System Administration

Final Documentation Created by: Dominick Olhava

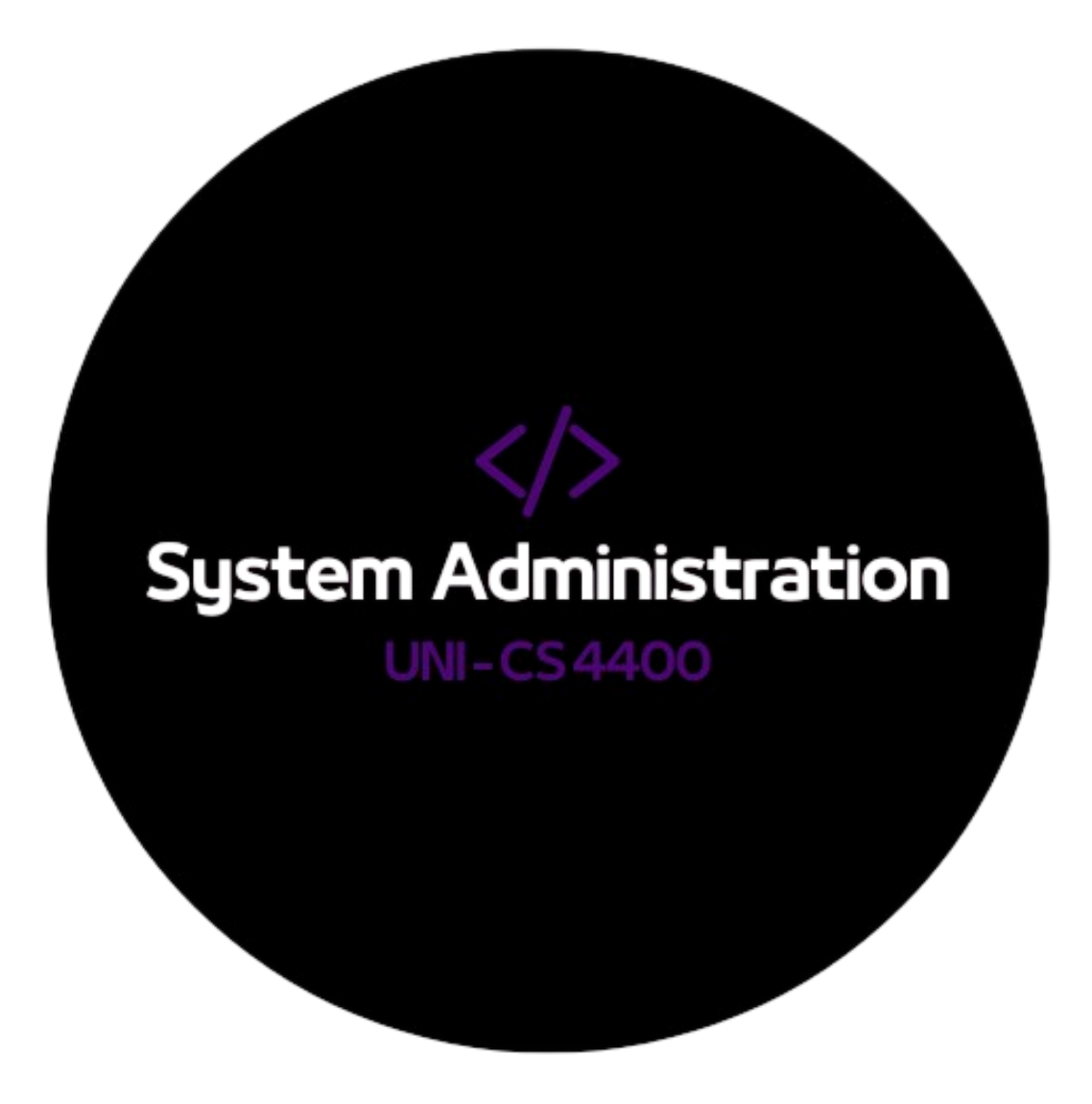

# Table of Contents

| Table of Contents                  | 1   |
|------------------------------------|-----|
| Network Overview                   | 2   |
| Project 1: Linux Server            | 3   |
| Project 2: Windows Server          | 12  |
| Project 3: pfSense Firewall        |     |
| Project 4: Internal Caching DNS    | 42  |
| Project 5: External DNS            | 50  |
| Project 6: Static HTTPS Web Server | 65  |
| Project 7: Active Directory        | 78  |
| Project 8: VPN Server              | 102 |
| Appendix                           | 116 |

# **Network Overview**

| Machine          | Service(s)                                                      | IP Address  | FQDN                                                                  |
|------------------|-----------------------------------------------------------------|-------------|-----------------------------------------------------------------------|
| pfSense Firewall | <ul> <li>Internal Caching DNS</li> <li>WireGuard VPN</li> </ul> | 10.161.21.4 | pfsense.slick.firewall                                                |
| Windows Server   | - AD Domain Controller<br>- AD Domain: <b>ad.local</b>          | 192.168.2.2 | slickbrickcentral.com<br>(web server)<br>ubuntu.slickbrickcentral.com |
| Ubuntu Server    | - BIND DNS<br>- Apache Web Server                               | 192.168.2.3 | win.slickbrickcentral.com                                             |

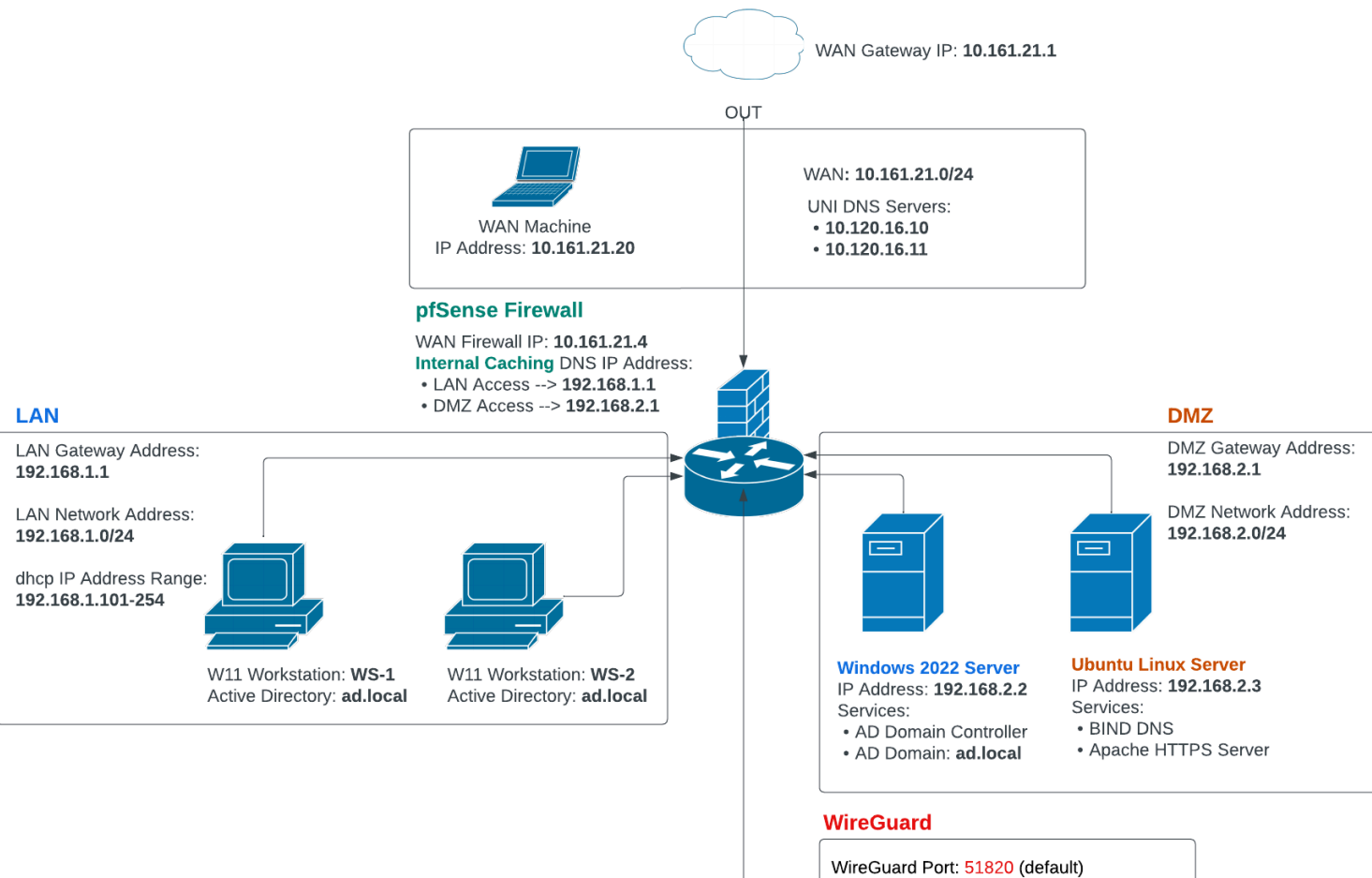

# Project 1: Linux Server

Below contains steps outlining the configuration of an **Ubuntu Linux Server** that will be used to host a Static HTTPS Web Server and BIND for Internal DNS mappings. The Linux Server will start in the WAN under the Static IP Address: **10.161.21.2**.

# VM Configuration

Guest Os: Linux (64 Bit) Hardware: 2 CPUs, 8 GB RAM, Thin Provision, Use Datastore ISO file ISO file: Ubuntu 24.04 Live Server

#### Final VM Specifications:

| Virtual Hardware VM Options |                                  |
|-----------------------------|----------------------------------|
|                             | ADD NEW DEVICE ~                 |
| > CPU                       | 2 ~                              |
| > Memory                    | 8 v GB v                         |
| > Hard disk 1               | 60 GB v                          |
| > SCSI controller 0         | VMware Paravirtual               |
| > Network adapter 1         | SysAdmin021 ~                    |
| > CD/DVD drive 1            | Datastore ISO File 🗸 🗹 Connected |
| > Video card                | Specify custom settings 🗸        |
| > Security Devices          | Not Configured                   |
| VMCI device                 |                                  |
| SATA controller 0           | AHCI                             |
| > Other                     | Additional Hardware              |
|                             |                                  |

CANCEL OK

## Ubuntu Server Setup

#### **Network Configuration**

Subnet: 10.161.21.0/24 (.21 is signifying the subnet I was assigned for the semester) Linux Server Static IP: **10.161.21.2** 

Gateway: 10.161.21.1

Nameservers (DNS): UNI DNS Servers - 10.120.16.10 and 10.120.16.11

| Network configuration [Help]                                                                                                    |
|----------------------------------------------------------------------------------------------------|
| Configure at least one interface this server can use to talk to other machines, and which preferably provides sufficient access for updates. |
| NAME TYPE NOTES<br>[ens192 eth – ▶]<br>disabled autoconfiguration failed<br>00:50:56:82:e9:89 / VMware / VMXNET3 Ethernet Controller         |
| [Create bond ► ]                                                                                                    |
| Edit ens192 IPv4 configuration                                                                                                    |
| Subnet: 10.161.21.0/24_                                                                                                    |
| Address: 10.161.21.2                                                                                                    |
| Gateway: 10.161.21.1                                                                                                    |
| Name servers: 10.120.16.10, 10.120.16.11<br>IP addresses, comma separated                                                                    |
| Search domains:<br>Domains, comma separated                                                                                                  |
| [ Save ]<br>[ Cancel ]                                                                                                    |
|                                                                                                    |

Assigned **NO** Proxy. A proxy is a "middle man" to filter network traffic coming out and/or in Linux Mirror: US Repository Address

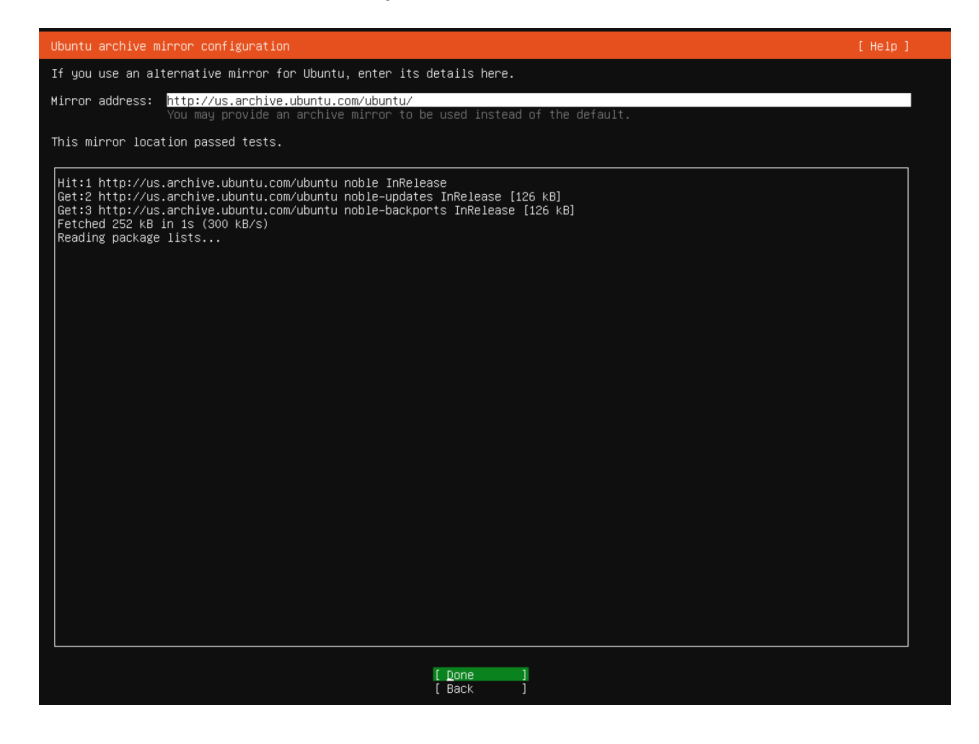

### Continue **WITHOUT** Updating the Installer Storage Configuration: Use entire disk with 1 partition

| Guided storage configuration       |                                                                                                    | [ Help ] |
|------------------------------------|----------------------------------------------------------------------------------------------------|----------|
| Configure a guided storage layout, | or create a custom one:                                                                                                    |          |
| ( <u>Χ</u> ) Use an entire disk    |                                                                                                    |          |
| [ /dev/sda local disk 60.000G      | • ]                                                                                                    |          |
| [X] Set up this disk as an LV      | M group                                                                                                    |          |
| [] Encrypt the LVM grou            | p with LUKS                                                                                                    |          |
| Passphrase:                        |                                                                                                    |          |
| Confirm passphrase:                |                                                                                                    |          |
|                                    | Also create a recovery key<br>The key will be stored as ~/recovery–key.txt in the live system and will be copia<br>/var/log/installer/ in the target system. |          |
| ( ) Custom storage layout          |                                                                                                    |          |

| Storage configuration                                                                                                    |                                              |                                        |               |  |
|----------------------------------------------------------------------------------------------------|----------------------------------------------|----------------------------------------|---------------|--|
| FILE SYSTEM SUMMARY                                                                                                    |                                              |                                        |               |  |
| MOUNT POINT SIZE TYPE DEVICE T<br>[/ 28.996G new ext4 new LVM<br>[/boot 2.000G new ext4 new part                                         | YPE<br>logical volume<br>ition of local disk | ► ]<br>► ]                             |               |  |
| AVAILABLE DEVICES                                                                                                    |                                              |                                        |               |  |
| DEVICE<br>[ ubuntu-vg (new)<br>free space                                                                                                | TYPE<br>LVM volume group                     | SIZE<br>57.996G<br>29.000G             | <b>↓</b> 1    |  |
| [ Create software RAID (md) ▶ ]<br>[ Create volume group (LVM) ▶ ]                                                                       |                                              |                                        |               |  |
| USED DEVICES                                                                                                    |                                              |                                        |               |  |
| DEVICE<br>[ubuntu-vg (new)<br>ubuntu-lv new, to be formatted as ext4,                                                                    | TYPE<br>LVM volume group<br>mounted at ∕     | SIZE<br>57.996G<br>28.996G             | <b>▶</b> 1    |  |
| [/dev/sda<br>partition 1 new, BIOS grub spacer<br>partition 2 new, to be formatted as ext4,<br>partition 3 new, PV of LVM volume group u | local disk<br>mounted at ∕boot<br>buntu–vg   | 60.000G<br>1.000M<br>2.000G<br>57.997G | ▶ ]<br>▶<br>▶ |  |

#### Profile Configuration: Username: \*\*Classified\*\*, Password: \*\*Classified\*\*

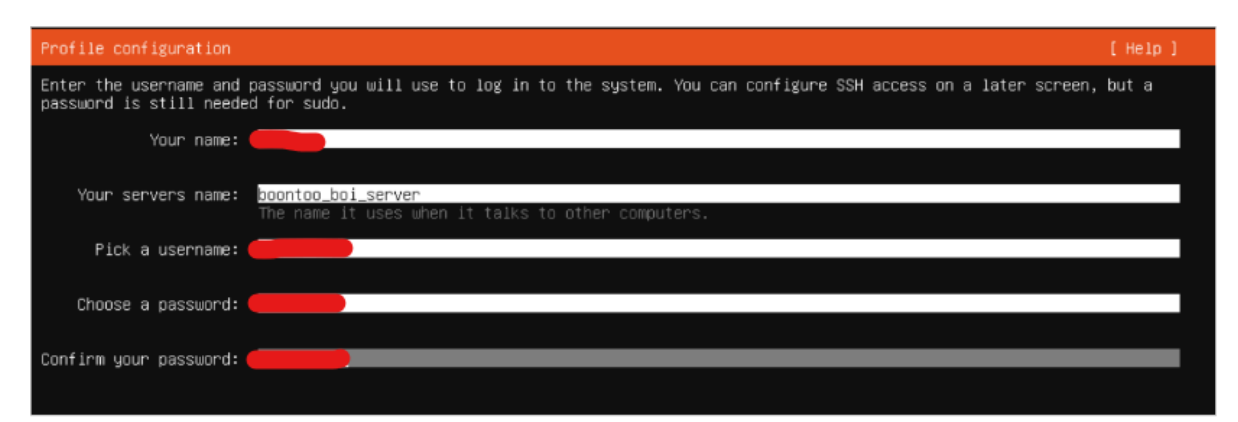

## SSH Configuration: NO OpenSSH Server

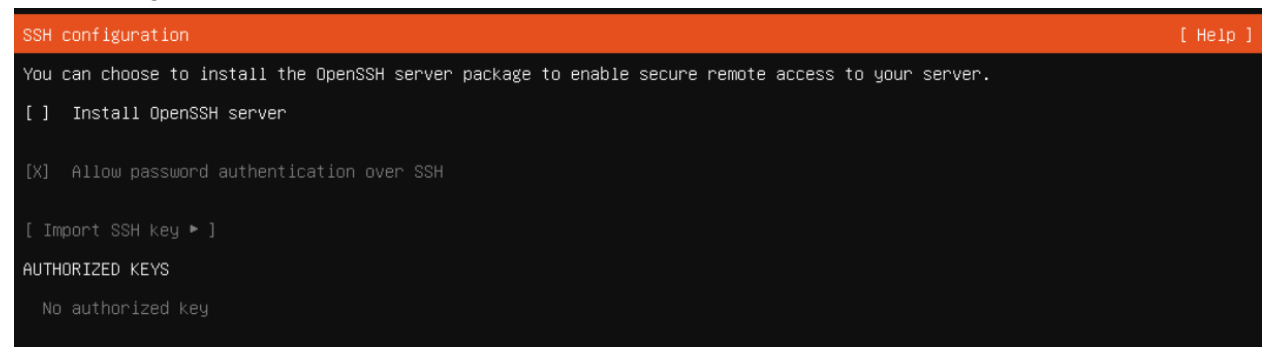

# Linux Server Guide

## Directories

- **/home** a user's folder that contains personal data and configuration files for programs on the machine. System programs and applications are NOT stored here.
- /var/www a common place to store web content such as HTML, CSS, JavaScript, etc. The var directory is known to store "variable" (changing) data which makes sense since websites frequently update.
- /var/log contains log files generated by system and user applications. The logs can
  include system messages, error messages, security alerts, etc. If someone was
  accessing my server via ssh, I would likely be able to see a log of where and when the
  person logged in.
- /etc contains system-wide configuration files that control various aspects of the
  operating system and system processes. It typically includes configuration files for
  system services, networking, user accounts, and security settings.For example, the
  /etc/passwd file contains usernames and user ids while the /etc/shadow file stores
  hashed passwords.

## Commands

- Is -a = the "a" flag stands for ALL so the command Is -a is "listing ALL files"
- sudo = "sudo" is short for "super user do". This is used to allow the current user to have elevated command privileges. It is commonly used to perform administrative tasks within the terminal that require higher clearance than the regular user. The sudo command prompts you for your password to confirm your identity and then allows admin privileges.
  - You can use the sudo command to update packages and software on the device within the terminal using the two commands: sudo apt update and sudo apt upgrade.

## Package Management

### How do you look for packages to install?

- You can search for packages using the following command: sudo apt search
   cpackage\_name>. This command will list all packages that match the search term.
- You can view all available versions of a package with the command: apt list --all-versions
   cpackage\_name>
- You can also see what packages have newer versions by running the command: sudo apt update and then: sudo apt upgrade to upgrade all installed packages to their newer versions.

## How do you install a package?

- You can install a package using the command: sudo apt install <package\_name>. This command will install the specified package and its dependencies.

## How do you see what packages are already installed?

- You can check for installed packages using the command: apt list –installed. This command will list all of the system's **installed** packages.

## How do you remove a package?

- You can remove a package with the command: sudo apt remove <package\_name>. This command will remove the specified package but leave the configuration files. You can use the "purge" keyword to recursively delete package files and its configurations with the command: sudo apt purge <package\_name>.
- After removing or purging a package, you can clean up any unused dependencies with the command: sudo apt autoremove.

### Services

- You can list all running services with the command: systemctl list-units --type=service --state=running or service --status-all.
- Start a service: sudo systemctl start <service\_name>
- Stop a service: sudo systemctl stop <service\_name>
- Restart a service: sudo systemctl restart <service\_name>
- Service status: systemctl status <service\_name>

### Cron Jobs

Cron Jobs are automated scripts that run on specific time intervals. You can find cron jobs in a variety of different places within the /etc directory:

- /etc/cron.hourly = hourly scripts
- /etc/cron.daily = daily scripts
- /etc/cron.weekly = weekly scripts
- /etc/cron.monthly = monthly scripts
- /etc/crontab = the system wide cron table where jobs are defined and scheduled, can be accessed by super user -> sudo
- /etc/cron.d = application specific cron jobs and system maintenance tasks
- /var/spool/cron/crontabs/<username> = user specific cron jobs are located here (you can create and edit cron jobs with the command: crontab -e)

#### Adding Cron Jobs

- You can add cron jobs to the current user using the crontab utility: crontab -e or the root user using the command: sudo crontab -e
- You then can add a cron job with a path to your script in this format: \* \* \* \* /path/to/your/script.sh
- You can also add a cron job file to the **/etc/cron.d** directory by using the command: sudo nano /etc/cron.d/my\_cron\_job. You then add the path to your script with the same format as above!

Crontab Commands:

- crontab -e = create crontab file for current user
- crontab -I = list cron jobs for the current user (my user has none hence the comments only)
- crontab -r = remove crontab file

crontab: installing new crontab onelessone@boontooboiserver:/etc/cron.d\$ crontab -1 # Edit this file to introduce tasks to be run by cron. # Each task to run has to be defined through a single line indicating with different fields when the task will be run # # and what command to run for the task # To define the time you can provide concrete values for # minute (m), hour (h), day of month (dom), month (mon), # and day of week (dow) or use '\*' in these fields (for 'any'). # Notice that tasks will be started based on the cron's system daemon's notion of time and timezones. # # Output of the crontab jobs (including errors) is sent through # email to the user the crontab file belongs to (unless redirected). # For example, you can run a backup of all your user accounts # at 5 a.m every week with: # 0 5 \* \* 1 tar -zcf /var/backups/home.tgz /home/ # For more information see the manual pages of crontab(5) and cron(8) m h dom mon dow command

#### **User Management**

#### Adding Users

- 1. sudo useradd <new\_username> = adds new user
- 2. sudo passwd <new\_username> = set a password for new user
- 3. sudo useradd -m <new\_username> = adds a new user with a home directory (-m flag)

#### **Removing Users**

- 1. sudo userdel <username> = deletes a user (does not remove their home directory)
- 2. sudo userdel -r <username> = deletes a user and their home directory (-r flag)

#### **File Permissions**

First character indicates the type of file:

- d = directory
- - = regular file
- I = symbolic link

Next nine characters represent the permissions for the owner, group, and others:

Owner Permissions (first three characters): Example -> rwx

- r = read permission
- w = write permission
- x = execute permission

Group Permissions (next three characters): Example -> r-x

- r = read permission
- - = NO write permission
- x = execute permission

Others Permissions (last three characters): Example rw-

- r = read permission
- w = write permission
- - = NO execute permission

## **Changing Permissions**

You can change the permissions by using the chmod command.

## Numeric Method

#### Ex: chmod 755 <filename>

Each permission is represented by a number:

- r (read) = 4
- w (write) = 2
- x (execute) = 1

### 755 means:

- Owner: 7 (4+2+1 = rwx)
- Group: 5 (4+1 = r-x)
- Others: 5 (4+1 = r-x)

### Symbolic Method

Ex: chmod u+rwx,g+rx,o+rx <filename>

- u (user/owner), g (group), o (others)
- + (add permission), (remove permission)

### Ex: What does "drwxr-xr-x" mean?

d = directory.

rwx = the owner has read, write, and execute permissions

r-x = the group can read and execute but not write

r-x = others can read and execute but not write

# Project 2: Windows Server

Below contains steps outlining the configuration of a **Windows 2022 Server** that will be used to initially configure pfSense through the admin portal in a browser and serve as an Active Directory Domain Controller. The Windows Server will start in the WAN under the Static IP Address: **10.161.21.3**.

# VM Configuration

Guest OS: Microsoft Windows Server 2022 Hardware: 4 CPUs, 16 GB RAM, Thin Provision, Use Datastore ISO file ISO File: Windows Server 2022

#### **Final Specifications**

| Virtual Hardware VM Options |                           |                |
|-----------------------------|---------------------------|----------------|
|                             |                           | ADD NEW DEVICE |
| > CPU                       | 4 ~                       | <b>()</b>      |
| > Memory                    | 16 🗸 GB                   | ~              |
| > Hard disk 1               | 90 GB v                   |                |
| > SCSI controller 0         | LSI Logic SAS             |                |
| > Network adapter 1         | SysAdmin021 ~             | Connected      |
| > CD/DVD drive 1            | Datastore ISO File 🗸 🗸    | Connected      |
| > USB xHCl controller       | USB 3.1                   |                |
| > Video card                | Specify custom settings 🗸 |                |
| > Security Devices          | Not Configured            |                |
| VMCI device                 |                           |                |
| SATA controller 0           | AHCI                      |                |
|                             |                           |                |

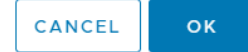

# Windows Server Setup

## Windows Installer

Select Language and Keyboard and then click "Next".

| Microsoft Server Operating System Setup                                                                                              | - • ×        |
|----------------------------------------------------------------------------------------------------|--------------|
| Microsoft                                                                                                    |              |
| Language to install: English (United States) <u>T</u> ime and currency format: English (United States) Keyboard or input method: IJS |              |
| Enter your language and other preferences and click "Next" to continue.                                                              | <u>N</u> ext |
| Microsoft Corporation. All rights reserved.                                                                                          |              |

OS Choice: Windows Server 2022 (Desktop Experience)

| Operating system                                                                                                    | Architecture                                 | Date modified        |
|----------------------------------------------------------------------------------------------------|----------------------------------------------|----------------------|
| Windows Server 2022 Standard                                                                                                    | x04                                          | 11/5/2022            |
| Windows Server 2022 Datacenter                                                                                                    | x64                                          | 11/5/2022            |
| Windows Server 2022 Datacenter (Desktop Experience)                                                                                    | хб4                                          | 11/5/2022            |
| escription:<br>his option installs the full Windows graphical environment                                                              | , consuming extra d                          | ive space. It can b  |
| escription:<br>his option installs the full Windows graphical environment<br>seful if you want to use the Windows desktop or have an a | , consuming extra d<br>pp that requires it.  | rive space. It can b |
| escription:<br>his option installs the full Windows graphical environment<br>seful if you want to use the Windows desktop or have an a | , consuming extra di<br>pp that requires it. | ive space. It can b  |
| escription:<br>is option installs the full Windows graphical environment<br>eful if you want to use the Windows desktop or have an a   | , consuming extra di<br>pp that requires it. | ive space. It can b  |

Accept Terms and Conditions 🔽

#### Designate a Custom Install

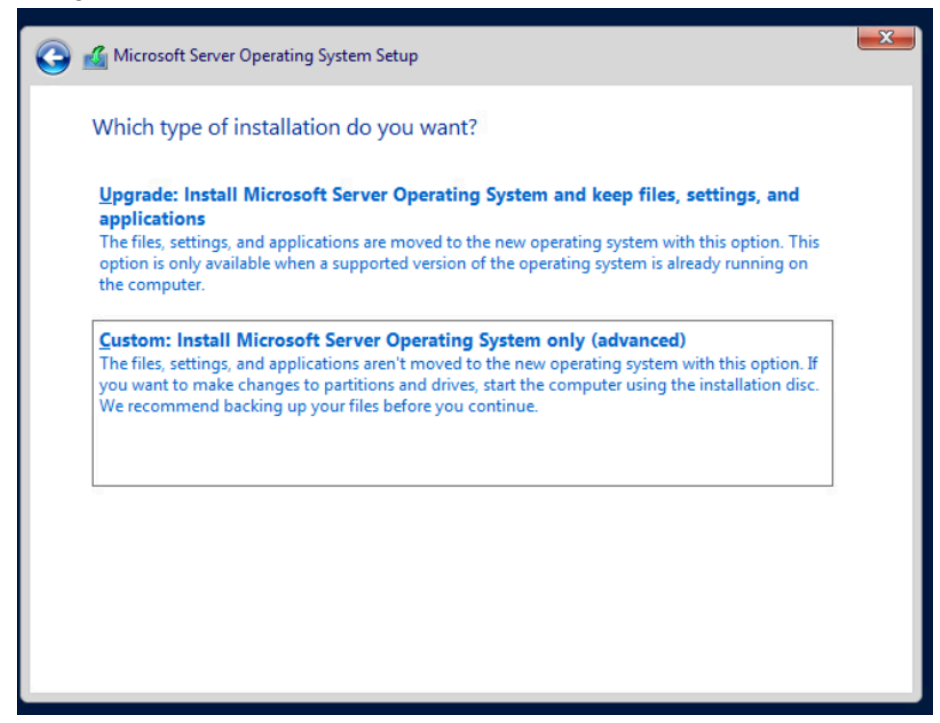

Do not edit the drive. Click **NEXT** to use the full partition.

|                                      |                 | 1          |                             |      |
|--------------------------------------|-----------------|------------|-----------------------------|------|
| Name                                 |                 | Total size | Free space                  | Туре |
| Drive 0 Una                          | allocated Space | 90.0 GB    | 90.0 GB                     |      |
|                                      |                 |            |                             |      |
| € <u>p R</u> efresh<br>€ Load driver | Delete          | Eormat     | <mark>₩</mark> N <u>e</u> w |      |

Sit Tight and Watch the Installation Screen. If you stare too long you might become a Grandpa .

| Microsoft Server Operating System Setup                                                                                                    | × |
|----------------------------------------------------------------------------------------------------|---|
| Installing Microsoft Server Operating System                                                                                                    |   |
| Status                                                                                                    |   |
| Copying Microsoft Server Operating System files<br>Getting files ready for installation (69%)<br>Installing features<br>Installing updates<br>Finishing up |   |

## Set Administrator Password

| Custonia                |                                                |                                |      |        |
|-------------------------|------------------------------------------------|--------------------------------|------|--------|
| .ustomize               | e settings                                     |                                |      |        |
| Type a password for the | ne built-in administrator account that you can | use to sign in to this compute | r.   |        |
| User name               |                                                |                                |      |        |
| Password                |                                                |                                |      |        |
| Reenter password        |                                                |                                |      |        |
|                         |                                                |                                |      |        |
|                         |                                                |                                |      |        |
|                         |                                                |                                |      |        |
|                         |                                                |                                |      |        |
|                         |                                                |                                |      |        |
|                         |                                                |                                |      |        |
|                         |                                                |                                |      |        |
| ( <sup>1</sup> 7        |                                                |                                | Back | Finish |

You will then be prompted to **restart** the device to solidify the installation.

#### Windows Server Configuration

Login to Windows after restart and setup Network Settings by right clicking the "Globe" on the bottom right and selecting "Open Network and Internet settings"

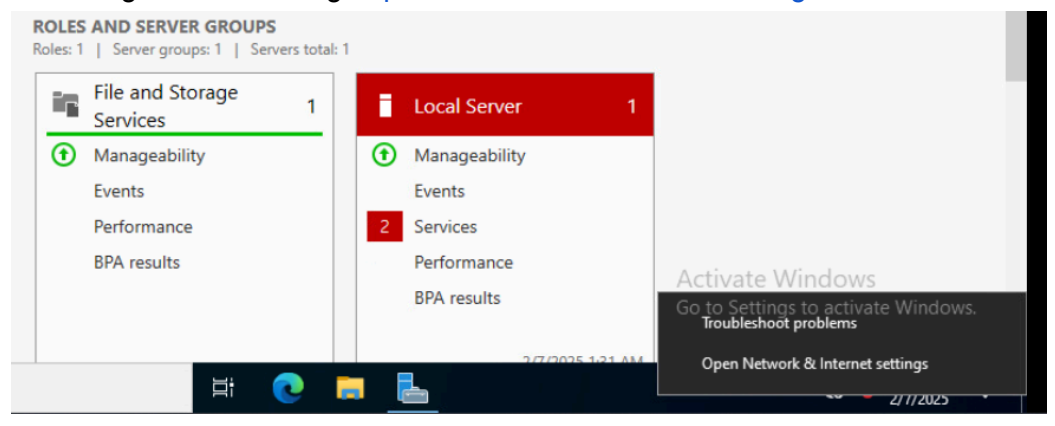

#### Navigate to Ethernet and "Change adapter options"

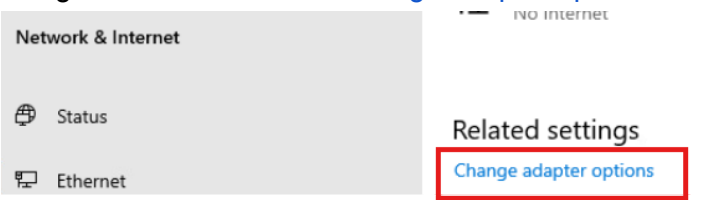

#### Right click the Ethernet icon and select "Properties"

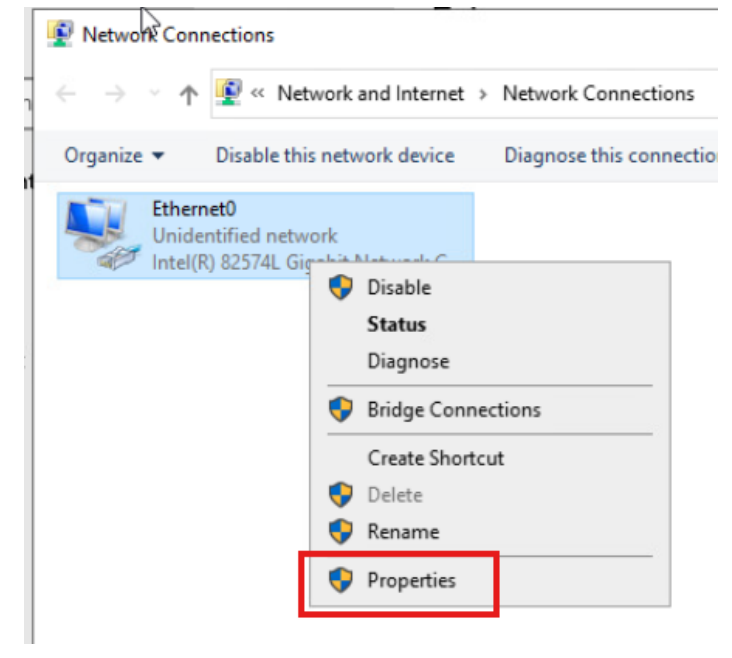

Navigate to Internet Protocol Version 4 (IPv4) and select "Properties"

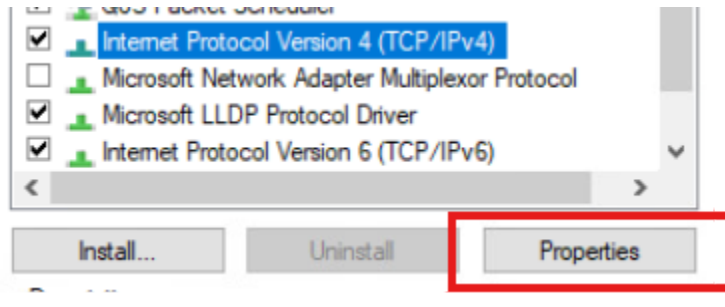

#### **Network Configuration**

Subnet: 10.161.21.0/24 (.21 is signifying the subnet I was assigned for the semester) Windows Server Static IP: **10.161.21.3** 

Default Gateway: 10.161.21.1

DNS Servers: UNI DNS Servers - 10.120.16.10 and 10.120.16.11

| General                                                                          |                                                                                                    |           |
|----------------------------------------------------------------------------------|----------------------------------------------------------------------------------------------------|-----------|
| You can get IP settings<br>this capability. Otherwis<br>for the appropriate IP s | assigned automatically if your network suppo<br>e, you need to ask your network administrate<br>ettings. | rts<br>or |
| Obtain an IP addre                                                               | ess automatically                                                                                        |           |
| • Use the following I                                                            | P address:                                                                                               |           |
| IP address:                                                                      | 10 . 161 . 21 . 3                                                                                        |           |
| Subnet mask:                                                                     | 255 . 255 . 255 . 0                                                                                      |           |
| Default gateway:                                                                 | 10 . 161 . 21 . 1                                                                                        |           |
| Obtain DNS server                                                                | address automatically                                                                                    |           |
| • Use the following [                                                            | DNS server addresses:                                                                                    |           |
| Preferred DNS server                                                             | 10 . 120 . 16 . 10                                                                                       |           |
| Alternate DNS server                                                             | 10 . 120 . 16 . 11                                                                                       |           |
| Validate settings u                                                              | upon exit Advanced                                                                                       | I         |
|                                                                                  |                                                                                                    | -         |

Go to terminal and ping www.google.com to verify network connectivity

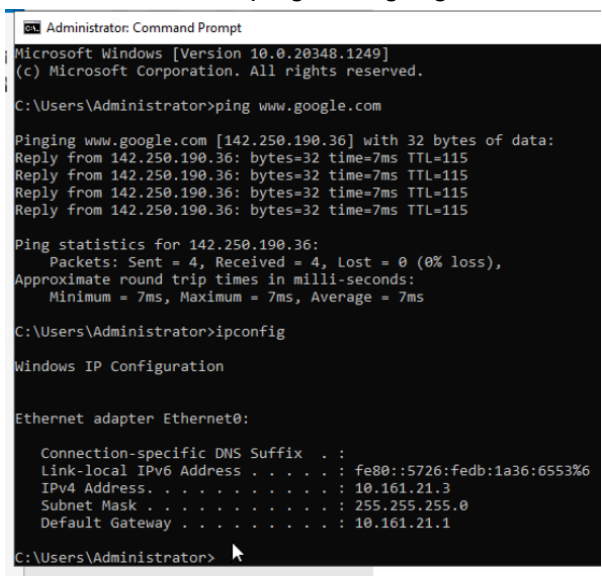

#### Go to Vsphere Esxi and Install "VMware Tools"

| Windows Server 2                                                                                                    | 🐉 Windows Server 2022 P2 🛛 Þ 🗆 😰 🗔 🐼 🕴 🛔 actions                                                                                                    |       |                     |  |  |  |  |  |
|----------------------------------------------------------------------------------------------------|----------------------------------------------------------------------------------------------------|-------|---------------------|--|--|--|--|--|
| Summary Monitor Configure Permissions Datastores Networks Snapshots                                                                                                    |                                                                                                    |       |                     |  |  |  |  |  |
|                                                                                                    |                                                                                                    | SWITC | H TO NEW VIEW       |  |  |  |  |  |
| 1         1           1         1           1         1           1         1           2         1           2         1           3         1           3         1           4         1           4         1           5         1           6         1           6         1           6         1           6         1           6         1           6         1           6         1           6         1           6         1           6         1           6         1           6         1           6         1           6         1           6         1           6         1           6         1           6         1           6         1           6         1           6         1           6         1           6         1           6         1           6         1 | Guest OS:         Microsoft Windows Server 2022 (64-bit)           Compatibility:         ESX 7.0 U2 and later (VM version 19)           V/Mware Tools:         Not running, not installed |       | CPU USAGE<br>91 MHZ |  |  |  |  |  |
|                                                                                                    | MORE INFO<br>DNS Name:<br>D Andreases*                                                                                                    | m     | MEMORY USAGE        |  |  |  |  |  |
|                                                                                                    | In Auresses<br>Host: cs-vh3.cs.uni.edu                                                                                                    |       | STORAGE USAGE       |  |  |  |  |  |
|                                                                                                    | ₩ <b>3</b> 800 °C                                                                                                    |       |                     |  |  |  |  |  |
| Mware Tools is not installed                                                                                                    | on this virtual machine.                                                                                                    | Insta | all VMware Tools    |  |  |  |  |  |
|                                                                                                    | 1                                                                                                    |       |                     |  |  |  |  |  |

Go back to the Windows Server 2022 VM and navigate to File Explorer to open the newly mounted DVD Drive

| Vm   🛃 📃 =                                  | Manage                             | DVD Drive (D:) VMware Tools | -                    |            |
|---------------------------------------------|------------------------------------|-----------------------------|----------------------|------------|
| File Home Share                             | View Application Tools             |                             |                      | ~ 🕐        |
| ← → * ↑ m > DV                              | /D Drive (D:) VMware Tools         | ٽ ~                         | Search DVD Drive (D: | ) VMwar ,p |
|                                             | Name                               | Date modified               | Туре                 | Size       |
| Cuick access<br>Quick access<br>■ Desktop * | $\sim$ Files Currently on the Disc | : (8)                       |                      |            |
| Downloads *                                 | Program Files                      | 10/3/2023 3:27 AM           | File folder          |            |
| Documents *                                 | 🐖 autorun                          | 10/3/2023 3:27 AM           | lcon                 | 55 KB      |
|                                             | autorun 🐻                          | 10/3/2023 3:27 AM           | Setup Information    | 1 KB       |
| Pictures 🚿                                  | certified                          | 10/3/2023 3:27 AM           | Text Document        | 1 KB       |
| > 💻 This PC                                 | i manifest                         | 10/3/2023 3:27 AM           | Text Document        | 3 KB       |
|                                             | 🐻 setup                            | 10/3/2023 3:27 AM           | Application          | 43,976 KB  |
| > I DVD Drive (D:) VMwa                     | setup64                            | 10/3/2023 3:27 AM           | Application          | 82,168 KB  |
| > 🥏 Network                                 | VMwareToolsUpgrader                | 10/3/2023 3:27 AM           | Application          | 774 KB     |

## VMWare Tools Install: Typical Once install is complete, **restart** the System

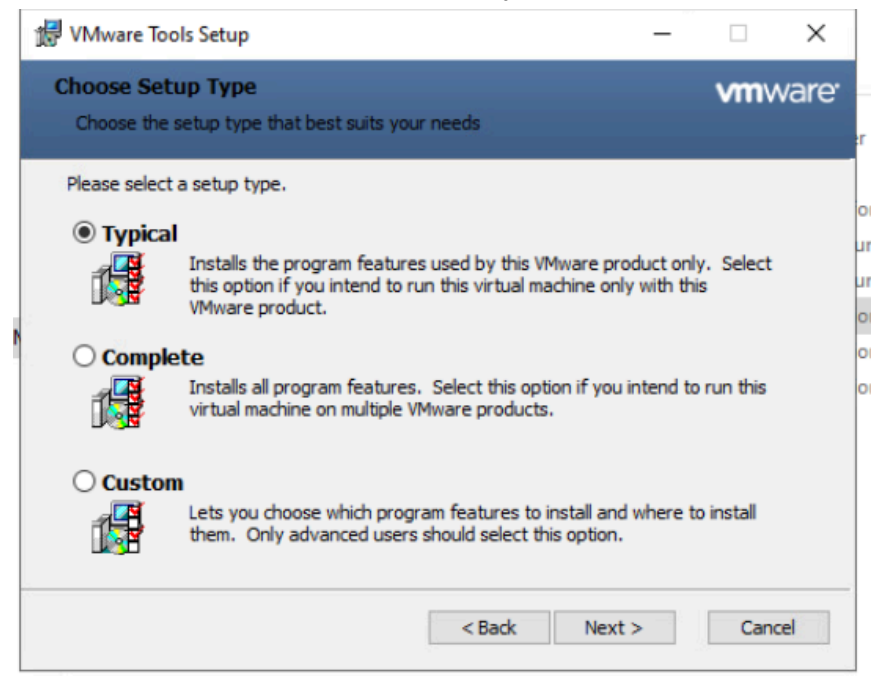

## Windows Server Guide

Manage Installed Programs

- 1. You can access the "Control Panel" program through the Start Menu
- 2. Navigate to "Programs"
- 3. Now you can see all of the installed programs and manage them (uninstall, repair, change, etc.)

| → * ↑ 🖸 > Control F         | Panel > Programs > Programs and Features                 |                                  |              | ~       | ල් Search Program | ns and Features | ۶ |
|-----------------------------|----------------------------------------------------------|----------------------------------|--------------|---------|-------------------|-----------------|---|
| Control Panel Home          | Uninstall or change a program                            |                                  |              |         |                   |                 |   |
| View installed updates      | To uninstall a program, select it from the list and then | click Uninstall, Change, or Repa | ir.          |         |                   |                 |   |
| Turn Windows features on or |                                                          |                                  |              |         |                   |                 |   |
| off                         | Organize 🔻                                               |                                  |              |         |                   |                 | ( |
|                             | Name                                                     | Publisher                        | Installed On | Size    | Version           |                 |   |
|                             | 💽 Microsoft Edge                                         | Microsoft Corporation            | 2/7/2025     |         | 132.0.2957.140    |                 |   |
|                             | Microsoft Visual C++ 2015-2022 Redistributable (x64)     | Microsoft Corporation            | 2/6/2025     | 20.6 MB | 14.36.32532.0     |                 |   |
|                             | Microsoft Visual C++ 2015-2022 Redistributable (x86)     | Microsoft Corporation            | 2/6/2025     | 18.0 MB | 14.36.32532.0     |                 |   |
|                             | VMware Tools                                             | VMware, Inc.                     | 2/6/2025     | 102 MB  | 12.3.5.22544099   |                 |   |
|                             |                                                          |                                  |              |         |                   |                 |   |
|                             |                                                          |                                  |              |         |                   |                 |   |
|                             |                                                          |                                  |              |         |                   |                 |   |

#### Show Hidden Files and Directories

Navigate to File Explorer and select "View" on the top bar. After selecting "View", select the "Options" module

| 🗧 📄 📝 🔜 🗢 🛛 File Explo  | er                                                                                                    |                                                                                                    | – 🗆 X        |
|-------------------------|----------------------------------------------------------------------------------------------------|----------------------------------------------------------------------------------------------------|--------------|
| File Home Share         | View                                                                                                    |                                                                                                    | -# 😮         |
| Navigation Details pane | ■ Extra large icons     ■ Large icons     ■ Medium icons       Small icons     ■ Extra large icons     ■ Extra large icons       Small icons     ■ Extra large icons     ■ Extra large icons       Small icons     ■ Extra large icons     ■ Extra large icons       Small icons     ■ Extra large icons     ■ Extra large icons       Small icons     ■ Extra large icons     ■ Extra large icons       Tiles     ■ Content     ▼ | Group by *     Hencheck hoxes       Mid columns *     File name extensions       Sort     *****       by *     Hidden items | 9<br>Options |
| Panes                   | Layout                                                                                                    | Current view Show/hide                                                                                                    |              |
| Desktop 🛪               | This PC                                                                                                    | This PC                                                                                                    | This PC      |

A popup will appear. Navigate to "View" in the top bar and then select "Show hidden files, folders, and drives".

After selection, click "Apply". Hidden files and folders will now be visible in the File Explorer GUI. **Hidden files and folders will generally appear with less opacity** (transparent) while files that are always visible still appear with full opacity.

Example: ProgramData Folder (now visible)

| ≝   🖸 📴 🚽  <br>File Home Share | Manage Loca<br>View Drive Tools | Disk (C:)        |             |      |
|--------------------------------|---------------------------------|------------------|-------------|------|
| ← → × ↑ 🟪 > Th                 | is PC > Local Disk (C:) >       |                  |             |      |
|                                | Name                            | Date modified    | Туре        | Size |
| Quick access                   | SWinREAgent                     | 2/6/2025 5:51 PM | File folder |      |
| Desktop 🖈                      | PerfLogs                        | 5/8/2021 1:20 AM | File folder |      |
| 👆 Downloads 🛛 🖈                | Program Files                   | 2/6/2025 5:55 PM | File folder |      |
| 🔮 Documents 🛛 🖈                | Program Files (x86)             | 5/8/2021 2:39 AM | File folder |      |
| 📰 Pictures 🛛 🖈                 | ProgramData                     | 2/6/2025 5:55 PM | File folder |      |
| This DC                        | Users                           | 2/7/2025 1:30 AM | File folder |      |
| inis PC                        |                                 | 2/6/2025 5:56 PM | File folder |      |
| 🖆 DVD Drive (D:) SSS_Xt        |                                 |                  |             |      |
| 🥏 Network                      |                                 |                  |             |      |

Windows System Logs

Launch "Event Viewer" from the Start Menu

| i i | col Convor   |        |  |    |   |
|-----|--------------|--------|--|----|---|
|     |              | ٢      |  |    |   |
|     | Best match   |        |  |    |   |
|     | Event<br>App | Viewer |  |    |   |
|     |              |        |  |    |   |
|     |              |        |  |    |   |
|     |              |        |  |    |   |
|     |              |        |  |    |   |
|     |              |        |  |    |   |
|     |              |        |  |    |   |
|     |              |        |  |    |   |
|     |              |        |  |    |   |
|     |              |        |  |    |   |
|     |              |        |  |    |   |
|     |              |        |  |    |   |
|     |              |        |  |    |   |
|     | 𝒫 event Vi   | ewer   |  | Ξi | 0 |

Once in the application, you can use the side menu to select from a variety of categories and view their logs

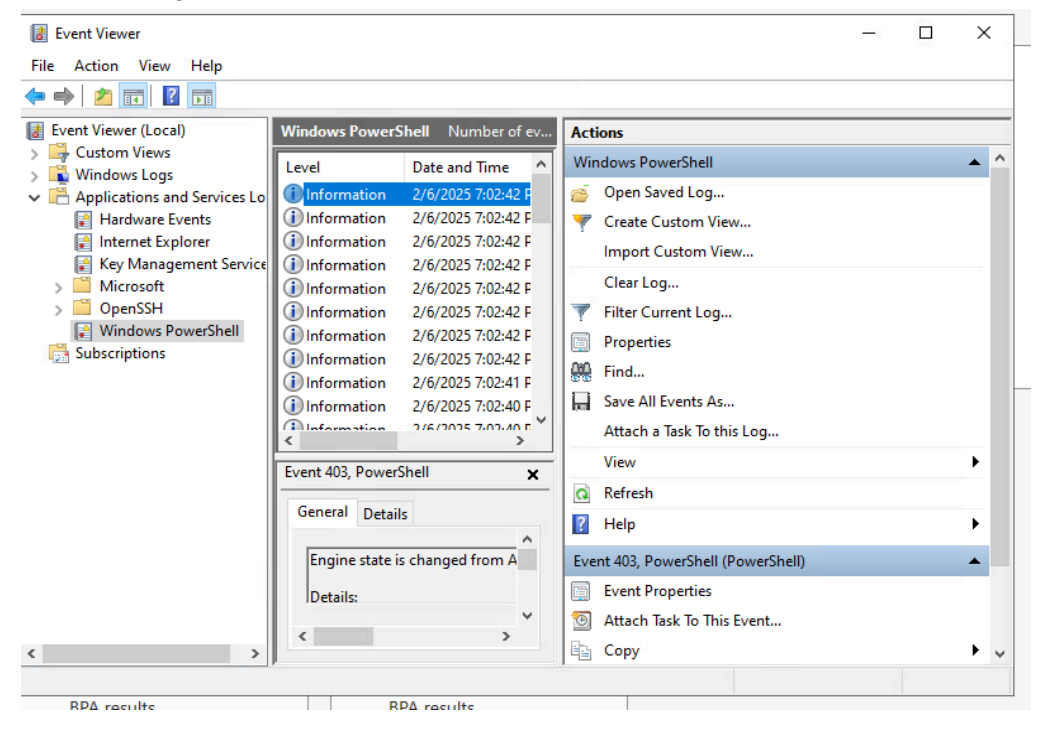

| You can | click on | an individual | loa | (event) | and | see i | ts exact | details |
|---------|----------|---------------|-----|---------|-----|-------|----------|---------|
| rou can |          | annunuuuu     | iug | (CvCnt) | anu | 300 1 |          | ucians  |

| Engine sta           | te is cha                         | nged from Available to Sto                           | pped.          |                     | ^ |   |
|----------------------|-----------------------------------|------------------------------------------------------|----------------|---------------------|---|---|
| Details:<br>P<br>S   | JewEngir<br>PreviousE<br>Requence | neState=Stopped<br>ngineState=Available<br>Number=15 |                |                     | ~ | 4 |
| Log Name:<br>Source: |                                   | Windows PowerShell<br>PowerShell (PowerShell)        | Logged:        | 2/6/2025 7:02:42 PM |   | 4 |
| Event ID:            |                                   | 403                                                  | Task Category: | Engine Lifecycle    |   |   |
| Level:               |                                   | Information                                          | Keywords:      | Classic             |   |   |
| User:                |                                   | N/A                                                  | Computer:      | WIN-U00T4AO1ET9     |   |   |
| OpCode:              |                                   | Info                                                 |                |                     |   |   |
| More Infor           | mation:                           | Event Log Online Help                                |                |                     |   |   |

Windows Services Manager

The Windows Services Manager is a tool that allows you to manage the services running on your Windows operating system. Services are background processes that perform various functions, such as networking, security, and system maintenance.

Launch "Services" from the Start Menu to access the Services Manager.

|     |                             | Servern              |                                         |                               |               |         |             |      |        |
|-----|-----------------------------|----------------------|-----------------------------------------|-------------------------------|---------------|---------|-------------|------|--------|
|     |                             | Services             |                                         |                               |               |         | -           |      | X      |
| i L |                             | File Action View     | Help                                    |                               |               |         |             |      |        |
|     | Best match                  |                      | 🛓 🚺 🖬 🕨 🖉 🖬 🖬 🖬                         |                               |               |         |             |      |        |
|     |                             | e 💮 Services (Local) | O Septices (Local)                      |                               |               |         |             |      | _      |
|     | Services                    | A                    | Scivices (Eoculy                        |                               |               |         |             | φ.   |        |
|     | Ann                         |                      | Select an item to view its description. | Name                          | Description   | Status  | Startup lyp | e l  | Log    |
|     |                             | 1                    |                                         | ActiveX Installer (AxInstSV)  | Provides Us   |         | Disabled    | 1    | LOCI   |
|     | Apps                        |                      |                                         | AllJoyn Router Service        | Routes AllJo  |         | Manual (Tr  | ig I | LOCI   |
|     | 7PP3                        |                      |                                         | App Readiness                 | Gets apps re  |         | Manual      | I    | LOCi   |
|     | Microsoft Azure Services    |                      |                                         | Application Identity          | Determines    |         | Manual (Tr  | ig I | Toci   |
|     | - Interosoft Azare Services |                      |                                         | Application Information       | Facilitates t |         | Manual (Tr  | ig I | Toc    |
|     | Component Services          |                      |                                         | Application Layer Gateway     | Provides su   |         | Manual      | 1    | LOCI   |
|     | Component Services          |                      |                                         | Application Management        | Processes in  |         | Manual      | 1    | Loci   |
|     |                             |                      |                                         | AppX Deployment Service (     | Provides inf  |         | Manual (Tr  | ig I | Toci   |
|     |                             |                      |                                         | Auto Time Zone Updater        | Automatica    |         | Disabled    | 1    | Toci   |
|     |                             |                      |                                         | Background Intelligent Tran   | Transfers fil |         | Manual      | 1    | Toci   |
|     |                             |                      |                                         | Background Tasks Infrastruc   | Windows in    | Running | Automatic   | 1    | LOCI   |
|     |                             |                      |                                         | Base Filtering Engine         | The Base Fil  | Running | Automatic   | a. 1 | Loci   |
|     |                             |                      |                                         | Bluetooth Support Service     | The Bluetoo   |         | Manual (Tr  | ig I | Toci   |
|     |                             |                      |                                         | Capability Access Manager     | Provides fac  | Running | Manual      | 1    | Loci   |
|     |                             |                      |                                         | CaptureService_9a615c         | Enables opti  |         | Manual      | 1    | Loci   |
|     |                             |                      |                                         | Certificate Propagation       | Copies user   |         | Manual (Tr  | ig I | Loci   |
|     |                             |                      |                                         | Client License Service (ClipS | Provides inf  |         | Manual (Tr  | ig I | Loci   |
|     |                             |                      |                                         | Clipboard User Service_9a61   | This user ser | Running | Automatic   | (    | Loci   |
|     |                             |                      |                                         | CNG Key Isolation             | The CNG ke    | Running | Manual (Tr  | ig I | Loci   |
|     |                             |                      |                                         | COM+ Event System             | Supports Sy   | Running | Automatic   | 1    | Loci   |
|     |                             |                      |                                         | COM+ System Application       | Manages th    | Running | Manual      |      | Loci 🗸 |
|     |                             |                      |                                         | <                             |               |         |             |      | >      |
|     |                             |                      | Extended Standard                       |                               |               |         |             |      |        |
|     |                             |                      |                                         |                               |               |         |             |      |        |
|     |                             |                      |                                         |                               |               |         |             |      |        |
|     |                             |                      |                                         |                               |               |         |             |      |        |
|     |                             |                      |                                         |                               |               |         |             |      |        |
|     |                             |                      |                                         |                               |               |         |             |      |        |
|     |                             |                      |                                         |                               |               |         |             |      |        |
|     | 🔎 servcies 📃 🔂              |                      |                                         |                               |               |         |             |      |        |

You can **start/stop/restart** a service in the Services Manager by selecting or right clicking the desired service.

| Extensible Authentica | tion P The Extensi |         | Manual       | Loci   |
|-----------------------|--------------------|---------|--------------|--------|
| Sunction Discover     | Chard .            | Running | Manual       | Loca   |
| 🏟 Function Discover   | Start              | Running | Manual (Trig | Loci   |
| 🔍 Geolocation Servic  | Stop               |         | Disabled     | Loci   |
| GraphicsPerfSvc       | Pause              |         | Disabled     | Loci   |
| 🖏 Group Policy Clier  | Resume             | Running | Automatic (T | Loci   |
| 🎑 Human Interface [   | Restart            |         | Manual (Trig | Loci   |
| 🖏 HV Host Service     |                    |         | Manual (Trig | Loci 🗸 |
| <                     | All Tasks >        |         |              | >      |
|                       | Refresh            |         |              |        |
|                       | Properties         |         |              |        |
|                       | Help               |         | BPA resu     | ults   |
|                       |                    | 70      |              |        |

You can configure a service to start automatically by navigating to "Properties" after right clicking. You then can customize the Startup type to "Automatic".

| Function            | Discover                                                                  | y Provider I                                 | Host Properti                   | es (Local Cor                    | nputer)            | Х |  |  |
|---------------------|---------------------------------------------------------------------------|----------------------------------------------|---------------------------------|----------------------------------|--------------------|---|--|--|
| General             | Log On                                                                    | Recovery                                     | Dependencie                     | s                                |                    |   |  |  |
| Service             | name:                                                                     | fdPHost                                      |                                 |                                  |                    |   |  |  |
| e Display           | name:                                                                     | Function D                                   | iscovery Provid                 | der Host                         |                    |   |  |  |
| Descript            | ion:                                                                      | The FDPH<br>Discovery                        | OST service h<br>(FD) network d | osts the Funct<br>iscovery provi | ion<br>ders. These | • |  |  |
| Path to<br>C:\Wind  | Path to executable:<br>C:\Windows\system32\svchost.exe +k LocalService -p |                                              |                                 |                                  |                    |   |  |  |
| Startup f           | type:                                                                     | Automatic                                    |                                 |                                  | ~                  | / |  |  |
| Sentice             | atatua:                                                                   | Automatic<br>Automatic<br>Manual<br>Disabled | (Delayed Start                  | )                                |                    |   |  |  |
| s Service           | tart                                                                      | Stop                                         | )                               | Pause                            | Resume             |   |  |  |
| You car<br>from her | n specify th<br>e.                                                        | ne start para                                | meters that app                 | bly when you s                   | tart the service   |   |  |  |
| Start pa            | rameters:                                                                 |                                              |                                 |                                  |                    |   |  |  |
|                     |                                                                           |                                              | ОК                              | Cancel                           | Арріу              | / |  |  |

## Add/Delete Local Users

Navigate to "Settings" and then the "Accounts" tab. Once in Accounts, select "Other Users".

| ← Settings        |                               | 9 <u>00</u> | × |
|-------------------|-------------------------------|-------------|---|
| 命 Home            | Other users                   |             |   |
| Find a setting    | Other users                   |             | - |
| Accounts          | + Add someone else to this PC |             |   |
| RE Your info      |                               |             |   |
| 🖓 Sign-in options |                               |             |   |
| A. Other users    |                               |             |   |

After selecting the "+", a menu should appear with a "Users" and "Groups" folder in the left bar.

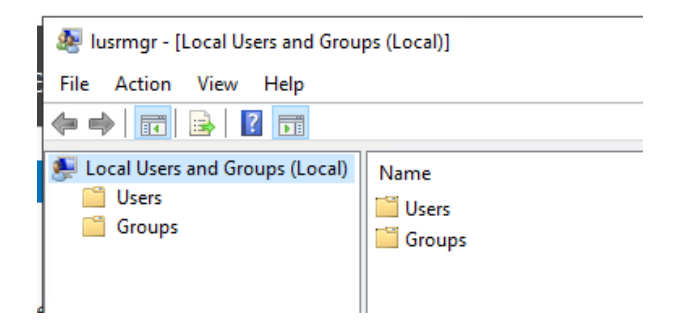

Click on the "Users" folder and then right click to bring up a popup menu to add a "New User".

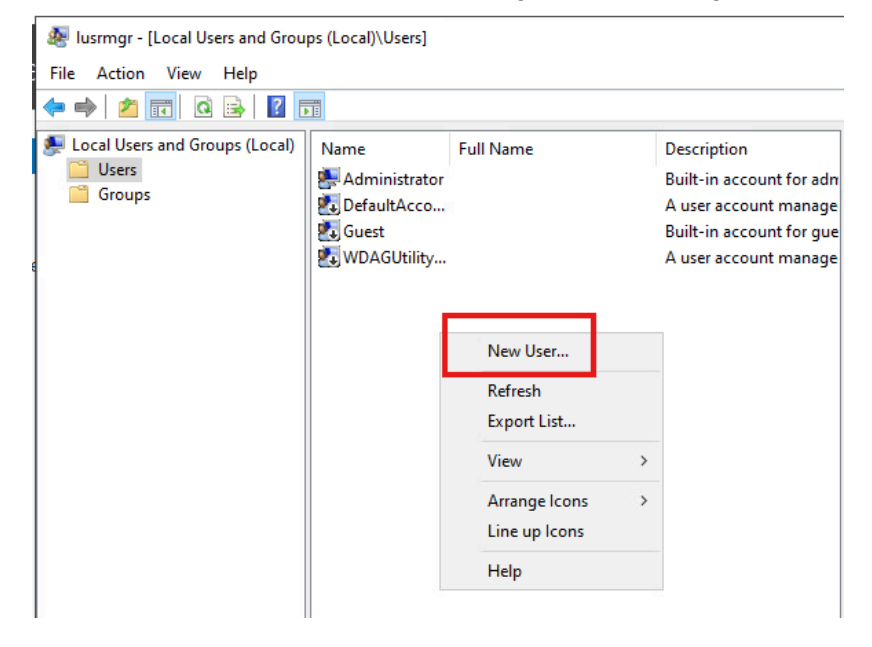

You will be prompted to enter information about the new user. Once the user is created it will show up in the Users directory.

|                |                              | - 11   |    |
|----------------|------------------------------|--------|----|
| New User       |                              | ?      | ×  |
| User name:     | Test                         |        |    |
| Full name:     | Test User                    |        |    |
| Description:   | This is a test               |        |    |
| Password:      | •••••                        |        |    |
| Confirm passwo | ••••••••                     |        |    |
| User must c    | hange password at next logon |        |    |
| User cannot    | t change password            |        |    |
| Password n     | ever expires                 |        |    |
| Account is a   | lisabled                     |        |    |
|                |                              |        |    |
| Help           | Сгеа                         | te Clo | se |
|                |                              |        |    |

You can delete a user by right clicking an existing user and selecting "Delete".

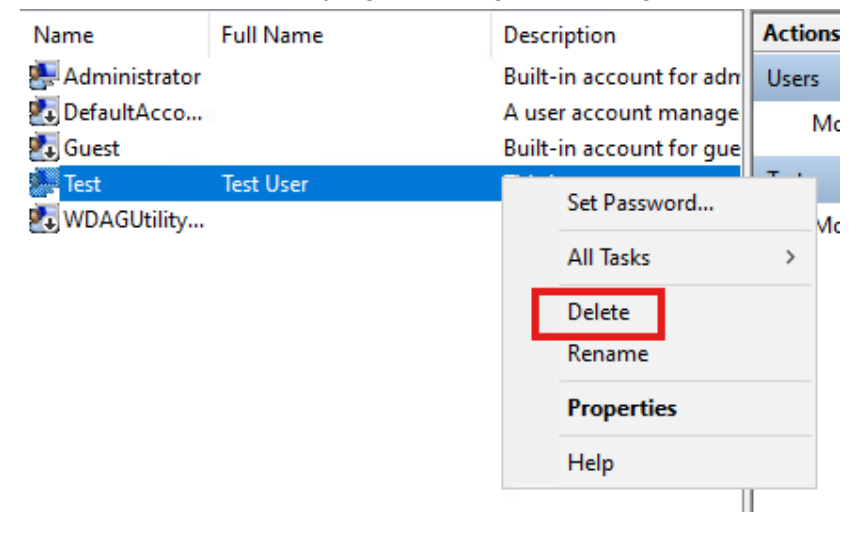

Task Scheduler

Windows has a built-in tool called Task Scheduler. It functions similarly to a crontab where you can put when and how often you want a script to execute.

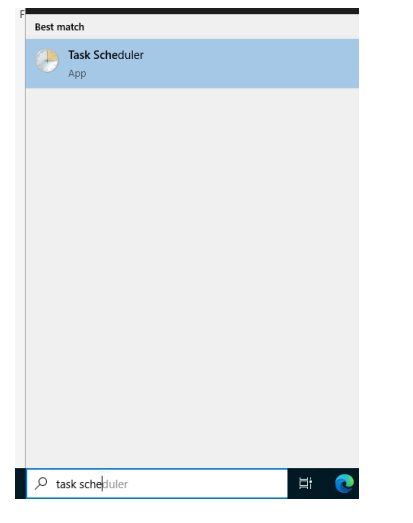

Launch "Task Scheduler" from the Start Menu

Use the left side menu to see existing Windows Tasks

| Task Sche                                                                                                    | duler                                        |                                                                                                    |                                                                                                    |      | × |
|----------------------------------------------------------------------------------------------------|----------------------------------------------|----------------------------------------------------------------------------------------------------|----------------------------------------------------------------------------------------------------|------|---|
| File Action                                                                                                    | View Help                                    |                                                                                                    |                                                                                                    | <br> |   |
| Task Schee Task Schee | duler (Local)<br>cheduler Library<br>crosoft | Itask Scheduler Summary (Last refreshed: 2/1         Overview of Task Scheduler         Image: Scheduler to create and manage common tasks that your computer will carry out automatically at the         Task Status         Sta         Last 24 hours         Summary: 0 total - 0 running, 0         Task Name         Last refreshed at 2/10/2025 7:39:02 PM | Actions         Task Scheduler (Local)         Connect to Another Computer         Import Task         Display All Running Tasks         Enable All Tasks History         AT Service Account Configuration         View         Refresh         Help |      | • |
| hormanice                                                                                                    |                                              | renonnance                                                                                                    |                                                                                                    |      |   |

| Task Scheduler                                                                                         |                                                                                                    |                                                                                                    | (12) | × |
|----------------------------------------------------------------------------------------------------|----------------------------------------------------------------------------------------------------|----------------------------------------------------------------------------------------------------|------|---|
| File Action View Help                                                                                  |                                                                                                    |                                                                                                    |      |   |
|                                                                                                    |                                                                                                    |                                                                                                    |      |   |
| Task Scheduler (Local)         Task Scheduler Library         Task Scheduler Library         Microsoft | Task Scheduler Summary (Last refreshed: 2/1         Overview of Task Scheduler         You can use Task         Scheduler to create<br>and manage<br>common tasks that<br>your computer will<br>carry out<br>automatically at the         Task Status         Sta         Last 24 hours         Summary: 0 total - 0 running, 0         Task Name         Last refreshed at 2/10/2025 7:39:02 PM | Actions       Task Scheduler (Local)       Connect to Another Computer       Create Basic Task       Import Task       Import Task       Display All Running Tasks       Enable All Tasks History       AT Service Account Configuration       View       Refresh       Help |      | • |
| 3r                                                                                                    |                                                                                                    |                                                                                                    |      |   |

You can create a new task on the right side menu with "Create Basic Task"

# Add "Task Name" and "Description"

| Create Basic Task Wizard       |                                 | ×                                                                                                    |
|--------------------------------|---------------------------------|----------------------------------------------------------------------------------------------------|
| Create a Basic Task            | :                               |                                                                                                    |
| S                              |                                 |                                                                                                    |
| Create a Basic Task<br>Trigger | Use this wizar<br>such as multi | d to quickly schedule a common task. For more advanced options or settings<br>ple task actions or triggers, use the Create Task command in the Actions pane. |
| Action                         | Name:                           | Test Task                                                                                                    |
| Finish                         | Description:                    | Add task desciption here                                                                                                    |
|                                |                                 |                                                                                                    |
|                                |                                 |                                                                                                    |
|                                |                                 |                                                                                                    |
|                                |                                 |                                                                                                    |
|                                |                                 |                                                                                                    |
|                                |                                 |                                                                                                    |
|                                |                                 |                                                                                                    |
|                                |                                 |                                                                                                    |
|                                |                                 |                                                                                                    |
|                                |                                 | < Back Next > Cancel                                                                                                    |

## Add a task "Trigger"

| Create a Basic Task | When do you want the task to start? |
|---------------------|-------------------------------------|
| Trigger             | Daily                               |
| Daily               | O Washing                           |
| Action              | O Weekly                            |
| Start a Program     | O Monthly                           |
| Finish              | One time                            |
|                     | ○ When the computer starts          |
|                     | O When I log on                     |
|                     | O When a specific event is logged   |
|                     |                                     |
|                     |                                     |

## Select when you would like the task to **repeat**

| Create a Basic Task | Start: 2/10/2025 T:44:17 PM |
|---------------------|-----------------------------|
| Trigger             |                             |
| Daily               | Recur every: 1 days         |
| Action              |                             |
| Start a Program     |                             |
| Finish              |                             |
|                     |                             |

## Select task Action

| Create a Basic Task<br>Trigger<br>Daily | What action do you want the task to perform?       |
|-----------------------------------------|----------------------------------------------------|
| Action                                  | Start a program                                    |
| Start a Program                         | ○ Send an e-mail (deprecated)                      |
| Finish                                  | <ul> <li>Display a message (deprecated)</li> </ul> |

## Configure the script you would like to execute

| Create a Basic Task |                           |        |
|---------------------|---------------------------|--------|
| Trigger             | Program/script:           |        |
| Daily               | C:\Path\To\Your\Script    | Browse |
| Action              |                           | <br>   |
| Start a Program     | Add arguments (optional): |        |
| Finish              | Start in (optional):      |        |

#### Confirm your new Task

| Create a Basic Task |              |                                                                             |
|---------------------|--------------|-----------------------------------------------------------------------------|
| Trigger             | Name:        | Test Task                                                                   |
| Daily               | Description: | Add task desciption here                                                    |
| Action              |              |                                                                             |
| Start a Program     |              |                                                                             |
| Finish              |              |                                                                             |
|                     |              |                                                                             |
|                     |              |                                                                             |
|                     |              |                                                                             |
|                     |              |                                                                             |
|                     | Trigger      | Daily: At 7:44 PM every day                                                 |
|                     | inggei.      |                                                                             |
|                     | Action:      | Start a program; C:\Path\To\Your\Script                                     |
|                     | Open the     | Properties dialog for this task when I click Finish                         |
|                     | When you cli | ck Finish, the new task will be created and added to your Windows schedule. |
|                     |              |                                                                             |
|                     |              | < Back Finish Cancel                                                        |

#### Server Roles

Open Windows Server Manager and go to the top right and select the drop down menu named "Manage". Then choose "Add Roles and Features".

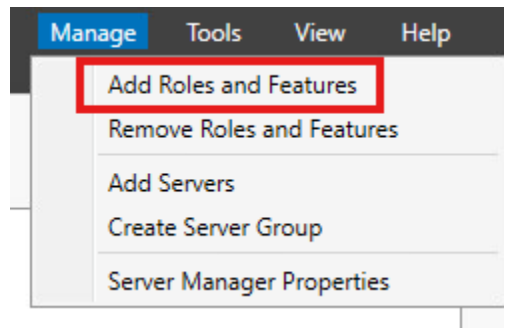

#### Set Installation Type to "Role-based or feature-based installation"

Select the installation type. You can install roles and features on a running physical computer or virtual machine, or on an offline virtual hard disk (VHD).

#### Role-based or feature-based installation

Configure a single server by adding roles, role services, and features.

#### O Remote Desktop Services installation

Install required role services for Virtual Desktop Infrastructure (VDI) to create a virtual machine-based or session-based desktop deployment.

#### Select the desired server

Select a server or a virtual hard disk on which to install roles and features.

- $\ensuremath{\textcircled{}}$  Select a server from the server pool
- O Select a virtual hard disk

| Server Pool Filter: |             |                                        |  |
|---------------------|-------------|----------------------------------------|--|
| Name                | IP Address  | Operating System                       |  |
| WIN-U00T4AO1ET9     | 10.161.21.3 | Microsoft Windows Server 2022 Standard |  |
|                     |             |                                        |  |
|                     |             |                                        |  |

# Designate Server Roles. Ex: Web Server (IIS)

| Before You Begin      | Select one or more roles to install on the selected server.                                                                                                    |                                       |
|-----------------------|----------------------------------------------------------------------------------------------------|---------------------------------------|
| Installation Type     | Roles                                                                                                    | Description                           |
| Server Selection      | Active Directory Certificate Services                                                                                                    | Web Server (IIS) provides a reliable, |
| Server Roles          | Active Directory Domain Services                                                                                                    | manageable, and scalable Web          |
| Features              | Active Directory Federation Services     Active Directory Lightweight Directory Services                                                                                                    | application infrastructure.           |
| Web Server Role (IIS) | Active Directory Rights Management Services                                                                                                    |                                       |
| Role Services         | Device Health Attestation     DHCP Server                                                                                                    |                                       |
| Confirmation          | DNS Server                                                                                                    |                                       |
|                       | Fax Server     File and Storage Services (1 of 12 installed)     Host Guardian Service     Hyper-V     Network Policy and Access Services     Print and Document Services     Remote Access     Remote Desktop Services     Volume Activation Services     Volume Activation Services     Windows Deployment Services     Windows Server Update Services |                                       |

### Select desired Features

| Installation Type       Features         Server Selection <ul> <li>MET Framework 3.5 Features</li> <li>Server Roles</li> <li>Installation Transfer Service (BITS)</li> <li>Background Intelligent Transfer Service (BITS)</li> <li>BitLocker Drive Encryption</li> <li>BitLocker Network Unlock</li> <li>BranchCache</li> <li>Client for NFS</li> <li>Containers</li> <li>Data Center Bridging</li> <li>Direct Play</li> <li>Enhanced Storage</li> <li>Failover Clustering</li> <li>Group Policy Management</li> <li>Host Guardian Hyper-V Support</li> <li>I/O Quality of Service</li> <li>IIS Hostable Web Core</li> <li>Internet Printing Client</li> </ul> | server. |                                                                          |
|----------------------------------------------------------------------------------------------------|---------|--------------------------------------------------------------------------|
| Server Selection         Server Roles         Peatures         Web Server Role (IIS)         Role Services         Confirmation         Results         Data Center Bridging         Direct Play         Enhanced Storage         Failover Clustering         Group Policy Management         Host Guardian Hyper-V Support         I/VO Quality of Service         I/S Hostable Web Core         I/S Hostable Web Core                                                                                                    |         | Description                                                              |
| Features <ul> <li>Background Intelligent Transfer Service (BITS)</li> <li>BitLocker Drive Encryption</li> <li>BitLocker Network Unlock</li> <li>BranchCache</li> <li>Client for NFS</li> </ul> Confirmation <ul> <li>Containers</li> <li>Data Center Bridging</li> <li>Direct Play</li> <li>Enhanced Storage</li> <li>Failover Clustering</li> <li>Group Policy Management</li> <li>Host Guardian Hyper-V Support</li> <li>I/O Quality of Service</li> <li>IIS Hostable Web Core</li> <li>Internet Printing Client</li> </ul>                                                                                                    | ^       | .NET Framework 3.5 co<br>power of the .NET Fran                          |
| Web Server Role (IIS)       BitLocker Network Unlock         Role Services       Client for NFS         Confirmation       Containers         Results       Data Center Bridging         Direct Play       Enhanced Storage         Failover Clustering       Group Policy Management         Host Guardian Hyper-V Support       I/O Quality of Service         IIS Hostable Web Core       IIs Hostable Web Core                                                                                                    |         | APIs with new technolo<br>building applications th                       |
| Confirmation Containers Containers Confirmation Containers Data Center Bridging Data Center Bridging Direct Play Enhanced Storage Failover Clustering Group Policy Management Host Guardian Hyper-V Support V/O Quality of Service IIS Hostable Web Core IIS Hostable Web Core IIs Hostable Web Core                                                                                                    |         | your customers' persor<br>information, enable sea                        |
| IP Address Management (IPAM) Server                                                                                                    | ~       | secure communication,<br>the ability to model a r<br>business processes. |

nbines the ework 2.0 gies for at offer es, protect al identity mless and and provide nge of

## **Configure Role Services**

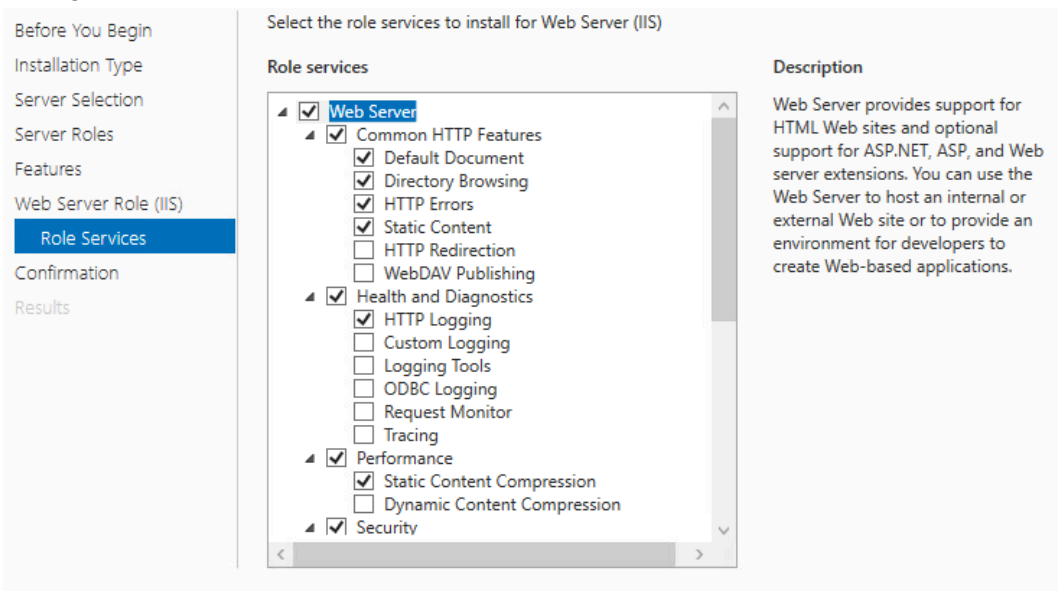

#### Confirm and Install

| Before You Begin      | To install the following roles, role services, or features on selected server, click Install.                                     |
|-----------------------|----------------------------------------------------------------------------------------------------|
| Installation Type     | Restart the destination server automatically if required                                                                          |
| Server Selection      | Optional features (such as administration tools) might be displayed on this page because they have                                |
| Server Roles          | been selected automatically. If you do not want to install these optional features, click Previous to clear<br>their check boxes. |
| Features              |                                                                                                    |
| Web Server Role (IIS) | Web Server (IIS)                                                                                                    |
| Role Services         | Management Tools                                                                                                    |
| Confirmation          | Web Server                                                                                                    |
|                       | Common HTTP Features<br>Default Document<br>Directory Browsing<br>HTTP Errors<br>Static Content                                   |
|                       | Health and Diagnostics                                                                                                    |
|                       | Export configuration settings<br>Specify an alternate source path                                                                 |
|                       | < Previous Next > Install Cancel                                                                                                  |

# Remote Desktop

You can track Remote Desktop (RDP) status by going to "Local Server" in the left side menu.

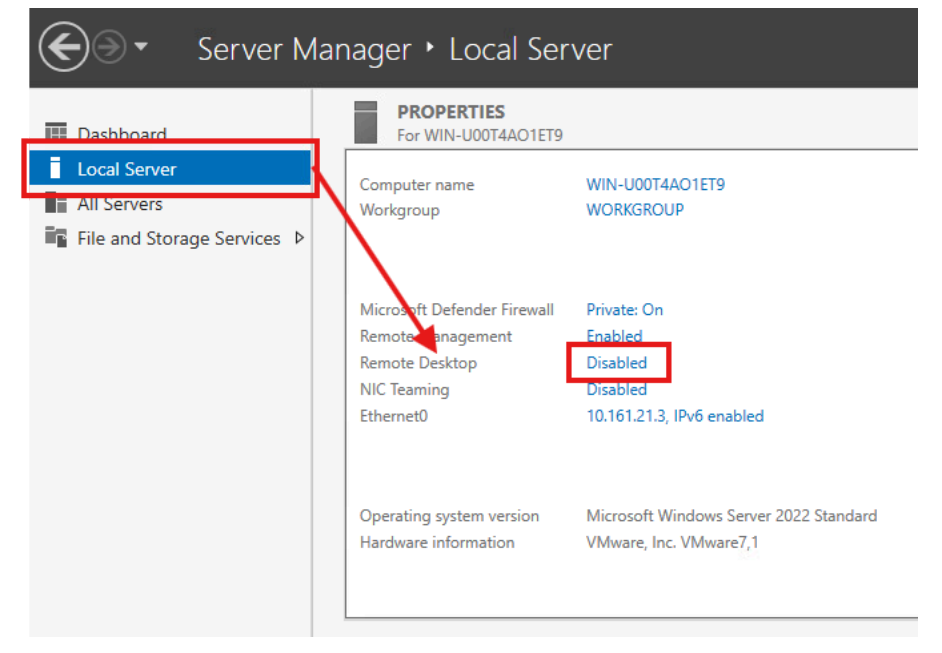

# Project 3: pfSense Firewall

Below contains steps outlining the configuration of a **pfSense firewall** for my network cluster. It will be hosted in the WAN and allow me to configure two internal networks: **LAN** and **DMZ**. A DHCP server will be hosted on the LAN for "company workstations" and the DMZ will be reserved for servers that need to operate in a less secure network environment, such as the Ubuntu and Windows servers. The pfSense firewall will be operating within the WAN under the static IP Address: **10.161.21.4**.

A **DMZ (Demilitarized Zone)** is a local network that is separate from a business's private LAN. This isolated network enhances security by allowing external-facing services to communicate with the open internet while keeping the internal network protected.

# **VM** Configuration

Guest OS: Free BSD 13 or later (64 bit) Hardware: 2 CPUs, 8 GB RAM, Thin Provision, 3 Network Adapters Use Datastore ISO file ISO File: pfSense 2.7.2

#### Virtual Hardware VM Options ADD NEW DEVICE > CPU 2 **(i)** $\sim$ > Memory GB 🗸 $\sim$ > Hard disk 1 30 GB 🗸 > SCSI controller 0 VMware Paravirtual > Network adapter 1 Connected SysAdmin021 ~ > Network adapter 2 Connected SysAdmin021 ~ > Network adapter 3 Connected SysAdmin021 ~ > CD/DVD drive 1 Connected Datastore ISO File > Video card > Security Devices Not Configured VMCI device

### **Final Specifications**

## pfSense Setup

#### **Network Configuration**

- Use "zfs" partitioning
- Select the" VMware Virtual Disk"
- Enter NICs for the WAN, LAN, and DMZ
  - **WAN =** vmx0
  - **LAN** = vmx1
  - Optional 1 (**DMZ**) = vmx2

#### LAN (default to **192.168.1.1/24**)

#### WAN Setup

- Adapter vmx0
- pfSense WAN Address set to: 10.161.21.4/24
- WAN Upstream Gateway set to: 10.161.21.1
- Set as "Default Gateway"
- No IPv6
- No DHCP on WAN

#### **DMZ Setup**

- Adapter vmx2
- DMZ Gateway address set to: 192.168.2.1/24
- No WAN Usptream Address
- No IPv6
- No DHCP

Final Configuration:

| Reloading routing configuration<br>DHCPD                                                                                                    |                                                                                                    |
|----------------------------------------------------------------------------------------------------|----------------------------------------------------------------------------------------------------|
| The IPv4 WAN address has been set to 1                                                                                                    | 10.161.21.4/24                                                                                                    |
| Press <enter> to continue.<br/>UMware Virtual Machine - Netgate Devic</enter>                                                                                                    | ce ID: 1d35710f0c7d1d90a3b5                                                                                                    |
| *** Welcome to pfSense 2.7.2-RELEASE (                                                                                                    | (amd64) on pfSense ***                                                                                                    |
| WAN (wan)       -> VMXØ       -> V4:         LAN (lan)       -> VMX1       -> V4:         OPT1 (opt1)       -> VMX2       -> V4:                                                                                                    | 10.161.21.4/24<br>192.168.1.1/24<br>192.168.2.1/24                                                                                                    |
| <ul> <li>Ø) Logout (SSH only)</li> <li>1) Assign Interfaces</li> <li>2) Set interface(s) IP address</li> <li>3) Reset webConfigurator password</li> <li>4) Reset to factory defaults</li> <li>5) Reboot system</li> <li>6) Halt system</li> <li>7) Ping host</li> <li>8) Shell</li> </ul> | 9) pfTop<br>10) Filter Logs<br>11) Restart webConfigurator<br>12) PHP shell + pfSense tools<br>13) Update from console<br>14) Enable Secure Shell (sshd)<br>15) Restore recent configuration<br>16) Restart PHP-FPM |

#### The interfaces will be assigned as follows:

Do you want to proceed [yin]? y

# pfSense Configuration

Navigate to 192.168.1.1 in a browser and sign in

- Default Credentials
- Username: admin
- Password: pfsense

**General Information** 

- Hostname: pfSense
- Domain: home.arpa
- Primary DNS Server: 10.120.16.10
- Secondary DNS Server: 10.120.16.11
- Override DNS: 🔽

Time Server (leave default)

## **WAN Configuration**

| Wizard / pfSense        | Setup / Configure WAN Interface                                                                                                    |
|-------------------------|----------------------------------------------------------------------------------------------------|
|                         | Step 4 of 9                                                                                                    |
| Configure WAN Inter     | face                                                                                                    |
|                         | On this screen the Wide Area Network information will be configured.                                                                                                    |
| SelectedType            | Static 🗸                                                                                                    |
| General configuration   | n                                                                                                    |
| MAC Address             | This field can be used to modify ("spoof") the MAC address of the WAN interface (may be required with some cable connections). Enter a MAC address in the following format: xxxxxxxxxxx or leave blank.                                                                                                    |
| МТU                     | Set the MTU of the WAN interface. If this field is left blank, an MTU of 1492 bytes for PPPoE and 1500 bytes for all other connection types will be assumed.                                                                                                    |
| MSS                     | If a value is entered in this field, then MSS clamping for TCP connections to the value entered above minus 40 (TCP/IP header size) will be in effect. If this field is left blank, an MSS of 1492 bytes for PPPoE and 1500 bytes for all other connection types will be assumed. This should match the above MTU value in most all cases. |
| Static IP Configuration | on                                                                                                    |
| IP Address              | 10.161.21.4                                                                                                    |
| Subnet Mask             | 24 🗸                                                                                                    |
| Upstream Gateway        | 10.161.21.1                                                                                                    |

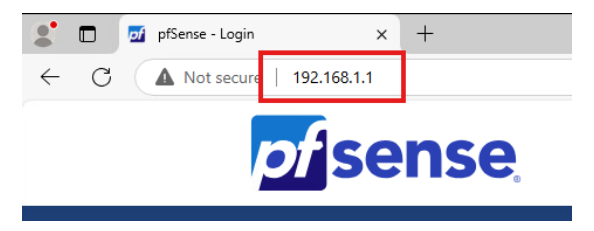
# Uncheck RFC1918 Networks and Bogon Networks

| RFC1918 Networks                  |                                                                                                    |
|-----------------------------------|----------------------------------------------------------------------------------------------------|
| Block RFC1918 Private<br>Networks | Block private networks from entering via WAN<br>when set, this option blocks traffic from IP addresses that are reserved for private networks as per RFC 1918 (10/8, 172.16/12, 192.168/16) as well as<br>loopback addresses (127/8). This option should generally be left turned on, unless the WAN network lies in such a private address space, too. |
| Block bogon networl               | ks                                                                                                    |
| Block bogon networks              | Block non-Internet routed networks from entering via WAN<br>when set, this option blocks traffic from IP addresses that are reserved (but not RFC 1918) or not yet assigned by IANA. Bogons are prefixes that<br>should never appear in the Internet routing table, and obviously should not appear as the source address in any packets received.      |

# LAN Configuration

| Configure LAN Interf | ace                                                                   |
|----------------------|-----------------------------------------------------------------------|
|                      | On this screen the Local Area Network information will be configured. |
| LAN IP Address       | 192.168.1.1                                                           |
|                      | Type dhcp if this interface uses DHCP to obtain its IP address.       |
| Subnet Mask          | 24 🗸                                                                  |
|                      | _                                                                     |
|                      | » Next                                                                |

# Final System Info:

| System Inform      | ation 🥕 🖨 😵                                                                                                    |
|--------------------|----------------------------------------------------------------------------------------------------|
| Name               | pfSense.home.arpa                                                                                                    |
| User               | admin@192.168.1.101 (Local Database)                                                                                                 |
| System             | VMware Virtual Machine<br>Netgate Device ID: <b>1d35710f0c7d1d90a3b5</b>                                                             |
| BIOS               | Vendor: <b>Phoenix Technologies LTD</b><br>Version: <b>6.00</b><br>Release Date: <b>Thu Nov 12 2020</b>                              |
| Version            | 2.7.2-RELEASE (amd64)<br>built on Wed Dec 6 20:10:00 UTC 2023<br>FreeBSD 14.0-CURRENT                                                |
|                    | Version information updated at Fri Feb 14 18:36:28 UTC 2025 🗲                                                                        |
| СРИ Туре           | Intel(R) Xeon(R) CPU E5-2695 v3 @ 2.30GHz<br>2 CPUs: 2 package(s) x 1 core(s)<br>AES-NI CPU Crypto: Yes (inactive)<br>QAT Crypto: No |
| Hardware crypto    | Inactive                                                                                                    |
| Kernel PTI         | Enabled                                                                                                    |
| MDS Mitigation     | Inactive                                                                                                    |
| Uptime             | 2 Days 00 Hour 06 Minutes 32 Seconds                                                                                                 |
| Current date/time  | Fri Feb 14 18:37:19 UTC 2025                                                                                                    |
| DNS server(s)      | <ul><li>127.0.0.1</li><li>10.120.16.10</li><li>10.120.16.11</li></ul>                                                                |
| Last config change | Fri Feb 14 18:35:38 UTC 2025                                                                                                    |

# DHCP Setup

Edit the DHCP Server

| all <del>-</del> | Services - VPN      | ✓ Sta     |
|------------------|---------------------|-----------|
|                  | Auto Config Backup  |           |
|                  | Captive Portal      |           |
|                  | DHCP Relay          |           |
|                  | DHCP Server         | Netga     |
|                  | DHCPv6 Relay        |           |
| ie)              | DHCPv6 Server       |           |
|                  | DNS Forwarder       | _         |
| Da3b5            | DNS Resolver        |           |
|                  | Dynamic DNS         |           |
|                  | IGMP Proxy          | If you p  |
|                  | NTP                 | Comm      |
| 1                | PPPoE Server        | the NE    |
|                  | Router Advertisemen | t You als |
|                  | SNMP                | Suppor    |
| 14 18:           | UPnP & NAT-PMP      | more ti   |
| 30GHz            | Wake-on-LAN         | • Up      |

# Set DHCP Range: 192.168.1.101 to 192.168.1.254

| Primary Address Poo | 51                                                                                                    |
|---------------------|----------------------------------------------------------------------------------------------------|
| Subnet              | 192.168.1.0/24                                                                                                    |
| Subnet Range        | 192.168.1.1 - 192.168.1.254                                                                                                    |
| Address Pool Range  | 192.168.1.101         192.168.1.254           From         To                                                                             |
|                     | The specified range for this pool must not be within the range configured on any other address pool for this interface.                   |
| Additional Pools    | + Add Address Pool If additional pools of addresses are needed inside of this subnet outside the above range, they may be specified here. |

# Configure LAN DNS

| Server Options |               |
|----------------|---------------|
| WINS Servers   | WINS Server 1 |
|                | WINS Server 2 |
| DNS Servers    | 10.120.16.10  |
|                | 10.120.16.11  |
|                | DNS Server 3  |
|                | DNS Server 4  |

REMINDER: Save settings at the bottom of the screen and then Apply Changes at the top

| Custom DHCP Options | Display Advanced |  |  |
|---------------------|------------------|--|--|
|                     | Save             |  |  |

|                       | Interfaces 🗸 | Firewall 🗸 | Services 🗸 | VPN - | Status 🕶 | Diagnostics 🗸 |
|-----------------------|--------------|------------|------------|-------|----------|---------------|
| Interfaces / OPT1 ()  | Assignments  |            |            |       |          |               |
| interfaces/ of fr(    | WAN          |            |            |       |          |               |
| General Configuration | LAN          |            |            |       |          |               |
| Enable                | OPT1         |            |            |       |          |               |
| Description           | MZ           |            |            |       |          |               |

## Change to OPT1 Interface and rename to DMZ -> Save and Apply Changes

Enter a description (name) for the interface here.

# **Firewall Rules**

## Navigate to Firewall menu

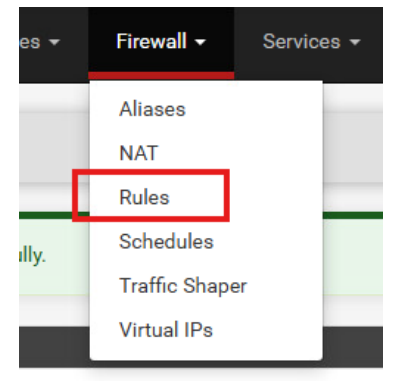

Use the bottom menu to add, delete, edit, and reorder firewall rules.

• NOTE: Order does matter, rules that are higher on the list have more priority

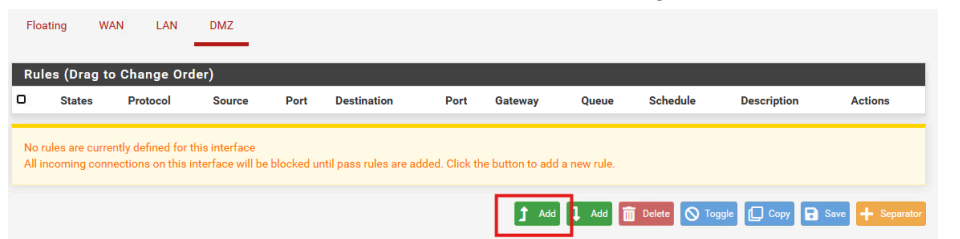

# WAN Firewall Rules

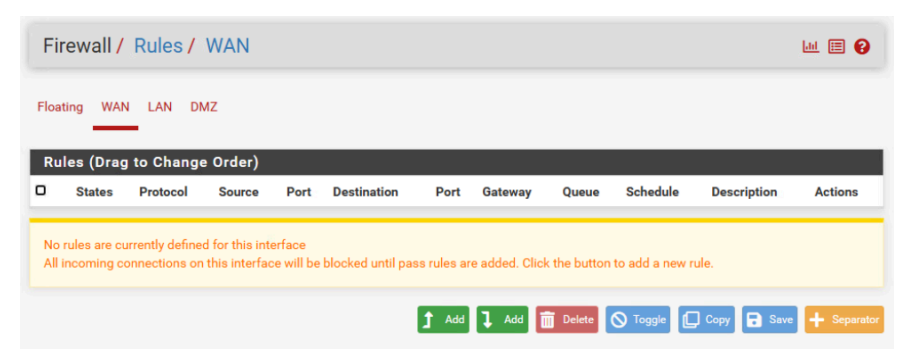

# LAN Firewall Rules

| F | irew  | all / Rule  | es/LAN               |             |      |             |             |         |       |          |                      | Lill 📰 😮             |
|---|-------|-------------|----------------------|-------------|------|-------------|-------------|---------|-------|----------|----------------------|----------------------|
| F | oatin | g WAN       | LAN DI               | МZ          |      |             |             |         |       |          |                      |                      |
| R | ules  | (Drag to Cl | hange Order)         |             |      |             |             |         |       |          |                      |                      |
|   |       | States      | Protocol             | Source      | Port | Destination | Port        | Gateway | Queue | Schedule | Description          | Actions              |
|   | ~     | 1/6.74 MiB  | *                    | *           | *    | LAN Address | 80          | *       | *     |          | Anti-Lockout Rule    | \$                   |
|   | ~     | 0/0 B       | IPv4 TCP/UDP         | LAN subnets | *    | DMZ subnets | *           | *       | none  |          | ALLOW ALL OUT TO DMZ | ϑ聋▣⊘亩×               |
|   | ~     | 5/26 KiB    | IPv4 TCP/UDP         | LAN subnets | *    | *           | 53 (DNS)    | *       | none  |          | ALLOW DNS OUT        | ϑ聋⊡⊘ <u>ڨ</u> ×      |
|   | ~     | 4/1.51 MiB  | IPv4 TCP/UDP         | LAN subnets | *    | *           | 443 (HTTPS) | *       | none  |          | ALLOW HTTPS OUT      | ϑ聋▣⊘ <mark>亩×</mark> |
| 0 | ~     | 0/4 KiB     | IPv4 TCP/UDP         | LAN subnets | *    | *           | 80 (HTTP)   | *       | none  |          | ALLOW HTTP OUT       | ϑ聋⊡⊘ā×               |
|   | ~     | 0/0 B       | IPv4 ICMP<br>echoreg | LAN subnets | *    | *           | *           | *       | none  |          | ALLOW PING OUT       | ᢤᢧ᠒ᢆ᠐ <u>ᡎ</u> ×     |

# DMZ Firewall Rules

| Fi  | Firewall / Rules / DMZ       |                                |                      |                               |           |                            |           |              |               | Lill 🗐 🕄 |                                  |         |
|-----|------------------------------|--------------------------------|----------------------|-------------------------------|-----------|----------------------------|-----------|--------------|---------------|----------|----------------------------------|---------|
| Flo | pating                       | WAN                            | LAN                  | DMZ                           |           |                            |           |              |               |          |                                  |         |
|     | Rules (Drag to Change Order) |                                |                      |                               |           |                            |           |              |               |          |                                  |         |
| Ru  | les (                        | Drag to C                      | hange Or             | der)                          |           |                            |           |              |               |          |                                  |         |
| Ru  | iles (I                      | Drag to C<br>States            | hange Or<br>Protocol | der)<br>Source                | Port      | Destination                | Port      | Gateway      | Queue         | Schedule | Description                      | Actions |
|     | iles (l<br>🐣                 | Drag to C<br>States<br>0/4 KiB | Protocol             | der)<br>Source<br>DMZ subnets | Port<br>* | Destination<br>LAN subnets | Port<br>* | Gateway<br>* | Queue<br>none | Schedule | Description<br>REJECT ALL TO LAN | Actions |

# Internal Device Placement

Windows Server (DMZ)

Go into Network and Internet Settings to edit the "Ethernet Adapter" DMZ Static IP: **192.168.2.2** 

|   | Internet Protocol Version 4 (TCP/IPv4                                                                                | ) Properties                                                           | × |
|---|----------------------------------------------------------------------------------------------------|------------------------------------------------------------------------|---|
| 1 | General                                                                                                    |                                                                        |   |
| h | You can get IP settings assigned auto<br>this capability. Otherwise, you need to<br>for the appropriate IP settings. | matically if your network supports<br>o ask your network administrator |   |
| E | Obtain an IP address automatica                                                                                      | lly                                                                    |   |
| П | Ouse the following IP address:                                                                                       |                                                                        |   |
| E | IP address:                                                                                                    | 192.168.2.2                                                            |   |
|   | Subnet mask:                                                                                                    | 255.255.255.0                                                          |   |
|   | Default gateway:                                                                                                    | 192.168.2.1                                                            |   |
| C | Obtain DNS server address auto                                                                                       | matically                                                              |   |
|   | Use the following DNS server add                                                                                     | dresses:                                                               |   |
|   | Preferred DNS server:                                                                                                | 10 . 120 . 16 . 10                                                     |   |
|   | Alternate DNS server:                                                                                                | 10 . 120 . 16 . 11                                                     |   |
|   | Ualidate settings upon exit                                                                                          | Advanced                                                               |   |
| - |                                                                                                    | OK Cancel                                                              |   |

# Add a firewall rule to allow inbound pinging of the Windows Server

| which this rule applies.                                                                                                    | Customize ICMP Settings                                                                                                    | ×    |
|----------------------------------------------------------------------------------------------------|----------------------------------------------------------------------------------------------------|------|
| To which ports and protocols does this rule apply?                                                                                                    | Apply this rule to the following Internet Control Message Protocol (ICMP)<br>connections:                                                                                                    | on   |
| Protocol type: ICMPv4 ✓<br>Protocol number: 1 ↔<br>Local port: All Ports ✓<br>Example: 80, 443, 5000-5010<br>Remote port: All Ports ✓<br>Example: 80, 443, 5000-5010<br>Internet Control Message Protocol (ICMP) settings: | Specfic ICMP types     Packet Too Big     Destination Unreachable     Source Quench     Redirect     Echo Request     Router Advertisement     Router Solicitation     Time Exceeded     Parameter Problem     Timestamp Request     Address Mask Request | to i |
|                                                                                                    | This ICMP type:<br>Type: 0 V Code: Any Add                                                                                                    |      |
| < Back                                                                                                    | ОК Салс                                                                                                    | el   |
| Inbound Rules                                                                                                    |                                                                                                    |      |
| Name                                                                                                    | Group Profile                                                                                                    | • ^  |
| 🧭 ICMP Echo Request OK                                                                                                    | All                                                                                                    |      |

## Ubuntu Server (DMZ)

Change directories to /etc/netplan Edit the network config file with: **sudo nano 50-cloud-init.yaml** DMZ Static IP: **192.168.2.3** Refresh the network: **sudo netplan apply** 

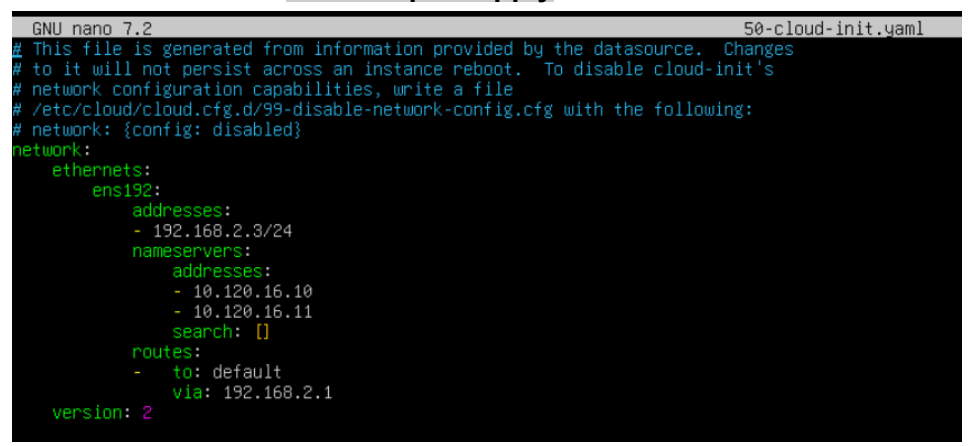

## Windows Client Setup (LAN)

Creating the following 2 Windows clients will simulate workstations in my company. They will be positioned in the LAN and the pfSense DHCP server should automatically issue out individual network configurations.

## Windows Setup for Local Accounts (No Microsoft Email Required):

- 1. I disconnected the VM network card once each computer was in the final "windows setup" mode.
- 2. I then ran the following commands to bypass the required network setup so that I could create local system accounts:
  - a. **Shift + f10** -> Brings up a command prompt
  - b. Command: OOBE\BYPASSNRO (Out Of Box Experience command)
- 3. Once through setup without internet, reconnect the network adapter!

## Windows 11 Workstation-01

Username: Bill Password: \*\*Classified\*\*

Windows 11 Workstation-02 Username: Fernando

Password: \*\*Classified\*\*

NOTE: "Bob" is the answer for all security questions!!!

# Project 4: Internal Caching DNS

Below contains steps outlining the configuration of an **internal caching DNS server** on my **pfSense firewall** which already manages DHCP. The internal DNS server will allow connected machines to have fast internet access due to IP caching. Additionally, its integration with the existing DHCP service will automatically configure DNS settings for LAN clients.

The **DNS Resolver** service within pfSense is easily integrated with the DHCP server. Having pfSense manage both allows clients connecting to the LAN to be issued an IP and the internal caching server simultaneously. The internal caching server also allows configuration of "static IPs" within the LAN for specific use cases. The IP address of the internal caching DNS Server is **192.168.1.1**. Since the DNS server is hosted on the firewall, DMZ clients can access it through the DMZ gateway address, which is **192.168.2.1**. This setup is beneficial as it allows the firewall to maintain a REJECT ALL traffic rule from the DMZ to the LAN.

# **DNS Resolver Configuration**

To configure the internal DNS Resolver (Unbound) navigate to Services > DNS Resolver

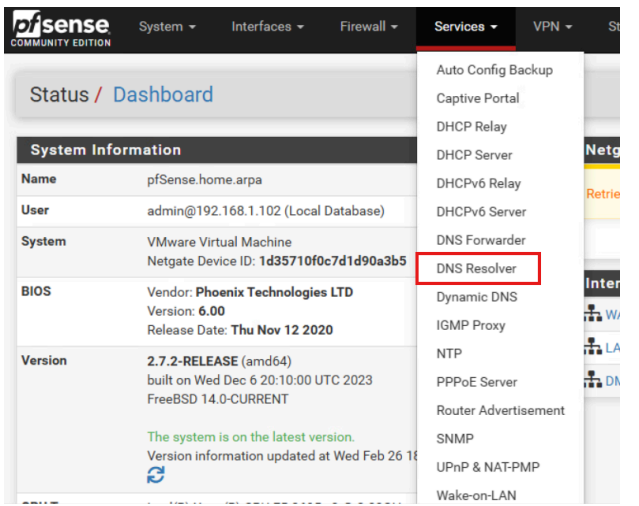

# Enable the DNS Resolver

Keep all ports default (Port 53)

Set Network Interfaces and Outgoing Network Interfaces to "All"

Disable DNSSEC (does not integrate well with UNI DNS Servers)

Enable DNS Query Forwarding, DHCP Registration, Static DHCP

## Add "Host Overrides" at the bottom of the page for the LAN and DMZ

• This will allow the LAN and DMZ to fetch a hostname for the firewall for whichever gateway is being used by the client.

| Host Overrides                                                    |                                                                                                    |                                                                                                    |                                                                                                    |                                                                                   |
|-------------------------------------------------------------------|----------------------------------------------------------------------------------------------------|----------------------------------------------------------------------------------------------------|----------------------------------------------------------------------------------------------------|-----------------------------------------------------------------------------------|
| Host                                                              | Parent domain of host                                                                                                    | IP to return for host                                                                                                    | Description                                                                                                    | Actions                                                                           |
| pfsense                                                           | slick.firewall                                                                                                    | 192.168.1.1                                                                                                    | pfSense LAN DNS                                                                                                    | er 🛅                                                                              |
| pfsense-dmz                                                       | slick.firewall                                                                                                    | 192.168.2.1                                                                                                    | pfSense DMZ DNS gateway                                                                                                    | ø 💼                                                                               |
| Enter any individual<br>esolver. Standard a<br>somesite.com'. Any | hosts for which the resolver's standard [<br>nd also non-standard names and parent<br>lookup attempt for the host will automa | NS lookup process should be overridden<br>domains can be entered, such as 'test', 'na<br>tically return the given IP address, and the | and a specific IPv4 or IPv6 address should automa<br>s.home.arpa', 'mycompany.localdomain', '1.168.19;<br>usual lookup server for the domain will not be quer | tically be returned by the<br>2.in-addr.arpa', or<br>ried for the host's records. |

# LAN: pfsense.slick.firewall

| Host Override Option | Host Override Options                                                                                                    |  |  |  |  |
|----------------------|----------------------------------------------------------------------------------------------------|--|--|--|--|
| Host                 | pfsense                                                                                                    |  |  |  |  |
|                      | Name of the host, without the domain part<br>e.g. enter "myhost" if the full domain name is "myhost.example.com"                                          |  |  |  |  |
| Domain               | slick.firewall                                                                                                    |  |  |  |  |
|                      | Parent domain of the host<br>e.g. enter "example.com" for "myhost.example.com"                                                                            |  |  |  |  |
| IP Address           | 192.168.1.1                                                                                                    |  |  |  |  |
|                      | IPv4 or IPv6 comma-separated addresses to be returned for the host<br>e.g.: 192.168.100.100 or fd00:abcd::<br>or list 192.168.1.3,192.168.4.5,fc00:123::3 |  |  |  |  |
| Description          | pfSense LAN DNS                                                                                                    |  |  |  |  |
|                      | A description may be entered here for administrative reference (not parsed).                                                                              |  |  |  |  |

# DMZ: pfsense-dmz.slick.firewall

| Host Override Options |                                                                                                    |  |
|-----------------------|----------------------------------------------------------------------------------------------------|--|
| Host                  | pfsense-dmz                                                                                                    |  |
|                       | Name of the host, without the domain part<br>e.g. enter "myhost" if the full domain name is "myhost.example.com"                                          |  |
| Domain                | slick.firewall                                                                                                    |  |
|                       | Parent domain of the host<br>e.g. enter "example.com" for "myhost.example.com"                                                                            |  |
| IP Address            | 192.168.2.1                                                                                                    |  |
|                       | IPv4 or IPv6 comma-separated addresses to be returned for the host<br>e.g.: 192.168.100.100 or fd00:abcd::<br>or list 192.168.1.3,192.168.4.5,fc00:123::3 |  |
| Description           | pfSense DMZ DNS gateway                                                                                                    |  |
|                       | A description may be entered here for administrative reference (not parsed).                                                                              |  |

# **DHCP** Configuration

To configure DHCP navigate to **Services > DHCP Server** Then make sure you are on the **LAN** tab.

| Sense System             | <ul> <li>Interfaces -</li> </ul>                                   | Firewall +                                                      | Services -                                   | VPN +         |               |
|--------------------------|--------------------------------------------------------------------|-----------------------------------------------------------------|----------------------------------------------|---------------|---------------|
| Services / DHCP          | Server / LAN                                                       |                                                                 | Auto Config B<br>Captive Porta<br>DHCP Relay | 3ackup<br>II  |               |
| ISC DHCP has reached end | l-of-life and will be rem                                          | oved in a future                                                | DHCP Server                                  |               | em :          |
| WAN LAN DM2              | z                                                                  |                                                                 | DHCPv6 Rela<br>DHCPv6 Serv<br>DNS Forward    | y<br>er<br>er |               |
| General DHCP Option      | าร                                                                 |                                                                 | DNS Resolve                                  |               |               |
| DHCP Backend             | ISC DHCP                                                           | _                                                               | IGMP Proxy                                   |               |               |
| Enable                   | Enable DHCP se                                                     | erver on LAN inter                                              | NTP                                          | . [           |               |
| BOOTP                    | Ignore BOOTP q                                                     | ueries                                                          | Router Adver                                 | tisement      |               |
| Deny Unknown Clients     | Allow all clients                                                  |                                                                 | SNMP                                         | 1             | -             |
|                          | When set to Allow a<br>interface, any DHCI<br>clients from only th | all clients, any DH<br>P client with a MA<br>is interface, only | UPnP & NAT-                                  |               | napp<br>tic m |

# Ensure DHCP is **enabled** on LAN

| General DHCP Options                                                                                                    |                                                                                                    |  |  |  |
|----------------------------------------------------------------------------------------------------|----------------------------------------------------------------------------------------------------|--|--|--|
| DHCP Backend                                                                                                    | Backend ISC DHCP                                                                                                    |  |  |  |
| Enable 🖾 Enable DHCP server on LAN interface                                                                                                    |                                                                                                    |  |  |  |
| BOOTP Ignore BOOTP queries                                                                                                    |                                                                                                    |  |  |  |
| Deny Unknown Clients                                                                                                    | Allow all clients                                                                                                    |  |  |  |
|                                                                                                    | When set to Allow all clients, any DHCP client will get an IP address within this scope/range on this interface. If set to Allow known clients from any<br>interface, any DHCP client with a MAC address listed in a static mapping on any scope(s)/interface(s) will get an IP address. If set to Allow known<br>clients from only this interface, only MAC addresses listed in static mappings on this interface will get an IP address within this scope/range. |  |  |  |
| Ignore Denied Clients                                                                                                    | Ignore denied clients rather than reject                                                                                                    |  |  |  |
| This option is not compatible with failover and cannot be enabled when a Failover Peer IP address is configured.                                                                                     |                                                                                                    |  |  |  |
| Ignore Client Identifiers                                                                                                    | Do not record a unique identifier (UID) in client lease data if present in the client DHCP request                                                                                                    |  |  |  |
| This option may be useful when a client can dual boot using different client identifiers but the same hardware (MAC) address. Note that<br>server behavior violates the official DHCP specification. |                                                                                                    |  |  |  |
|                                                                                                    |                                                                                                    |  |  |  |

# Ensure primary address pool is within the LAN subnet

| Primary Address Pool |                                                                                                    |                                            |  |  |
|----------------------|----------------------------------------------------------------------------------------------------|--------------------------------------------|--|--|
| Subnet               | 192.168.1.0/24                                                                                                    |                                            |  |  |
| Subnet Range         | 192.168.1.1 - 192.168.1.254                                                                                             |                                            |  |  |
| Address Pool Range   | 192.168.1.101                                                                                                    | 192.168.1.254                              |  |  |
|                      | From                                                                                                    | То                                         |  |  |
|                      | The specified range for this pool must not be within the range configured on any other address pool for this interface. |                                            |  |  |
| Additional Pools     | Pools + Add Address Pool                                                                                                |                                            |  |  |
|                      | If additional pools of addresses are needed inside of this subnet outside th                                            | e above range, they may be specified here. |  |  |

# Configure the DHCP issued DNS Server to be the internal caching server: 192.168.1

| Serve | Server Options |               |    |  |  |
|-------|----------------|---------------|----|--|--|
|       | WINS Servers   | WINS Server 1 |    |  |  |
|       |                | WINS Server 2 |    |  |  |
|       | DNS Servers    | 192.168.1.1   |    |  |  |
|       |                | DNS Server 2  | ·] |  |  |
|       |                | DNS Server 3  |    |  |  |
|       |                | DNS Server 4  |    |  |  |

# System Configuration

To ensure requests are forwarded from the internal caching server to the local recursive DNS servers navigate to **System > General Setup** 

|             | System +     | Interfaces + |
|-------------|--------------|--------------|
| Status / F  | Advanced     |              |
|             | General Setu | p            |
| System Info | High Availab | ility        |
| Name        | Package Ma   | nager        |
| User        | Register     | 02 (Loci     |
| System      | Routing      | hine         |
|             | Setup Wizard | 135710       |
| BIOS        | Update       | hnologi      |
|             | User Manage  | er ov 12 20  |
| Version     | Logout (adm  | in) 164)     |

Ensure your Local Recursive DNS servers are properly configured In this case I have the UNI DNS Servers: **10.120.16.10** and **10.120.16.11** 

| DNS Server Settings     | DNS Server Settings                                                                                                    |                                                                                                    |                                           |  |  |
|-------------------------|----------------------------------------------------------------------------------------------------|----------------------------------------------------------------------------------------------------|-------------------------------------------|--|--|
| DNS Servers             | 10.120.16.10                                                                                                    | DNS Hostname                                                                                                    | Delete                                    |  |  |
|                         | 10.120.16.11                                                                                                    | DNS Hostname                                                                                                    | Delete                                    |  |  |
|                         | Address<br>Enter IP addresses to be used by the system for DNS<br>resolution. These are also used for the DHCP service,<br>DNS Forwarder and DNS Resolver when it has DNS Query<br>Forwarding enabled. | Hostname<br>Enter the DNS Server Hostname for TLS Verification in<br>the DNS Resolver (optional).                                             |                                           |  |  |
| Add DNS Server          | + Add DNS Server                                                                                                    |                                                                                                    |                                           |  |  |
| DNS Server Override     | Allow DNS server list to be overridden by DHCP/PPP on<br>If this option is set, pfSense will use DNS servers assigned I<br>for its own purposes (including the DNS Forwarder/DNS Ret                   | WAN or remote OpenVPN server<br>by a DHCP/PPP server on WAN or a remote OpenVPN server).<br>However, they will not be assigned to DHCP client | ver (if Pull DNS option is enabled)<br>s. |  |  |
| DNS Resolution Behavior | Use local DNS (127.0.0.1), fall back to remote DNS Servers<br>By default the firewall will use local DNS service (127.0.0.1,<br>remote DNS servers otherwise. Use this option to choose al             | ■ (Default ▼)<br>DNS Resolver or Forwarder) as the first DNS server when<br>ternate behaviors.                                                | possible, and it will fall back to        |  |  |

# Ubuntu DNS Config

To connect the Ubuntu server statically set to 192.168.2.3 in the DMZ to the internal DNS hosted by the pfSense firewall do the following:

Edit the netplan file: sudo nano /etc/netplan/50-cloud-init.yaml

Replace the current name server addresses with **192.168.2.1** 

Since the server is on the firewall, the <u>DMZ gateway address</u> should allow the server to utilize the internal DNS Resolver that was configured.

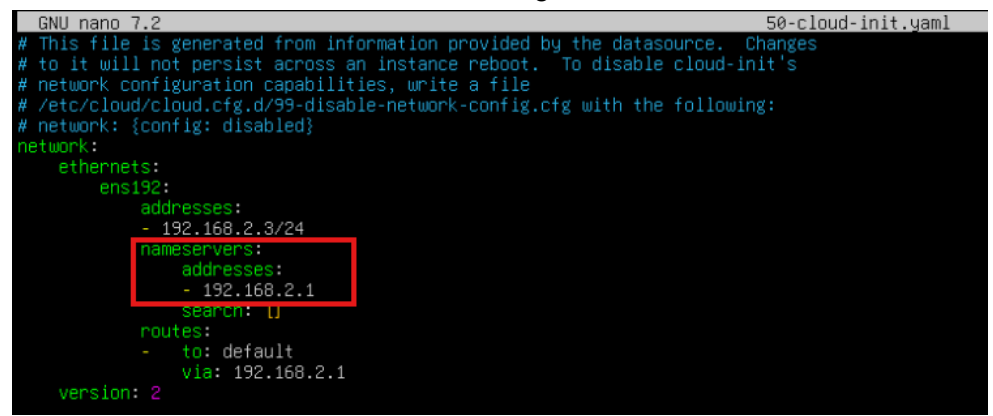

Refresh the network with the command: sudo netplan apply

Test your name server with the command: **resolvectl status** It should output the internal caching DNS IP which is pfsense-dmz.slick.firewall:**192.168.1.1** 

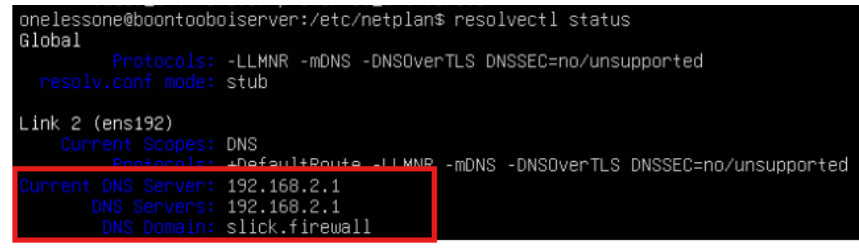

Test the DNS connection with the command: nslookup google.com

| onelessone@boon<br>Server:<br>Address:                                                     | tooboiserver:/etc/netplar<br>127.0.0.53<br>127.0.0.53#53  | \$ nslookup | google.com |
|--------------------------------------------------------------------------------------------|-----------------------------------------------------------|-------------|------------|
| Non-authoritation<br>Name: google.<br>Address: 142.25<br>Name: google.<br>Address: 2607:f8 | ve answer:<br>com<br>1.32.14<br>com<br>8b0:4009:81c::200e |             |            |

# Windows DNS Config

To connect the Windows server statically set to 192.168.2.2 in the DMZ to the internal DNS hosted by the pfSense firewall do the following:

#### Navigate to edit the server's ethernet connection

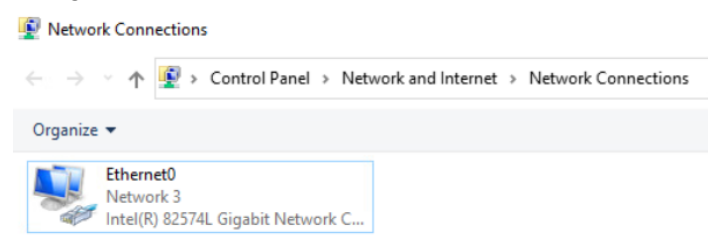

Edit the "Properties" of the adapter and then select "Internet Protocol Version 4"

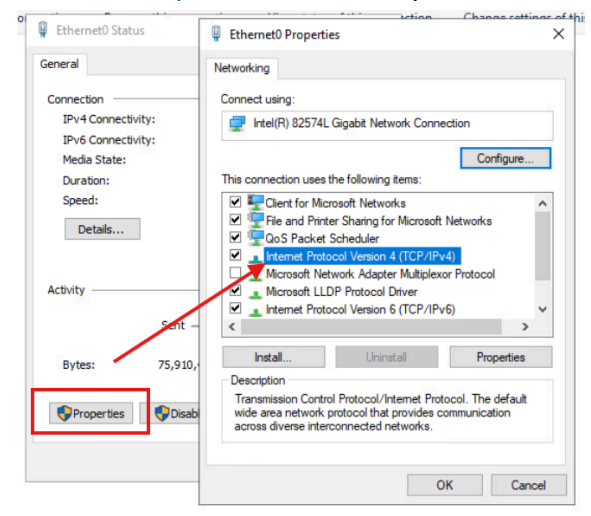

## Set the "Preferred DNS server" to 192.168.2.1

| neral                                                                                                    |                                                                          |
|----------------------------------------------------------------------------------------------------|--------------------------------------------------------------------------|
| ou can get IP settings assigned aut<br>is capability. Otherwise, you need<br>r the appropriate IP settings. | omatically if your network supports<br>to ask your network administrator |
| Obtain an IP address automatic                                                                              | cally                                                                    |
| Use the following IP address: –                                                                             |                                                                          |
| IP address:                                                                                                 | 192.168.2.2                                                              |
| Subnet mask:                                                                                                | 255.255.255.0                                                            |
| Default gateway:                                                                                            | 192.168.2.1                                                              |
| Obtain DNS server address aut                                                                               | omatically                                                               |
| Use the following DNS server a                                                                              | ddresses:                                                                |
| Preferred DNS server:                                                                                       | 192 . 168 . 2 . 1                                                        |
| Alternate DNS server:                                                                                       |                                                                          |
|                                                                                                    |                                                                          |

Test your name server with the command: **nslookup** It should output the internal caching DNS IP which is pfsense-dmz.slick.firewall:192.168.1.1

Administrator: Windows PowerShell PS C:\Users\Administrator> nslookup Default Server: pfsense-dmz.slick.firewall Address: 192.168.2.1

Test the DNS connection with the command: nslookup google.com

```
PS C:\Users\Administrator> nslookup google.com
Server: pfsense-dmz.slick.firewall
Address: 192.168.2.1
Non-authoritative answer:
Name: google.com
Addresses: 2607:f8b0:4009:819::200e
142.250.191.174
```

# LAN Client Testing

If you properly configured the internal caching DNS server, you should be able to do the following in a terminal from a LAN machine:

Test the functionality and verify the DNS Server is the correct address with the command: **nslookup google.com** 

The DNS Address came back as **192.168.1.1** which is perfect because that is what was configured!

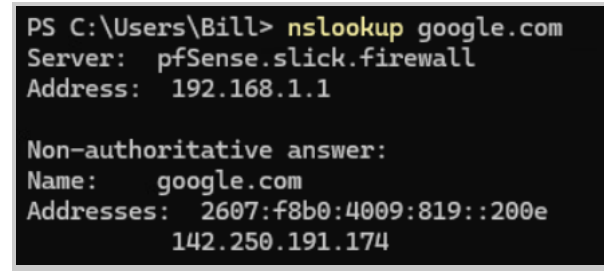

#### Test caching with the dig command: dig mlb.com

Run the command twice. The first query should be much longer than the second!

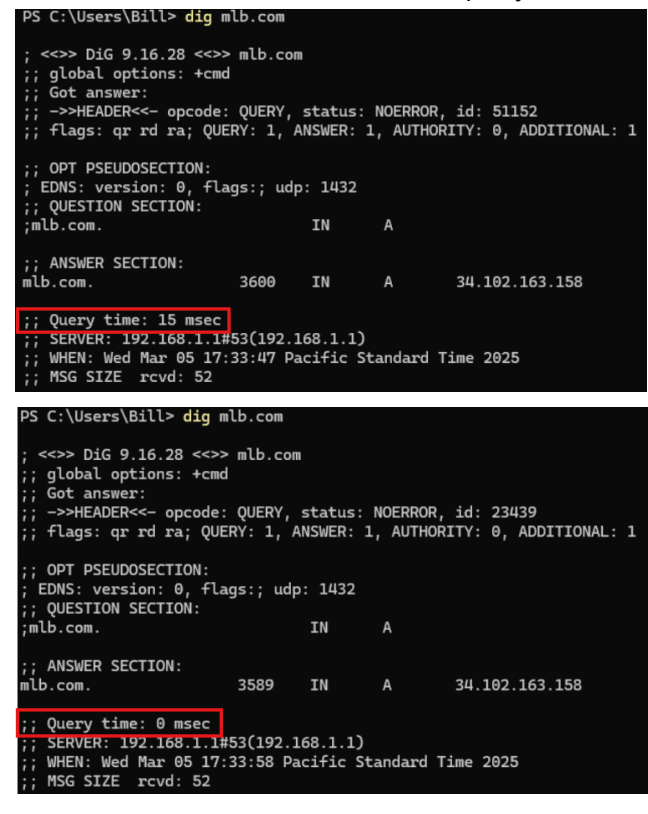

# Project 5: External DNS

Below contains steps outlining the configuration of an **external DNS server**. The external DNS server will be hosted on the **Ubuntu Server** using **BIND**. This server will respond to queries on the public and private side of the firewall and will resolve requests made to the two servers in the DMZ (Windows and Ubuntu). Within the BIND configuration, FQDNs will be created and mapped to each DMZ server. Doing this will allow clients to query the DMZ servers by a domain name such as "www.mywebsite.com" instead of by IP address.

# **DNS Information**

pfSense firewall: 10.161.21.4

FQDN Mappings: www.slickbrickcentral.com -> **192.168.2.3** ubuntu.slickbrickcentral.com -> **192.168.2.3** win.slickbrickcentral.com -> **192.168.2.2** 

# Ubuntu DNS Server

**BIND** (Berkeley Internet Name Domain) is a software that maps **FQDNs** (Fully Qualified Domain Names) to IP addresses. It is open source and can be configured to serve as an authoritative DNS server, a caching DNS server, or both. A **local authoritative DNS** server will be hosted under the static DMZ IP address: **192.168.2.3**.

## **BIND** Installation

Run the following commands to install BIND:

- 1. sudo apt update
- 2. sudo apt install bind9 bind9utils bind9-doc

Configure BIND to use IPv4 protocol: **sudo nano /etc/default/named** Add -4 to the end of the **OPTIONS** parameter:

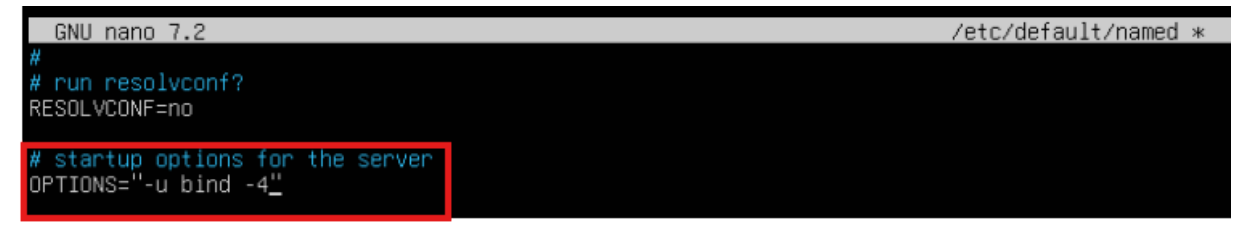

Restart BIND to implement the changes: sudo systemctl restart bind9

#### **BIND** Configuration

Main Configuration File: named.conf.options Open the config file: sudo nano /etc/bind/named.conf.options

If you want to forward unknown queries, uncomment and update the "forwarders" section with your DNS servers: **UNI DNS Servers**: **10.120.16.10** and **10.120.16.11**.

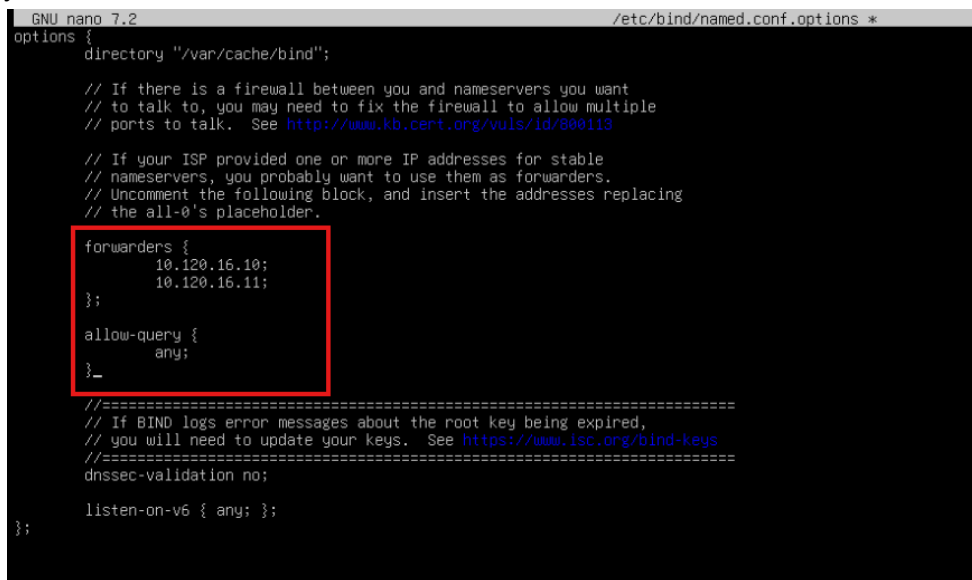

# I however do NOT want to forward queries. I want BIND to resolve only mappings I configure locally!

#### Add the following lines to disable forwarding

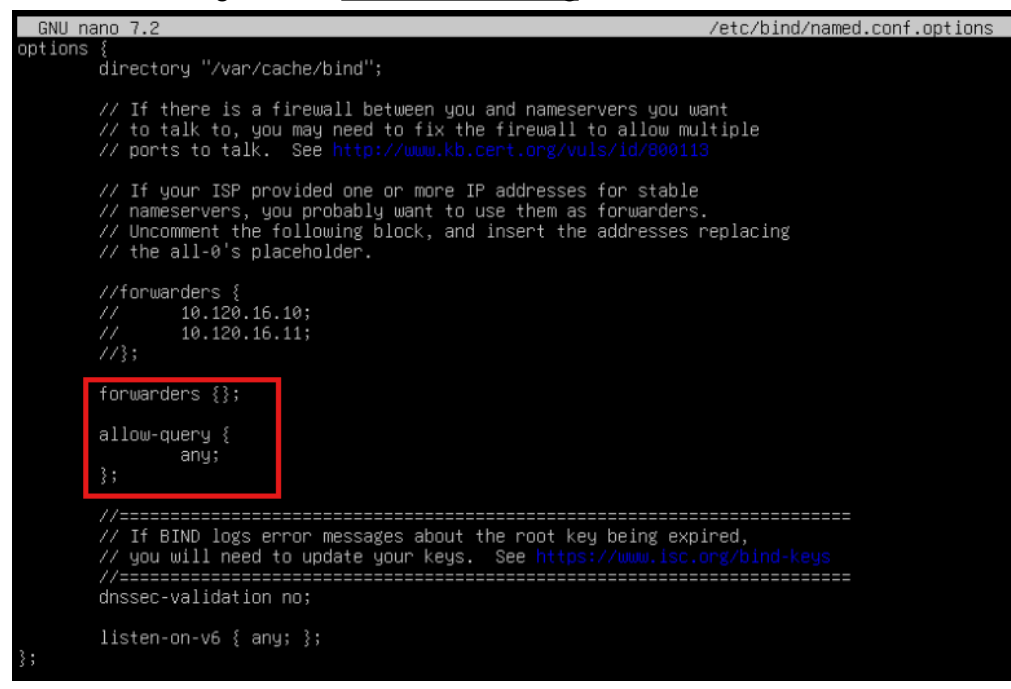

Additional lines for logging in a new section below "options"

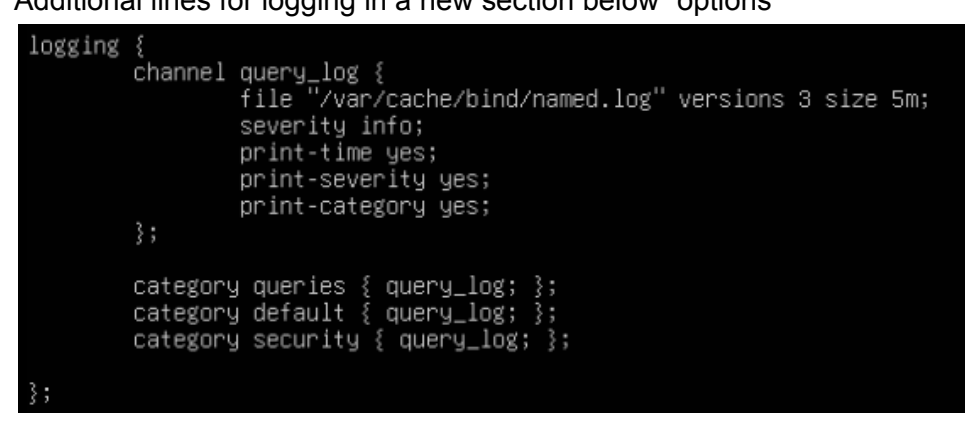

Access logs with the command: sudo tail -f /var/cache/bind/named.log

#### **DNS** Zones

Edit the local configuration file to define your DNS Zones: sudo nano /etc/bind/named.conf.local

This file specifies the DNS zones that BIND will manage.

I will be using *slickbrickcentral.com* as my company domain (you can change this out). Also, since the DNS is in the DMZ subnet (192.168.2.0/24), I will use **2.168.192** in the second zone designation!

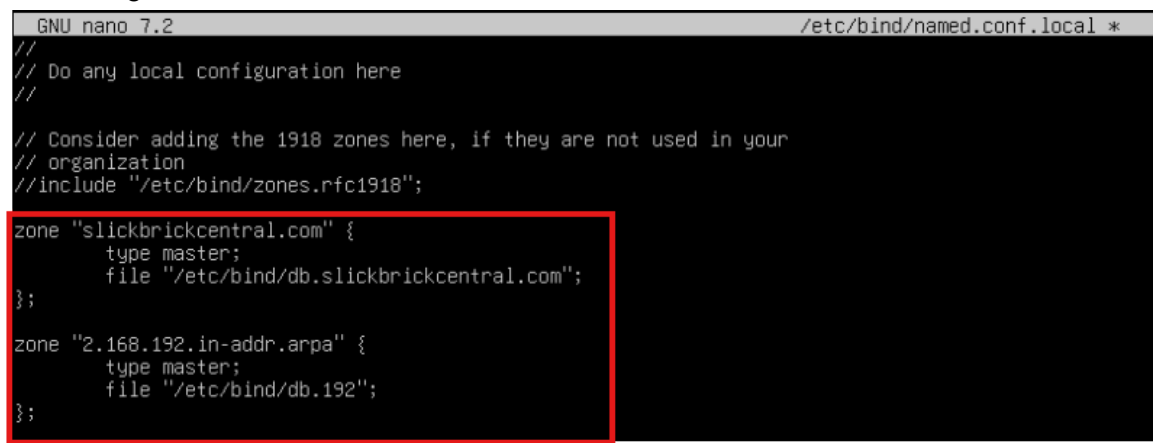

#### Forward Lookup Zone

Create the forward lookup zone file: sudo nano /etc/bind/db.slickbrickcentral.com

#### This file maps domain names to IP addresses.

Add the following content to the newly created file:

| GNU    | nano 7.2 |     | /etc/bind/db.slickbrickcentral.com *                                                                                                    |
|--------|----------|-----|----------------------------------------------------------------------------------------------------|
| \$TTL  | 604800   |     |                                                                                                    |
| C      | IN       | SOA | ns1.slickbrickcentral.com. admin.slickbrickcentral.com. (<br>2 ; Serial<br>604800 ; Refresh<br>86400 ; Retry<br>2419200 ; Expire<br>604800 ); Negative Cache TTL |
| ;<br>@ | IN       | NS  | ns1.slickbrickcentral.com.                                                                                                    |
| ns1    | IN       | A   | 192.168.2.3                                                                                                    |
| ພພພ    | IN       | A   | 192.168.2.3                                                                                                    |
| -      |          |     |                                                                                                    |

#### **Reverse Lookup Zone**

Create the reverse lookup zone file: sudo nano /etc/bind/db.192

#### This file maps IP addresses back to domain names.

Add the following content to the newly created file:

| GNU   | nano 7.2 |           | /etc/bind/db.192 *                                                                                                    |
|-------|----------|-----------|----------------------------------------------------------------------------------------------------|
| \$TTL | 604800   |           |                                                                                                    |
| Q     | IN       | SOA       | ns1.slickbrickcentral.com. admin.slickbrickcentral.com. (<br>2 ; Serial<br>604800 ; Refresh<br>86400 ; Retry<br>2419200 ; Expire<br>604800 ); Negative Cache TTL |
| , e o | IN<br>IN | NS<br>PTR | ns1.slickbrickcentral.com.<br>www.slickbrickcentral.com.                                                                                                    |

# <u>Check for Errors</u> Check the config files for syntax errors: sudo named-checkconf sudo named-checkzone slickbrickcentral.com /etc/bind/db.slickbrickcentral.com sudo named-checkzone 2.168.192.in-addr.arpa /etc/bind/db.192

If there are no errors the command output should be as follows:

onelessone@boontooboiserver:/etc/netplan\$ sudo named-checkconf onelessone@boontooboiserver:/etc/netplan\$ sudo named-checkzone slickbrickcentral.com /etc/bind/db.slickbrickcentral.com zone slickbrickcentral.com/IN: loaded serial 2 OK onelessone@boontooboiserver:/etc/netplan\$ sudo named-checkzone 2.168.192.in-addr.arpa /etc/bind/db.192 zone 2.168.192.in-addr.arpa/IN: loaded serial 2

Restart BIND9 to apply changes: sudo systemctl restart bind9

Configure UFW to allow DNS traffic (if applicable): sudo ufw allow Bind9

Test DNS with a dig command: dig @localhost www.slickbrickcentral.com

| onelessone@boontooboiserver:/etc/netplan\$ dig @localhost www.slickbrickcentral.com                                                                                                    |  |  |  |  |  |  |  |
|----------------------------------------------------------------------------------------------------|--|--|--|--|--|--|--|
| ; <<>> DiG 9.18.30-0ubuntu0.24.04.2-Ubuntu <<>> @localhost www.slickbrickcentral.com<br>; (1 server found)<br>;; global options: +cmd<br>;; Got answer:<br>;; ->>HEADER<<- opcode: QUERY, status: NOERROR, id: 20642<br>;; flags: qr aa rd ra; QUERY: 1, ANSWER: 1, AUTHORITY: 0, ADDITIONAL: 1 |  |  |  |  |  |  |  |
| ;; OPT PSEUDOSECTION:<br>; EDNS: version: 0, flags:; udp: 1232<br>; COOKIE: cb8715302e6b6a940100000067ccad4b3be4bffaf3940bf5 (good)<br>;; QUESTION SECTION:<br>;www.slickbrickcentral.com. IN A                                                                                                 |  |  |  |  |  |  |  |
| ;; ANSWER SECTION:<br>www.slickbrickcentral.com. 604800 IN A 192.168.2.3                                                                                                    |  |  |  |  |  |  |  |
| ;; Query time: 1 msec<br>;; SERVER: 127.0.0.1#53(localhost) (UDP)<br>;; WHEN: Sat Mar 08 20:49:15 UTC 2025<br>;; MSG SIZE rcvd: 98                                                                                                    |  |  |  |  |  |  |  |

## FQDN Records

To add **FQDN** records for the two static DMZ machines, we will have to update the forward and reverse zone files!

#### Update Forward Zone

Edit the forward lookup zone file: sudo nano /etc/bind/db.slickbrickcentral.com

#### Add **A record** for the machines:

#### **Ubuntu Server**

- FQDN = ubuntu.slickbrickcentral.com
- IP: 192.168.2.3

#### Windows Server 2022

- FQDN = win.slickbrickcentral.com
- IP: 192.168.2.2

#### The file should look like this:

| GNU    | nano 7.2 |     | /etc/bind/db.slickbrickcentral.com *                                                                                                    |
|--------|----------|-----|----------------------------------------------------------------------------------------------------|
| \$TTL  | 604800   |     |                                                                                                    |
| 0      | IN       | SOA | ns1.slickbrickcentral.com. admin.slickbrickcentral.com. (<br>2 ; Serial<br>604800 ; Refresh<br>86400 ; Retry<br>2419200 ; Expire<br>604800 ); Negative Cache TTL |
| ;<br>@ | IN       | NS  | ns1.slickbrickcentral.com.                                                                                                    |
| ns1    | IN       | A   | 192.168.2.3                                                                                                    |
| ພພພ    | IN       | Ĥ   | 192.168.2.3                                                                                                    |
| ubuntu | IN       | A   | 192.168.2.3                                                                                                    |
| win    | IN       | A   | 192.168.2.2                                                                                                    |

#### Update Reverse Zone

Edit the reverse lookup zone file: sudo nano /etc/bind/db.192

Add PTR (Pointer) records for the machines:

#### Ubuntu Server

- FQDN = ubuntu.slickbrickcentral.com
- IP: 192.168.2.3

#### Windows Server 2022

- FQDN = win.slickbrickcentral.com
- IP: 192.168.2.2

NOTE: Add the last octet of the IP to the first entry in each PTR record! For example:  $192.168.2.55 \rightarrow 55$  IN PTR yay.slickbrickcentral.com The file should look like this:

| GNU    | nano 7.2 |     | /etc/bind/db.192 *                                                                                                    |
|--------|----------|-----|----------------------------------------------------------------------------------------------------|
| \$TTL  | 604800   |     |                                                                                                    |
| 0      | IN       | SOA | ns1.slickbrickcentral.com. admin.slickbrickcentral.com. (<br>2 ; Serial<br>604800 ; Refresh<br>86400 ; Retry<br>2419200 ; Expire<br>604800 ); Negative Cache TTL |
| ,<br>@ | IN       | NS  | ns1.slickbrickcentral.com.                                                                                                    |
| 3      | IN       | PTR | _www.slickbrickcentral.com                                                                                                    |
| 3      | IN       | PTR | ubuntu.slickbrickcentral.com.                                                                                                    |
| 2      | IN       | PTR | win.slickbrickcentral.com.                                                                                                    |
| -      |          |     |                                                                                                    |

Check the config files for syntax errors:

sudo named-checkconf

sudo named-checkzone slickbrickcentral.com /etc/bind/db.slickbrickcentral.com sudo named-checkzone 2.168.192.in-addr.arpa /etc/bind/db.192

Restart BIND9 to apply changes: sudo systemctl restart bind9

#### pfSense Integration

In order to have your caching DNS server hosted on the pfSense firewall forward to the local DNS you just created, you need to configure pfSense to forward requests to 192.168.2.3 for your custom domain: slickbrickcentral.com.

Do this by going to the pfSense browser portal: <u>https://192.168.1.1</u>

Navigate to Services > DNS Resolver in the top bar and scroll to the bottom of the page.

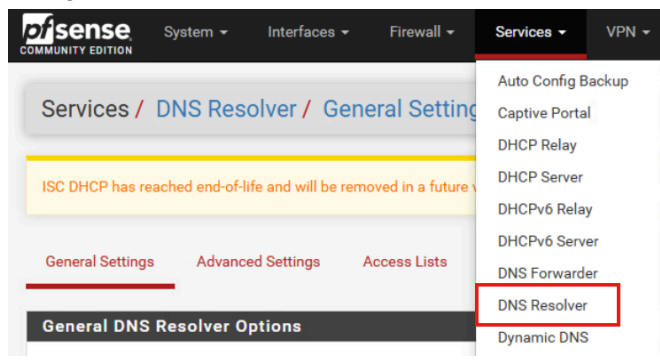

Next, locate "Domain Overrides" at the bottom of the page.

You will need to add 2 records so your local FQDNs will resolve. One record will be the forward lookup zone and the other will be the reverse lookup zone.

Referencing the earlier DNS configuration:

#### Forward Zone:

- slickbrickcentral.com
- 192.168.2.3

#### Reverse Zone:

- 2.168.192.in-addr.apra.
- 192.168.2.3

#### Add both rules:

| Domain Overrides                                                                                                    |                                                                                                    |                                                                                                    |                                                                                   |  |  |  |  |  |
|----------------------------------------------------------------------------------------------------|----------------------------------------------------------------------------------------------------|----------------------------------------------------------------------------------------------------|-----------------------------------------------------------------------------------|--|--|--|--|--|
| Domain                                                                                                    | Lookup Server IP Address                                                                                                    | Description                                                                                                    | Actions                                                                           |  |  |  |  |  |
| slickbrickcentral.com 192.168.2.3                                                                                                   |                                                                                                    | Forward all DNS requests for slickbrickcentral.com to external DNS                                                                                                    | d 🗇                                                                               |  |  |  |  |  |
| 2.168.192.in-addr.arpa.                                                                                                    | 192.168.2.3                                                                                                    | Reverse Lookup Zone for slickbrickcentral.com on Ubuntu Server                                                                                                    | A 🗇                                                                               |  |  |  |  |  |
| Enter any domains for which t<br>invalid' and local domains, an<br>treated as the authoritative lo<br>available for a domain then m | he resolver's standard DNS lookup pro<br>d subdomains, can also be entered, su<br>okup server for the domain (including a<br>ake a separate entry for each, using th | cess should be overridden and a different (non-standard) lookup server should be queried<br>ch as 'test', 'nas.home.arpa', 'mycompany.localdomain', '1.168.192.in-addr.arpa', or 'somes<br>ill of its subdomains), and other lookup servers will not be queried. If there are multiple au<br>e same domain name. | d instead. Non-standard,<br>site.com'. The IP address<br>uthoritative DNS servers |  |  |  |  |  |
|                                                                                                    |                                                                                                    |                                                                                                    | <b>+</b> Ad                                                                       |  |  |  |  |  |

Note: Make sure to select **Apply Changes** on the top of the page to lock in your changes. Then refresh the DNS Resolver service  $\rightarrow$ 

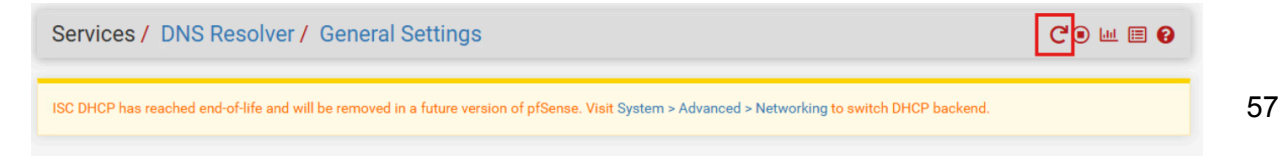

Test the Domain Overrides by using a LAN Client to **ping**, **nslookup**, and **dig** one of the FQDNs you created.

I will test win.slickbrickcentral.com -> 192.168.2.2

```
Run the command: ping win.slickbrickcentral.com
```

```
PS C:\Users\Bill> ping win.slickbrickcentral.com
Pinging win.slickbrickcentral.com [192.168.2.2] with 32 bytes of data:
Reply from 192.168.2.2: bytes=32 time<1ms TTL=127
Reply from 192.168.2.2: bytes=32 time<1ms TTL=127
Reply from 192.168.2.2: bytes=32 time<1ms TTL=127
Ping statistics for 192.168.2.2:
    Packets: Sent = 4, Received = 4, Lost = 0 (0% loss),
Approximate round trip times in milli-seconds:
    Minimum = 0ms, Maximum = 0ms, Average = 0ms</pre>
```

Run the command: nslookup win.slickbrickcentral.com

```
PS C:\Users\Bill> nslookup win.slickbrickcentral.com
Server: pfSense.slick.firewall
Address: 192.168.1.1
Non-authoritative answer:
Name: win.slickbrickcentral.com
Address: 192.168.2.2
```

Run the command: dig win.slickbrickcentral.com

# WAN Configuration

# VM Configuration

## REMEMBER: Thin Provision Storage and TPM Module!!!

|                       | ADD N                                   | IEW DEVIC |
|-----------------------|-----------------------------------------|-----------|
| Encryption            | VM configuration files are encrypted. ① |           |
| > CPU                 | 4 ~                                     | í         |
| > Memory              | 16 🗸 GB 🗸                               |           |
| > Hard disk 1         | 60 GB ~                                 |           |
| > SCSI controller 0   | LSI Logic SAS                           |           |
| > Network adapter 1   | SysAdmin021 ~                           | onnected  |
| > CD/DVD drive 1      | Datastore ISO File 🗸 🗸 🗸                | onnected  |
| > USB xHCl controller | USB 3.1                                 |           |
| > Video card          | Specify custom settings 🐱               |           |
| > Security Devices    | ТРМ                                     |           |
| VMCI device           |                                         |           |

#### Windows Setup for Local Accounts (No Microsoft Email Required):

- 1. I disconnected the VM network card once each computer was in the final "windows setup" mode.
- 2. I then ran the following commands to bypass the required network setup so that I could create local system accounts:
  - a. Shift + f10 -> Brings up a command prompt
  - b. Command: **OOBE\BYPASSNRO** (Out Of Box Experience command)
- 3. Once through setup without internet, reconnect the network adapter!

#### Windows 11 Workstation-WAN

Username: Rebecca Password: \*\*Classified\*\*

NOTE: "Bob" is the answer for all security questions!!!

# Workstation Network Configuration

Workstation IP: **10.161.21.20** DNS Servers: **10.161.21.4** and **10.120.16.10** 

| General<br>You can get IP settings assigned autr<br>this capability. Otherwise, you need<br>for the appropriate IP settings. | omatically if your network supports<br>to ask your network administrator |
|----------------------------------------------------------------------------------------------------|--------------------------------------------------------------------------|
| Obtain an IP address automatic                                                                                               | ally                                                                     |
| OUse the following IP address:                                                                                               |                                                                          |
| IP address:                                                                                                    | 10 . 161 . 21 . 20                                                       |
| Subnet mask:                                                                                                    | 255.255.255.0                                                            |
| Default gateway:                                                                                                    | 10 . 161 . 21 . 1                                                        |
| Obtain DNS server address auto                                                                                               | omatically                                                               |
| O Use the following DNS server ad                                                                                            | ldresses:                                                                |
| Preferred DNS server:                                                                                                    | 10 . 161 . 21 . 4                                                        |
| Alternate DNS server:                                                                                                    | 10 . 120 . 16 . 10                                                       |
| Validate settings upon exit                                                                                                  | Advanced                                                                 |
|                                                                                                    | OK Cancel                                                                |

I also installed the **Chocolatey** package manager and the dig command. Powershell: **choco install bind-toolsonly** 

pfSense Address (WAN): 10.161.21.4

I am going to <u>forward</u> any request from WAN to pfSense on port 53 straight to my "external DNS server": **192.168.2.3** which then will reply back to the WAN client.

# pfSense NAT

In the admin web interface: http://192.168.1.1

Navigate to **Interfaces > WAN**. Scroll to the bottom of the page and make sure that "Block private networks" is unchecked!

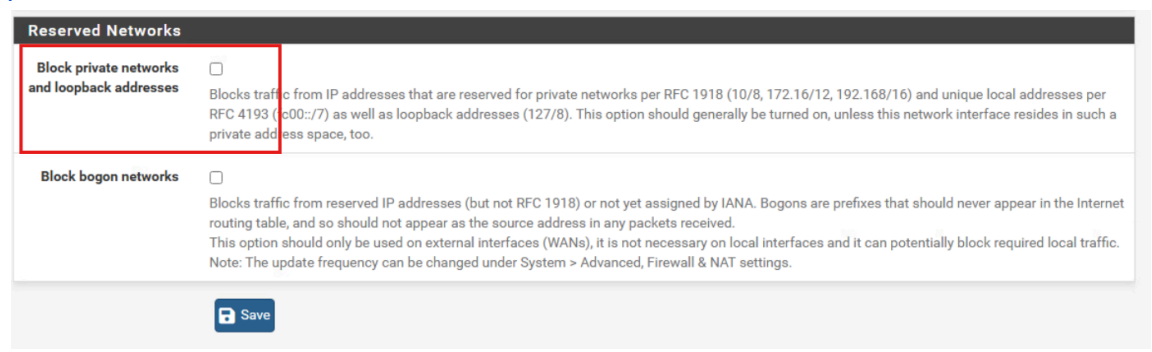

#### Navigate to System > Advanced > Firewall and NAT Tab.

|              | System <del>-</del>         | Interfaces 🗸 | Firewall <del>-</del> | Services - | VPN -           | Status <del>-</del> | Diagnostics <del>-</del> |
|--------------|-----------------------------|--------------|-----------------------|------------|-----------------|---------------------|--------------------------|
| System / A   | Advanced,                   | / Firewall 8 | & NAT                 |            |                 |                     |                          |
| Admin Access | Admin Access Firewall & NAT |              | Networking Misce      |            | System Tunables | Notifica            | ations                   |

In the "Network Address Translation" section further down the page:

- Set "NAT Reflection Mode for Port Forwards" to Pure NAT
- Enable (Check the box) for "Enable NAT Reflection for 1:1 NAT"

| Network Address Tra            | nslation                                                                                                    |
|--------------------------------|----------------------------------------------------------------------------------------------------|
| NAT Reflection mode for        | Pure NAT 🗸                                                                                                    |
| port forwards                  | <ul> <li>The Pure NAT mode uses a set of NAT rules to direct packets to the target of the port forward. It has better scalability, but it must be possible to accurately determine the interface and acteury IP used for computing will the target at the time the rules are loaded. There are no inherent</li> </ul>                                                                                                    |
|                                | <ul> <li>limits to the number of ports other than the limits of the protocols. All protocols available for port forwards are supported.</li> <li>The NAT + Proxy mode uses a helper program to send packets to the target of the port forward. It is useful in setups where the interface and/or gateway IP used for communication with the target cannot be accurately determined at the time the rules are loaded. Reflection rules are not created for ranges larger than 500 ports and will not be used for more than 1000 ports total between all port forwards. This feature does not support IPv6. Only TCP and UDP protocols are supported.</li> </ul> |
|                                | Individual rules may be configured to override this system setting on a per-rule basis.                                                                                                    |
| Reflection Timeout             | 2000                                                                                                    |
|                                | Enter value for Reflection timeout in seconds.<br>Note: Only applies to Reflection on port forwards in NAT + proxy mode.                                                                                                    |
| Enable NAT Reflection for      | Automatic creation of additional NAT redirect rules from within the internal networks.                                                                                                    |
| 1:1 NAT                        | Note: Reflection on 1:1 mappings is only for the inbound component of the 1:1 mappings. This functions the same as the pure NAT mode for port                                                                                                    |
|                                | role basis.                                                                                                    |
| Enable automatic               | Automatic create outbound NAT rules that direct traffic back out to the same subnet it originated from.     Activat                                                                                                    |
| outbound NAT for<br>Reflection | Required for full functionality of the pure NAT mode of NAT Reflection for port forwards or NAT Reflection for 1:1 NAT. Note: This only works 🕫 to Se<br>assigned interfaces. Other interfaces require manually creating the outbound NAT rules that direct the reply packets back through the router.                                                                                                    |

# NAT Port Forwarding Rule

Navigate to Firewall > NAT > Port Forward Tab.

| Fire | Firewall / NAT / Port Forward |           |                |              |               |             |        |            |               |             |
|------|-------------------------------|-----------|----------------|--------------|---------------|-------------|--------|------------|---------------|-------------|
| Port | Forward                       | 1:1 Outbo | ound NPt       |              |               |             |        |            |               |             |
| Rule | s                             |           |                |              |               |             |        |            |               |             |
|      | Interface                     | Protocol  | Source Address | Source Ports | Dest. Address | Dest. Ports | NAT IP | NAT Ports  | Description   | Actions     |
|      |                               |           |                |              |               | Add         | l Add  | 🛅 Delete 🚫 | Toggle 📑 Save | + Separator |

Add a new Rule with following configurations:

- Interface: WAN
- Protocol: TCP/UDP
- Destination: WAN Address
- Destination Port Range: DNS (Port 53 Only)
- Redirect Target IP: Internal DNS Server (BIND) → 192.168.2.3
- Redirect Target Port: DNS (Port 53)

| Interface              | WAN                               |                                 | ~                                     |                                      |                            |
|------------------------|-----------------------------------|---------------------------------|---------------------------------------|--------------------------------------|----------------------------|
|                        | Choose which interface this       | rule applies to. In most cases  | s "WAN" is specified.                 |                                      |                            |
| Address Family         | IDv4                              |                                 |                                       |                                      |                            |
| Address Fulling        | Celect the Internet Drotocol      | version this rule applies to    | ¥                                     |                                      |                            |
|                        | Select the Internet Protocol      | version this fulle applies to.  |                                       |                                      |                            |
| Protocol               | TCP/UDP                           |                                 | ~                                     |                                      |                            |
|                        | Choose which protocol this        | rule should match. In most ca   | ases "TCP" is specified.              |                                      |                            |
|                        |                                   |                                 |                                       |                                      |                            |
| Source                 | 😳 Display Advanced                |                                 |                                       |                                      |                            |
|                        |                                   |                                 |                                       |                                      |                            |
| Destination            | <ul> <li>Invert match.</li> </ul> | WAN address                     | *                                     |                                      | / *                        |
|                        |                                   | Туре                            |                                       | Address/mask                         |                            |
| Destination port range | DNS                               |                                 | DNS 🗸                                 |                                      |                            |
|                        | From port                         | Custom                          | To port                               | Custom                               |                            |
|                        | Specify the port or port rang     | e for the destination of the pa | acket for this mapping. The 'to' fiel | ld may be left empty if only mapping | a single port.             |
|                        |                                   | (                               |                                       | Generation                           |                            |
| Redirect target IP     |                                   | Address or Alias                | ~                                     | 192.168.2.3                          |                            |
|                        |                                   | Туре                            |                                       | Address                              | 1                          |
|                        | Enter the internal IP address     | of the server on which to ma    | ap the ports. e.g.: 192.168.1.12 for  | r IPv4                               |                            |
|                        | In case of IPv6 addresses, in     | n must be from the same "sco    | ope",                                 |                                      |                            |
|                        | i.e. it is not possible to redire | act from link-local addresses   | scope (fe80:*) to local scope (::1)   |                                      |                            |
| Redirect target port   | DNS                               |                                 | ~                                     |                                      |                            |
|                        | Port                              |                                 | Custom                                |                                      |                            |
|                        | Specify the port on the mac       | nine with the IP address enter  | red above. In case of a port range    | specify the beginning port of the ra | nge (the end port will be  |
|                        | calculated automatically).        | and manufactor address critici  | rea assets. In case or a port range,  | opeony the beginning port of the re- | inge (one end port will be |

This is usually identical to the "From port" above.

### Final NAT Rule:

| Port Forward | 1:1       | Outbound | NPt            |              |               |             |             |           |             |         |
|--------------|-----------|----------|----------------|--------------|---------------|-------------|-------------|-----------|-------------|---------|
| Rules        |           |          |                |              |               |             |             |           |             |         |
|              | Interface | Protocol | Source Address | Source Ports | Dest. Address | Dest. Ports | NAT IP      | NAT Ports | Description | Actions |
| □ ✓ ≭        | WAN       | TCP/UDP  | *              | *            | WAN address   | 53 (DNS)    | 192.168.2.3 | 53 (DNS)  |             | A 🗋 🛅   |
|              |           |          |                |              |               |             |             |           |             |         |

# Corresponding Firewall Rule Created:

| Firewa   | all / Rules | VAN          |        |      |             |          |         |       |          |               | Lui 🗉 😧           |
|----------|-------------|--------------|--------|------|-------------|----------|---------|-------|----------|---------------|-------------------|
| Floating | WAN         | LAN DMZ      |        |      |             |          |         |       |          |               |                   |
| Rules (  | Drag to Cha | nge Order)   |        |      |             |          |         |       |          |               |                   |
| 0        | States      | Protocol     | Source | Port | Destination | Port     | Gateway | Queue | Schedule | Description   | Actions           |
| • 🗸      | 0/164 KiB   | IPv4 TCP/UDP |        | *    | 192.168.2.3 | 53 (DNS) | *       | none  |          | NAT           | ৻৳৶ঢ়ঢ়ঢ়         |
|          |             |              |        |      |             |          | 1 Add   | Add 间 | Delete   | Toggle 🚺 Copy | 🗟 Save 🕇 Separato |

# WAN Client Testing

Go to the WAN Client (10.161.21.20) created earlier and use the dig command to verify proper configuration and local DNS resolution.

First, we will show that DNS requests are properly being port forwarded from pfSense (**10.161.21.4**) to FQDNs mapped in the local BIND server (**192.168.2.3**).

Run the command: dig win.slickbrickcentral.com

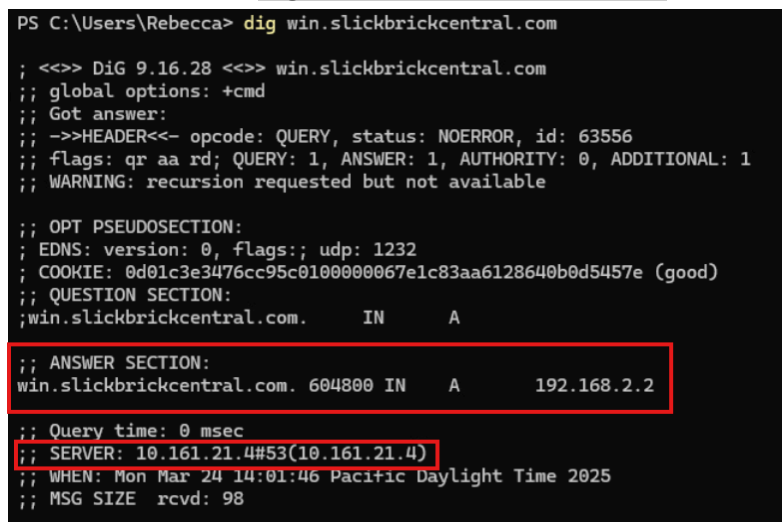

As you can see above, the **A record** for win.slickbrickcentral.com is 192.168.2.2 which is correct!

Next, we will show that requests **NOT** mapped in the BIND server are redirected to the alternate UNI DNS (**10.120.16.10**) configured on the WAN Machine.

Run the command: dig google.com

| PS C:\Users\Rebecca> dig www.google.com                                                                                                    |                     |                     |                 |                 |  |  |
|----------------------------------------------------------------------------------------------------|---------------------|---------------------|-----------------|-----------------|--|--|
| ; <<>> DiG 9.16.28 <<>> www.google.com<br>;; global options: +cmd<br>;; Got answer:<br>;; ->>HEADER<<- opcode: QUERY, status: NOERROR, id: 64239<br>;; flags: qr rd ra; QUERY: 1, ANSWER: 1, AUTHORITY: 0, ADDITIONAL: 1 |                     |                     |                 |                 |  |  |
| ;; OPT PSEUDOSECTION:<br>; EDNS: version: 0, f<br>;; QUESTION SECTION:<br>;www.google.com.                                                                                                    | lags:; u            | dp: 4000            | IN              | A               |  |  |
| ;; ANSWER SECTION:                                                                                                    |                     |                     |                 |                 |  |  |
| www.google.com.                                                                                                    | 210                 | IN                  | А               | 142.250.191.132 |  |  |
| ;; Query time: 0 msec<br>;; SERVER: 10.120.16.<br>;; WHEN: Mon Mar 24 1<br>;; MSG SIZE rcvd: 59                                                                                                    | 10#53(10<br>6:42:29 | .120.16.<br>Pacific | 10)<br>Daylight | : Time 2025     |  |  |

# Project 6: Static HTTPS Web Server

Below contains steps outlining the configuration of a static **HTTPS** server using **Apache** on the existing **Ubuntu Linux** server (**192.168.2.3**) within the local DMZ. This server will server static HTML content to the frontend so no scripting language or database will be needed. Proper configuration of DNS records, a self signed certificate for SSL connections, and integration of **NAT port forwarding** in pfSense will allow clients in the LAN and WAN to access the web server.

Web Server mapping:

slickbrickcentral.com and www.slickbrickcentral.com  $\rightarrow$  192.168.2.3 (Ubuntu Linux Server)

# **BIND DNS Records**

Edit the forward lookup zone to add A records for slickbrickcentral.com.

Edit the configuration file: sudo nano /etc/bind/db.slickbrickcentral.com

Add the following A Records:

| GNU    | nano 7.2 |     | /etc/bind/db.slickbrickcentral.com *                                                                                                    |
|--------|----------|-----|----------------------------------------------------------------------------------------------------|
| \$TTL  | 604800   |     |                                                                                                    |
| 0      | IN       | SOA | ns1.slickbrickcentral.com. admin.slickbrickcentral.com. (<br>2 ; Serial<br>604800 ; Refresh<br>86400 ; Retry<br>2419200 ; Expire<br>604800 ); Negative Cache TTL |
| 0      | IN       | NS  | ns1.slickbrickcentral.com.                                                                                                    |
| (d     | IN       | A   | 10.161.21.4                                                                                                    |
| Q      | IN       | A   | 192.168.2.3                                                                                                    |
| ns1    | IN       | A   | 192.168.2.3                                                                                                    |
| ພພພ    | IN       | Ĥ   | 192.168.2.3                                                                                                    |
| ubuntu | J IN     | Ĥ   | 192.168.2.3                                                                                                    |
| win    | IN       | Ĥ   | 192.168.2.2                                                                                                    |

Next update the reverse lookup zone.

Edit the configuration file: sudo nano /etc/bind/db.192

|         | GNU  | nano 7.2 |     | /etc/bind/db.192 *                                                                                                    |
|---------|------|----------|-----|----------------------------------------------------------------------------------------------------|
| \$      | ₿TTL | 604800   |     |                                                                                                    |
| Ċ       |      | IN       | SOA | ns1.slickbrickcentral.com. admin.slickbrickcentral.com. (<br>2 ; Serial<br>604800 ; Refresh<br>86400 ; Retry<br>2419200 ; Expire<br>604800 ); Negative Cache TTL |
| ,<br>10 | 3    | TN       | NS  | ns1 slickbrickcentral com                                                                                                    |
| 3       | }    | TN       | PTR | www.slickbrickcentral.com.                                                                                                    |
| 3       | }    | IN       | PTR | slickbrickcentral.com                                                                                                    |
| З       | 3    | IN       | PTR | ubuntu.slickbrickcentral.com.                                                                                                    |
| 2       | -    | IN       | PTR | win.slickbrickcentral.com.                                                                                                    |
|         |      |          |     |                                                                                                    |

Add the following reverse lookup records:

Apply changes with the command: sudo systemctl restart bind9

#### Verify Records on WAN Client

Run the command: **nslookup slickbrickcentral.com** Run the command: **nslookup 192.168.2.3** 

# Apache Web Server

The **Apache HTTP Server**, commonly known as Apache, is a powerful, open-source web server software that allows websites to be hosted and served over the internet. It is highly customizable and supports a wide range of features, including SSL/TLS encryption, URL redirection, and load balancing.

#### Install and Configuration

I will be installing Apache on the Ubuntu Linux Server in the DMZ under the IP 192.168.2.3.

Update system packages with: sudo apt update

To begin the installation run the command: **sudo apt install apache2** Start the service with the command: **sudo systemctl status apache2** Verify that it is running with the command: **sudo systemctl status apache2** 

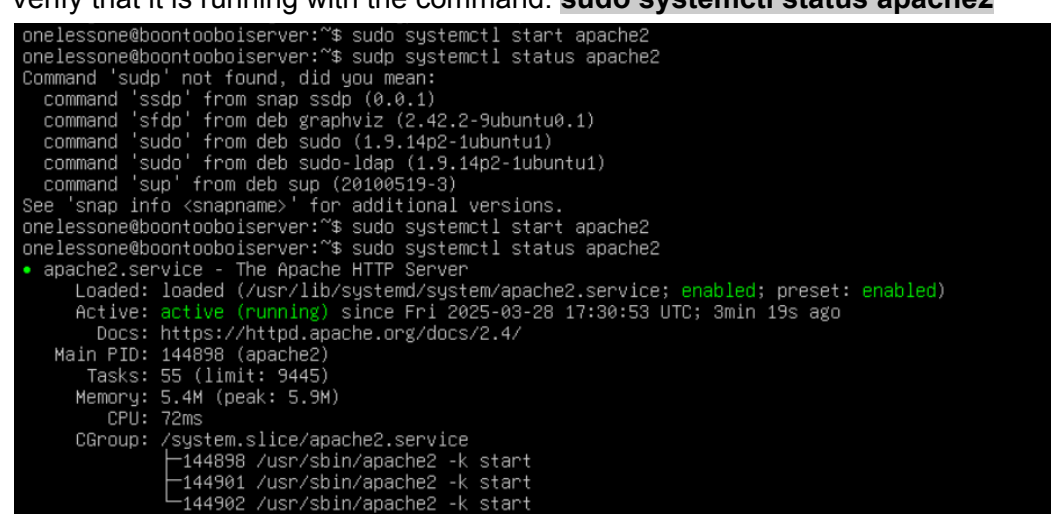

Since the Ubuntu Server is within the DMZ, verify the website is being hosted <u>locally</u> by using a DMZ client and navigating to <u>http://192.168.2.3</u> in a browser.

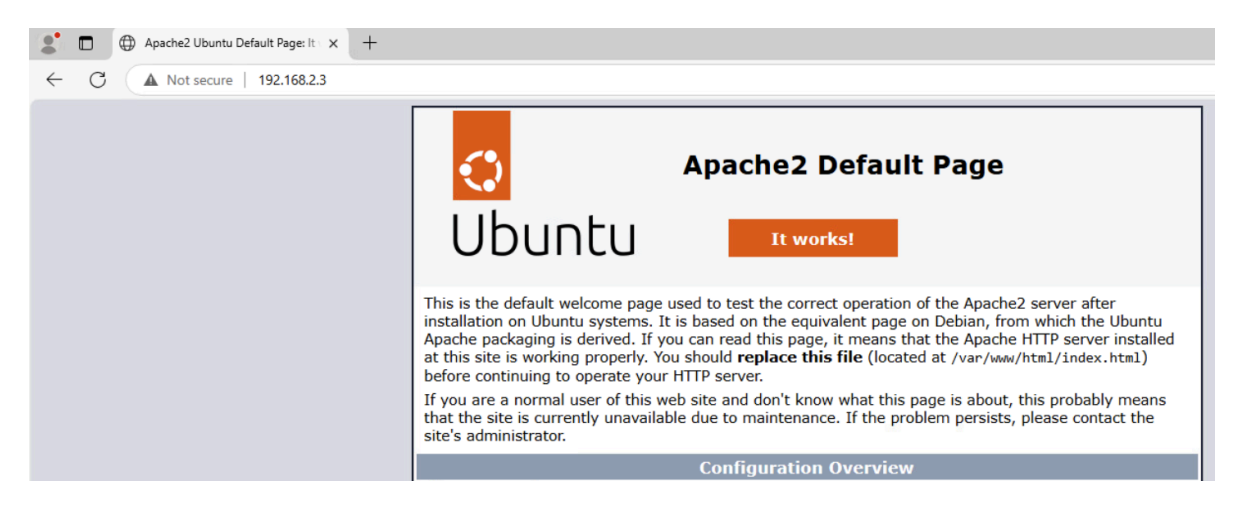

#### SSL Configuration

In order to ensure that our website connection is secure, we need to enable **SSL** so our network traffic is HTTPS. To enable SSL we can create a **self-signed certificate**.

#### Enable SSL Module

We will start by enabling an Apache module that provides support for SSL encryption.

Use the command: sudo a2enmod ssl

Restart Apache to activate the module: sudo systemctl restart apache2

| onelessone@boontooboiserver:~\$ sudo a2enmod ssl                                                         |
|----------------------------------------------------------------------------------------------------|
| [sudo] password for onelessone:                                                                          |
| Considering dependency mime for SSI:                                                                     |
| Module mime already enabled                                                                              |
| Considering dependency socache_shmcb for ssl:                                                            |
| Enabling module socache_shmcb.                                                                           |
| Enabling module ssl.                                                                                     |
| See /usr/share/doc/apache2/README.Debian.gz on how to configure SSL and create self-signed certificates. |
| To activate the new configuration, you need to run:                                                      |
| systemctl restart apache2                                                                                |
| onelessone@boontooboiserver:~\$ sudo systemctl restart apache2                                           |

#### Create the SSL Certificate

Create a directory for the certificate: **sudo mkdir /etc/ssl/private** NOTE: The directory is created with sudo so it can only be accessed by privileged users!

Generate a Private Key and Self-Signed Certificate: sudo openssl req -x509 -nodes -days 365 -newkey rsa:2048 -keyout /etc/ssl/private/apache-selfsigned.key -out /etc/ssl/certs/apache-selfsigned.crt

After running the command, you will be prompted to fill out some information for your certificate: NOTE: Make sure to put the proper FQDN of your website in the **Common Name** section!

You are about to be asked to enter information that will be incorporated into your certificate request. What you are about to enter is what is called a Distinguished Name or a DN. There are quite a few fields but you can leave some blank For some fields there will be a default value, If you enter '.', the field will be left blank. -----Country Name (2 letter code) [AU]:US State or Province Name (full name) [Some-State]:Iowa Locality Name (eg, city) []:Cedar Falls Organization Name (eg, company) [Internet Widgits Pty Ltd]:UNI-SYS-ADMIN Organizational Unit Name (eg, section) []:University of Northern Iowa Common Name (e.g. server FQDN or YOUR name) []:slickbrickcentral.com Email Address []:olhavad@uni.edu

#### Configure Apache to use SSL

We need to create a **VirtualHost** that will facilitate HTTPS requests on port 443.

Create a new file with: sudo nano /etc/apache2/sites-available/slickbrickcentral.conf NOTE: Make sure to match the ServerName with the Common Name you chose when setting up the certificate!  $\rightarrow$  slickbrickcentral.com

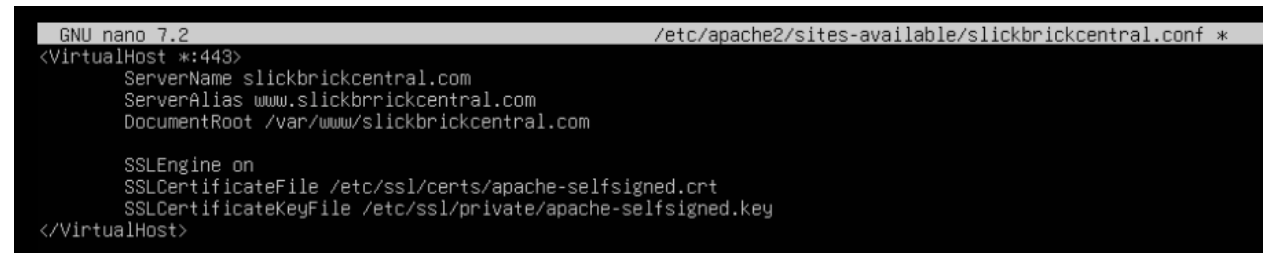

Let's now make a new DocumentRoot and put an HTML file for testing purposes! Create your website's root directory: **sudo mkdir /var/www/slickbrickcentral.com** 

Create the landing page of the website: sudo nano /var/www/slickbrickcentral.com/index.html

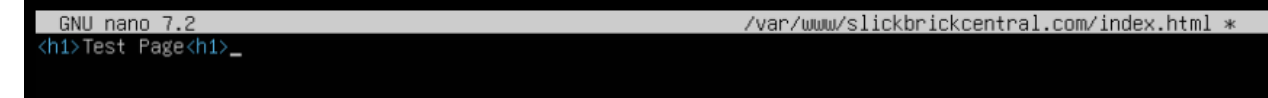

Next we need to enable the configuration file: **sudo a2ensite slickbrickcentral.conf** Test the configuration file with the command: **sudo apache2ctl configtest** Activate changes with the command: **sudo systemctl reload apache2** 

```
onelessone@boontooboiserver:/etc/ssl$ sudo a2ensite slickbrickcentral.conf
Enabling site slickbrickcentral.
To activate the new configuration, you need to run:
   systemctl reload apache2
onelessone@boontooboiserver:/etc/ssl$ sudo apache2ctl configtest
Syntax OK
onelessone@boontooboiserver:/etc/ssl$ sudo systemctl reload apache2
```

## **Test HTTPS Connection**

Go to your DMZ Client and visit your website with HTTPS! In a browser enter <u>https://slickbrickcentral.com</u>

Upon navigating to your page you will see a warning about the self-signed certificate. You can click "Advanced" towards the bottom of the warning graphic and then proceed to the website!

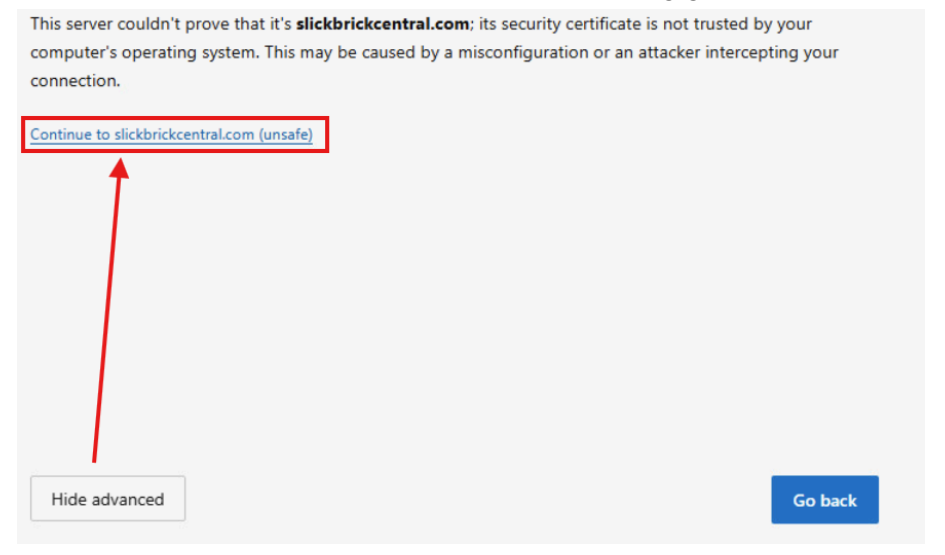

You then should see your website landing page render with the simple message coded earlier. Notice that the browser URL is using **HTTPS**!

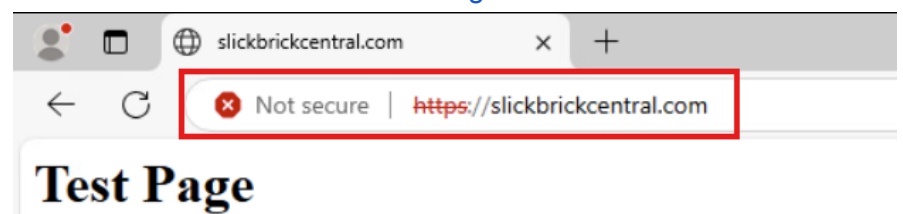

# **Redirect HTTP to HTTPS**

Currently, our configuration will only respond to HTTPS requests on port 443. It is good practice to also respond on port 80, even if you want to force all traffic to be encrypted. Let's set up another **VirtualHost** to respond to these unencrypted requests and redirect them to HTTPS.

# Open the same Apache configuration file: sudo nano /etc/apache2/sites-available/slickbrickcentral.conf

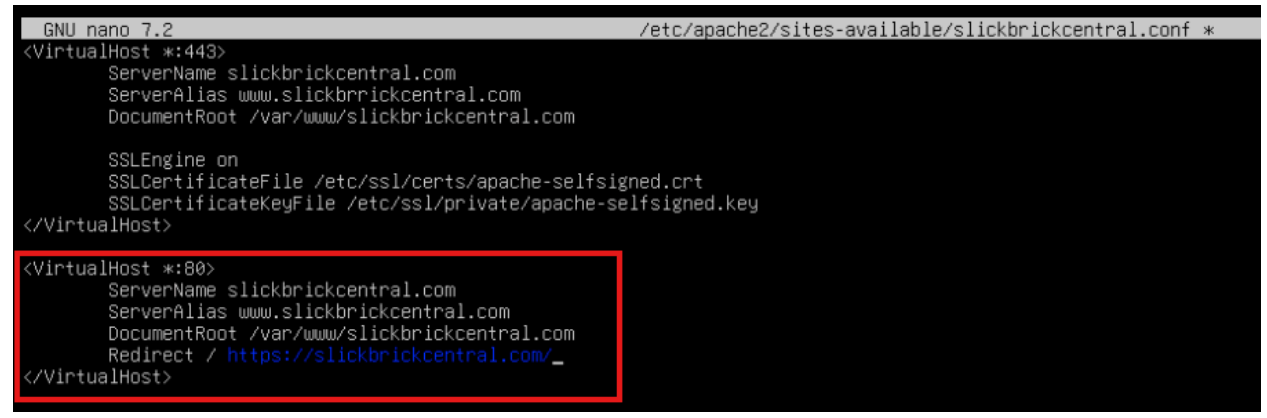

Next we need to refresh the configuration file: **sudo a2ensite slickbrickcentral.conf** Test the configuration file with the command: **sudo apache2ctl configtest** Activate changes with the command: **sudo systemctl reload apache2** 

onelessone@boontooboiserver:/etc/ssl\$ sudo a2ensite slickbrickcentral.conf Site slickbrickcentral already enabled onelessone@boontooboiserver:/etc/ssl\$ sudo apache2ctl configtest Syntax OK onelessone@boontooboiserver:/etc/ssl\$ sudo systemctl reload apache2

Test the redirect by trying to access your website with HTTP protocol! You can do this by navigating in a browser to <u>http://slickbrickcentral.com</u>

|              |          |       | New        | rtab × +                                                                               |
|--------------|----------|-------|------------|----------------------------------------------------------------------------------------|
| $\leftarrow$ | С        | (     | $\bigcirc$ | http://slickbrickcentral.com                                                           |
| C, Im        | port fav | orite | s          | For quick access, place your favorites here on the favorites bar. Manage favorites now |

The website should redirect the HTTP request to HTTPS!

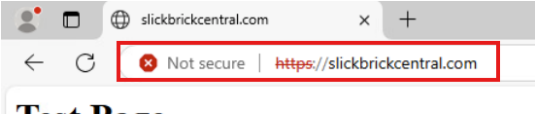

Test Page

Disable the default configuration file: **sudo a2dissite 000-default.conf** Reload Apache to apply changes: **sudo systemctl reload apache2**
### Static HTML Page

After verifying the server is running on our **Ubuntu Server at 192.168.2.3**, we need to create a customized static HTML page to display!

I downloaded external images to a DMZ client and then used **scp** to transfer them to the Apache Web Server:

scp <the/local/file/path> user@[ip\_address]:[the/server/destination/path]

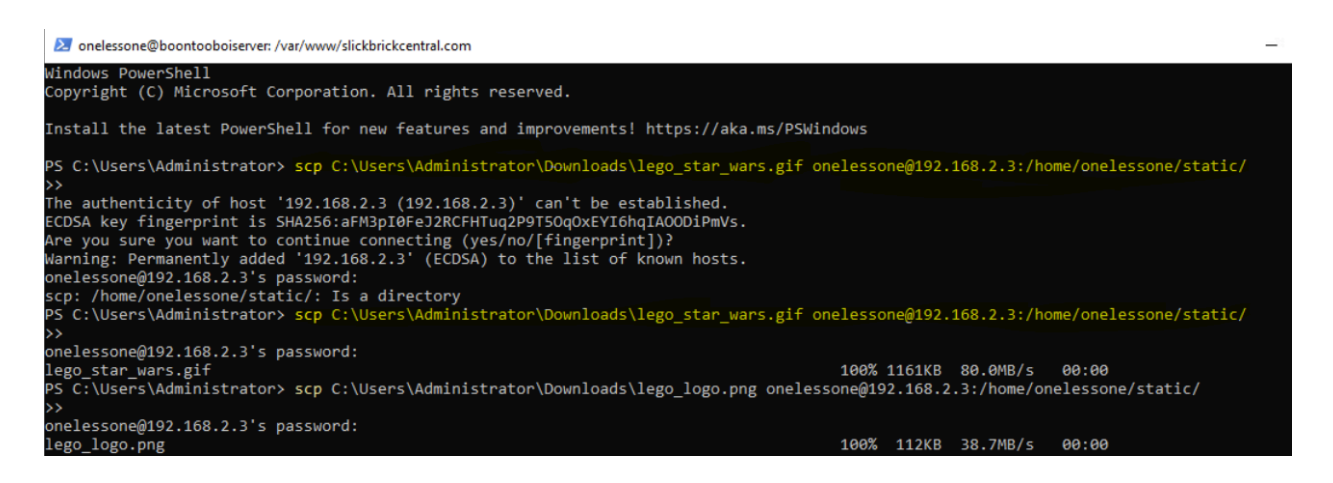

I then used ssh on the DMZ client to connect to the Apache server: **ssh onelessone@192.168.2.3** 

After logging in, I created an images directory within the website's root directory: **sudo mkdir /var/www/slickbrickcentral.com/images** 

I then copied the uploaded files within the /static directory and transferred them to /images: sudo cp /home/onelessone/static/\* /var/www/slickbrickcentral.com/images/

onelessone@boontooboiserver:/var/www/slickbrickcentral.com\$ ls ./images
lego\_logo.png lego\_star\_wars.gif

# After copying my website resources, I edited the base HTML page: sudo nano /var/www/slickbrickcentral.com/index.html

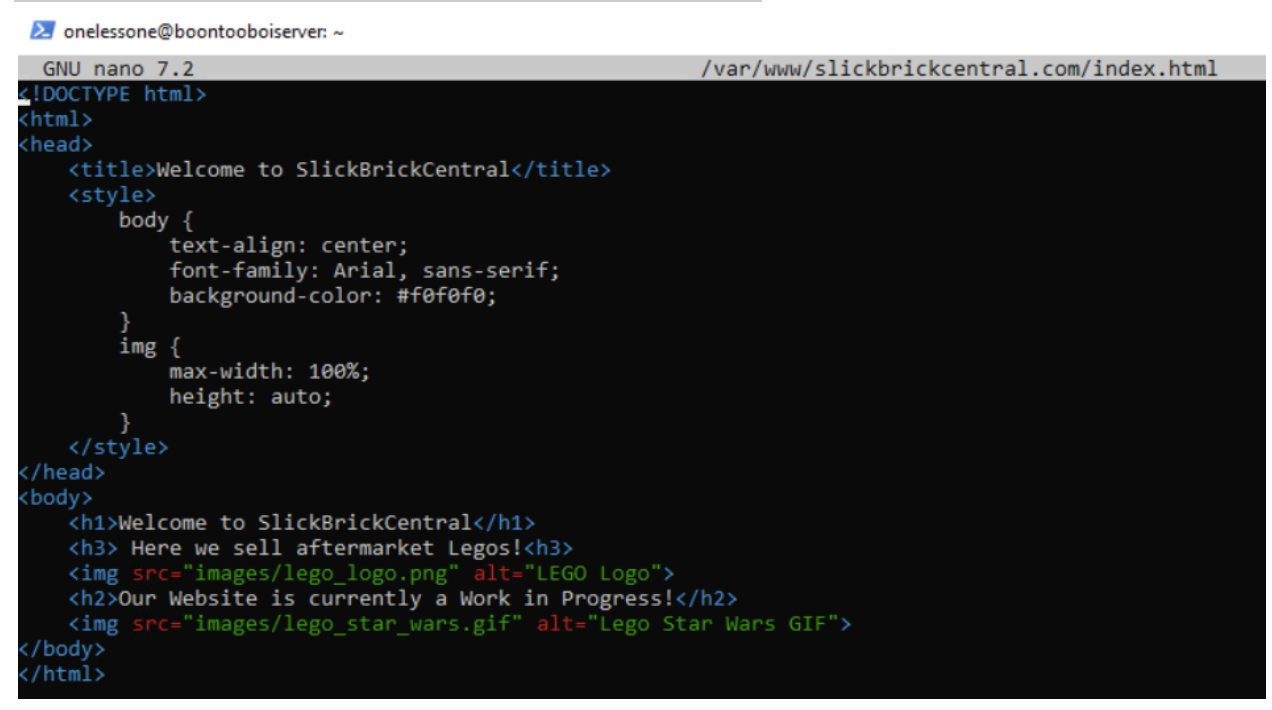

After saving the file, render the new page contents in a browser: https://slickbrickcentral.com

| $\leftarrow$ | C | 😣 Not secure | https://slickbrickcentral.com |                                                                 |
|--------------|---|--------------|-------------------------------|-----------------------------------------------------------------|
|              |   |              |                               | Welcome to SlickBrickCentral<br>Here we sell aftermarket Legos! |
|              |   |              |                               | azo                                                             |
|              |   |              |                               | Our Website is currently a Work in Progress!                    |
|              |   |              |                               |                                                                 |

### pfSense Integration

I will have to **port forward** http and https traffic entering my pfSense address from the WAN to the internal Apache Web Server.

To do this I can create a port forward rule to forward traffic on ports 80 (http) and 443 (https) from 10.161.21.4 (pfSense WAN) to 192.168.2.3 (Apache Web Server).

First, go onto a LAN machine and navigate to the pfSense configuration portal: <u>http://192.168.1.1</u>

In the top bar, navigate to Firewall > NAT > Port Forward

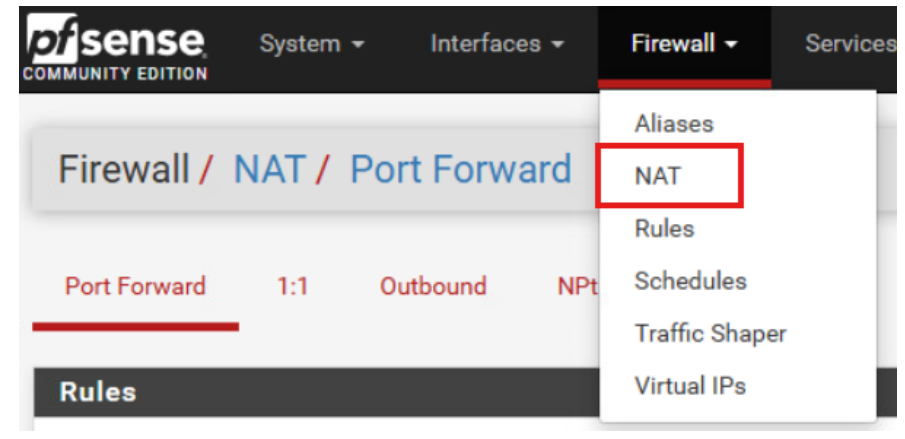

### Add a new rule for HTTP traffic (port 80)

| Firewall / NAT /        | Port Forward / Ed                                                                                         | lit                                                                    |                                         |                                            |                    |
|-------------------------|----------------------------------------------------------------------------------------------------|------------------------------------------------------------------------|-----------------------------------------|--------------------------------------------|--------------------|
| dit Redirect Entry      |                                                                                                    |                                                                        |                                         |                                            |                    |
| Disabled                | <ul> <li>Disable this rule</li> </ul>                                                                     |                                                                        |                                         |                                            |                    |
| No RDR (NOT)            | Disable redirection for<br>This option is rarely need                                                     | r traffic matching this rule<br>ed. Don't use this without thorou      | gh knowledge of the implicati           | ions.                                      |                    |
| Interface               | WAN<br>Choose which interface t                                                                           | his rule applies to. In most cases                                     | ♥<br>"WAN" is specified.                |                                            |                    |
| Address Family          | IPv4<br>Select the Internet Protoc                                                                        | ol version this rule applies to.                                       | ~                                       |                                            |                    |
| Protocol                | TCP<br>Choose which protocol th                                                                           | is rule should match. In most ca                                       | ►<br>ses "TCP" is specified.            |                                            |                    |
| Source                  | Display Advanced                                                                                          |                                                                        |                                         |                                            |                    |
| Destination             | Invert match.                                                                                             | WAN address<br>Type                                                    | ``````````````````````````````````````` | Address/mask                               | 1                  |
| Destination port range  | HTTP V<br>From port                                                                                       | Custom                                                                 | HTTP To port                            | Custom                                     | a single port.     |
| Redirect target IP      | Enter the internal IP addre                                                                               | Address or Alias<br>Type<br>ess of the server on which to map          | o the ports. e.g.: 192.168.1.12         | 192.168.2.3     Address 2 for IPv4         |                    |
|                         | In case of IPv6 addresses<br>i.e. it is not possible to rec                                               | , in must be from the same "scop<br>direct from link-local addresses s | cope (fe80:*) to local scope (          | (::1)                                      |                    |
| Redirect target port    | HTTP<br>Port<br>Specify the port on the mic<br>calculated automatically).<br>This is usually identical to | achine with the IP address entere<br>,<br>, the "From port" above.     | Custom                                  | nge, specify the beginning port of the ran | ge (the end port w |
| Description             | Port forward HTTP traffic<br>A description may be enter                                                   | c to Apache Web Server<br>red here for administrative refere           | ence (not parsed).                      |                                            |                    |
| No XMLRPC Sync          | Do not automatically s<br>This prevents the rule on                                                       | ync to other CARP members<br>Master from automatically synci           | ng to other CARP members. T             | This does NOT prevent the rule from bein   | g overwritten on S |
| NAT reflection          | Use system default                                                                                        |                                                                        | ~                                       |                                            |                    |
| Filter rule association | Add associated filter rul                                                                                 | e                                                                      | ~                                       |                                            |                    |

### Add a new rule for HTTPS traffic (port 443)

| dit Redirect Entry     |                                                                                          |                                                                                                    |                                                      |                                 |                             |                            |     |
|------------------------|------------------------------------------------------------------------------------------|----------------------------------------------------------------------------------------------------|------------------------------------------------------|---------------------------------|-----------------------------|----------------------------|-----|
| Disabled               | <ul> <li>Disable this rule</li> </ul>                                                    |                                                                                                    |                                                      |                                 |                             |                            |     |
| No RDR (NOT)           | Disable redirection for<br>This option is rarely nee                                     | or traffic matching this rule<br>ded. Don't use this without thoroug                                          | gh knowledge of the                                  | implications                    |                             |                            |     |
| Interface              | WAN<br>Choose which interface                                                            | this rule applies to. In most cases                                                                           | WAN" is specified.                                   |                                 |                             |                            |     |
| Address Family         | IPv4<br>Select the Internet Proto                                                        | col version this rule applies to.                                                                             | *                                                    |                                 |                             |                            |     |
| Protocol               | TCP<br>Choose which protocol t                                                           | this rule should match. In most cas                                                                           | ►<br>ses "TCP" is specifie                           | ed.                             |                             |                            |     |
| Source                 | 🔅 Display Advanced                                                                       |                                                                                                    |                                                      |                                 |                             |                            |     |
| Destination            | Invert match.                                                                            | WAN address<br>Type                                                                                           |                                                      | *                               | Address/mask                | 1                          |     |
| Destination port range | HTTPS •                                                                                  | Custom                                                                                                    | HTTPS<br>To port                                     | ~                               | Custom                      | D                          |     |
| Redirect target IP     |                                                                                          | Address or Alias                                                                                              |                                                      | ~                               | 192.168.2.3<br>Address      |                            |     |
|                        | Enter the internal IP addr<br>In case of IPv6 addresses<br>i.e. it is not possible to re | ess of the server on which to map<br>s, in must be from the same "scop<br>direct from link-local addresses so | the ports. e.g.: 192<br>e",<br>cope (fe80:*) to loca | .168.1.12 for<br>al scope (::1) | IPv4                        |                            |     |
| Redirect target port   | HTTPS<br>Port<br>Specify the port on the m                                               | achine with the IP address entere                                                                             | ✓<br>d above. In case of                             | Custom<br>a port range,         | specify the beginning port  | of the range (the end port | tv  |
|                        | calculated automatically)<br>This is usually identical to                                | o the "From port" above.                                                                                      |                                                      |                                 |                             |                            |     |
| Description            | Port forward HTTPS traf                                                                  | ffic to Apache Web Server<br>ered here for administrative refere                                              | nce (not parsed).                                    |                                 |                             |                            |     |
| No XMLRPC Sync         | <ul> <li>Do not automatically<br/>This prevents the rule on</li> </ul>                   | sync to other CARP members<br>Master from automatically syncin                                                | g to other CARP me                                   | embers. This                    | does NOT prevent the rule   | from being overwritten or  | 1 5 |
| NAT reflection         | Use system default                                                                       |                                                                                                    | ~                                                    |                                 |                             |                            |     |
| ilter rule association | Add associated filter ru                                                                 | le                                                                                                    | V It will only work a                                | n an interfac                   | e containing the default ga | feway                      |     |

### Final Port Forward Rules (make sure to Apply Changes)

| Po | ort Fo | rwar | d 1:1     | Outbo    | ound NPt          |                 |                  |                |             |                |                                                    |           |
|----|--------|------|-----------|----------|-------------------|-----------------|------------------|----------------|-------------|----------------|----------------------------------------------------|-----------|
| Ru | ıles   |      |           |          |                   |                 |                  |                |             |                |                                                    |           |
|    |        |      | Interface | Protocol | Source<br>Address | Source<br>Ports | Dest.<br>Address | Dest. Ports    | NAT IP      | NAT Ports      | Description                                        | Actions   |
|    | ~      | *    | WAN       | TCP      | *                 | •               | WAN<br>address   | 443<br>(HTTPS) | 192.168.2.3 | 443<br>(HTTPS) | Port forward HTTPS traffic to Apache Web<br>Server | / 💭<br>🖻  |
|    | ~      | 24   | WAN       | TCP      | *                 | •               | WAN<br>address   | 80 (HTTP)      | 192.168.2.3 | 80 (HTTP)      | Port forward HTTP traffic to Apache Web<br>Server  |           |
|    | ~      | 2\$  | WAN       | TCP/UDP  | *                 | .t.             | WAN<br>address   | 53 (DNS)       | 192.168.2.3 | 53 (DNS)       |                                                    | / 💭<br>1  |
|    |        |      |           |          |                   |                 |                  |                |             | 1 Add          | Add 🛅 Delete 🚫 Toggle 🖬 Save                       | Separator |

Go to your WAN machine and verify you can access your Apache Web Server. In the browser I will check by using my chosen domain name: **slickbrickcentral.com** 

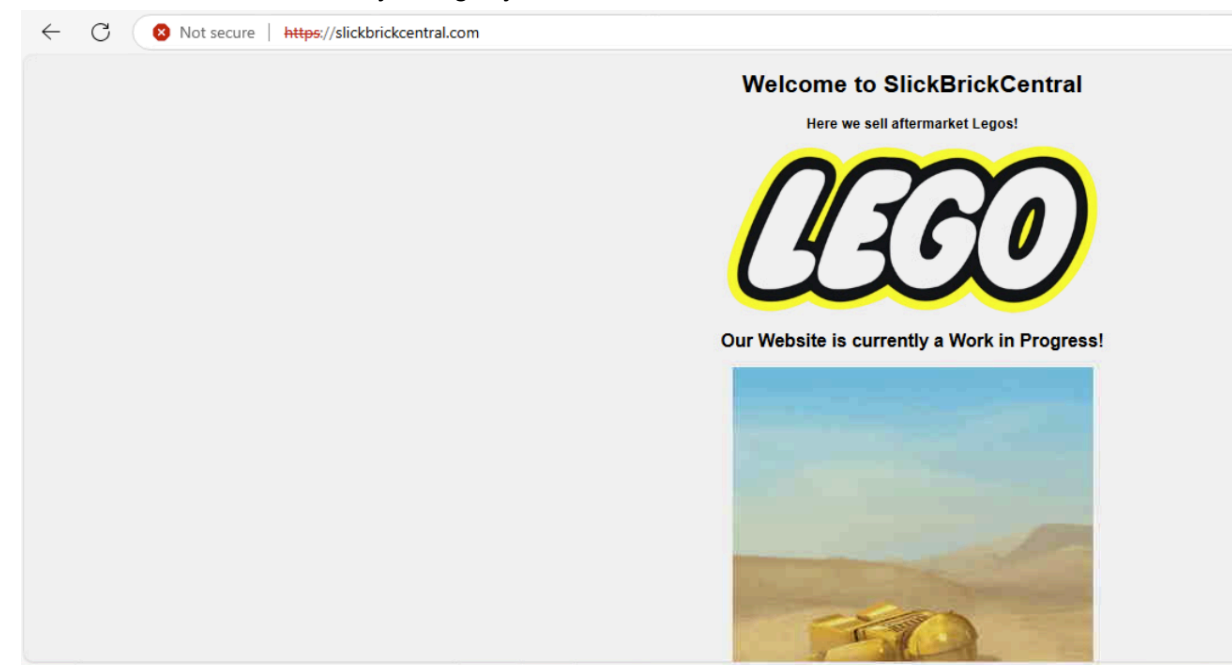

# Project 7: Active Directory

Below contains steps outlining the configuration of an **Active Directory Domain**. The **Windows 2022 Server** (**192.168.2.2**) in the DMZ will be designated as the **Domain Controller**. Active Directory **Roaming Profiles** will enable my employees to log into any LAN workstation and maintain their user files and settings.

### **AD Information**

AD Domain Controller: **192.168.2.2** AD Domain: **ad.local** Usernames: AD\Administrator, bill, fernando Employee Password: \*\*Classified\*\*

### AD Setup

Active Directory is a Microsoft tool that helps manage users and computers in a network. It organizes and controls access to resources like files and applications. I will be installing Active Directory on my Windows 2022 Server within the DMZ under the IP Address 192.168.2.2!

### Installing AD Role and Features

After logging into the Windows 2022 Server, open the Server Manager application. Then in the upper right corner navigate to **Manage > Add Roles and Features** 

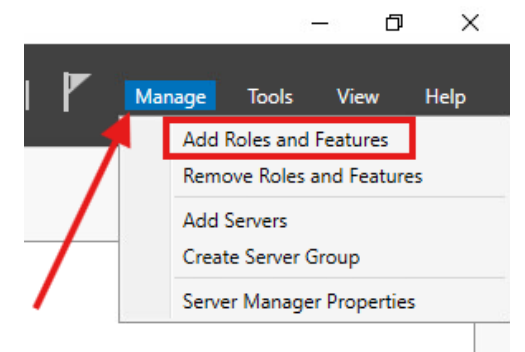

Installation Type: Role-based or feature-based installation.

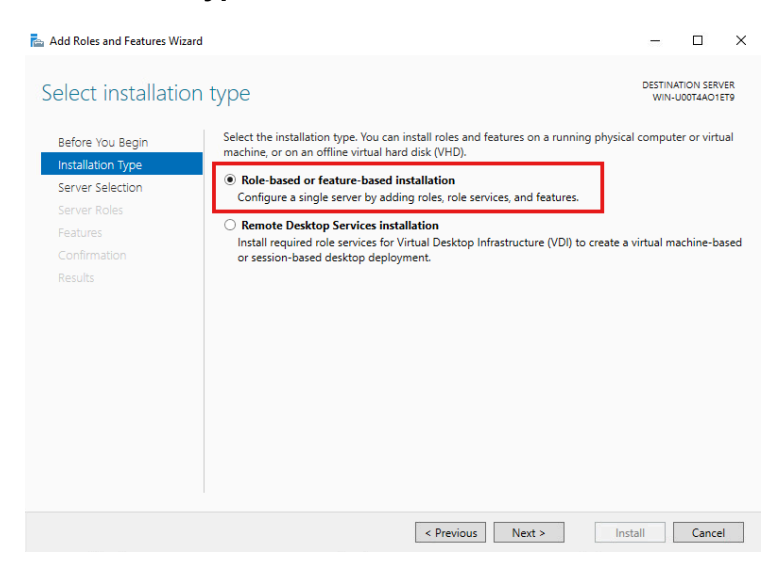

**Server Selection:** Select your local server where you wish to install the AD DS role. This menu shows our local server, WIN-U00T4AO1ET9, its IP and OS.

| Refore You Regin  | Select a server or a virtu                                                                                                    | al hard disk on whicl | n to install roles and features. |              |   |
|-------------------|----------------------------------------------------------------------------------------------------|-----------------------|----------------------------------|--------------|---|
| Installation Type | Select a server from the server from the se | the server pool       |                                  |              |   |
| Server Selection  | <ul> <li>Select a virtual hard of</li> </ul>                                                                                                    | disk                  |                                  |              |   |
| Server Roles      | Server Pool                                                                                                    |                       |                                  |              |   |
| Features          |                                                                                                    |                       |                                  |              |   |
|                   | Filter:                                                                                                    |                       |                                  |              |   |
|                   | Name                                                                                                    | IP Address            | Operating System                 |              | _ |
|                   | WIN-U00T4AO1ET9                                                                                                    | 192.168.2.2           | Microsoft Windows Server 20      | 022 Standard |   |
|                   |                                                                                                    |                       |                                  |              | - |
|                   |                                                                                                    |                       |                                  |              |   |
|                   |                                                                                                    |                       |                                  |              |   |
|                   |                                                                                                    |                       |                                  |              |   |
|                   |                                                                                                    |                       |                                  |              |   |
|                   | 1 Computer(s) found                                                                                                    |                       |                                  |              |   |

**Server Roles**: Select "Active Directory Domain Services". Once you choose that option, a new pop-up window will appear. This window shows the features required for AD DS that you will need to include. Select "Include management tools" and click on "Add Features".

**NOTE:** Disregard the DNS selection. That is not needed for Active Directory!

| 🚘 Add Roles and Features Wizard |                                                                                                    | – 🗆 X                                                                                                    |                                                                                                    |
|---------------------------------|----------------------------------------------------------------------------------------------------|----------------------------------------------------------------------------------------------------|----------------------------------------------------------------------------------------------------|
| Add Roles and Features Wizard   | Select one or more roles to install on the selected server. Roles Active Directory Certificate Services Active Directory Pomain Services Active Directory Lightweight Directory Services Active Directory Rights Management Services Device Health Attestation DeVice P server Month Directory Content of 12 installed) Fax Server | – C × DESTINATION SERVER<br>WIN-JOOTAAOTETS Domain Name System (DNS) Server<br>manage when it is installed on the<br>same server as Active Directory<br>Domain Services. If you select the<br>Active Directory Domain Services<br>pODS Server and Active Directory<br>Domain Services to work together. | Add Roles and Features Wizard X<br>Add features that are required for Active Directory<br>Domain Services?<br>You cannot install Active Directory Domain Services unless the<br>following role services or features are also installed.<br>[Tools] Group Policy Management<br>A Remote Server Administration Tools<br>A Dol S and AD LDS Tools<br>A DD S Tools |
|                                 | Host Guardian Service     Hyper-V     Network Policy and Access Services     Print and Document Services     Remote Access     Remote Desktop Services     Volume Activation Services     Web Server (IIS)     Windows Deployment Services     Windows Server Update Services     Vervious     Next >                              | Install Cancel                                                                                                    | Active Directory module for Windows PowerShell<br>AD DS Tools<br>[Tools] Active Directory Administrative Center<br>[Tools] AD DS Snap-Ins and Command-Line Tools<br>Include management tools (if applicable)<br>Add Features<br>Cancel                                                                                                    |

### Features: Select "Next" AD DS: Select "Next" Confirmation: Verify the Active Directory configuration and select "Install"

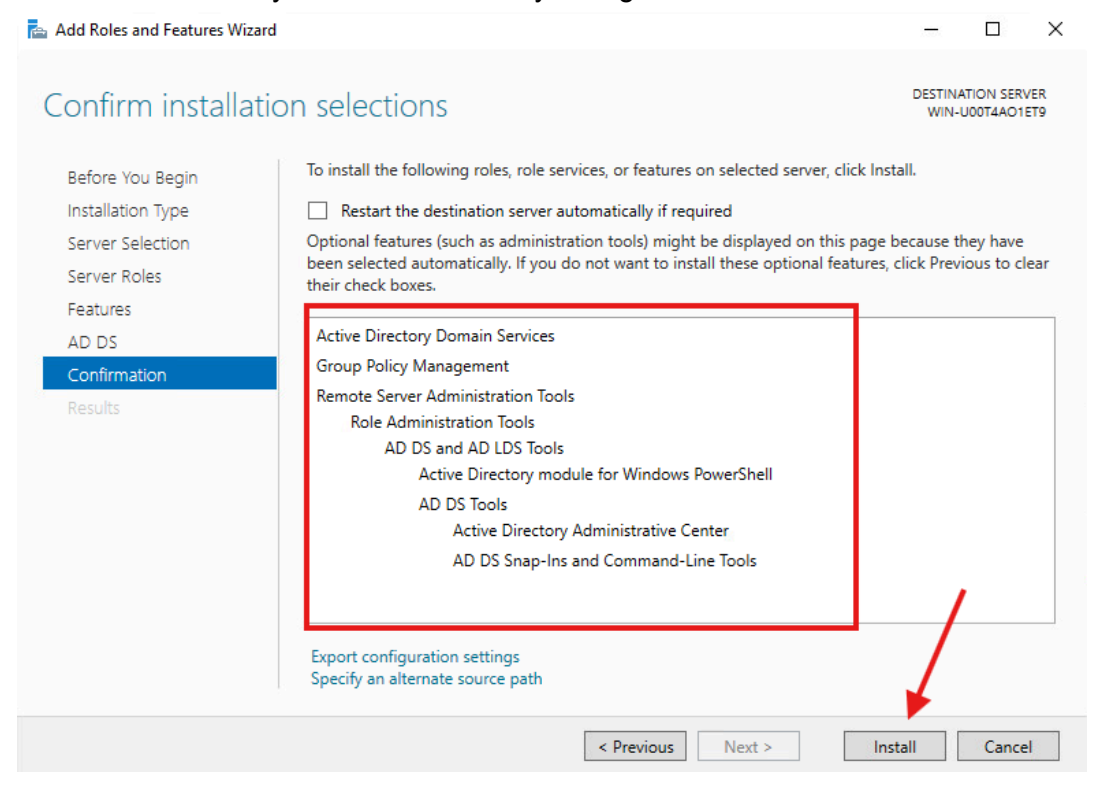

**NOTE:** Keep the installation wizard **OPEN** until the installation is complete! Then select "Promote this server to a domain controller"

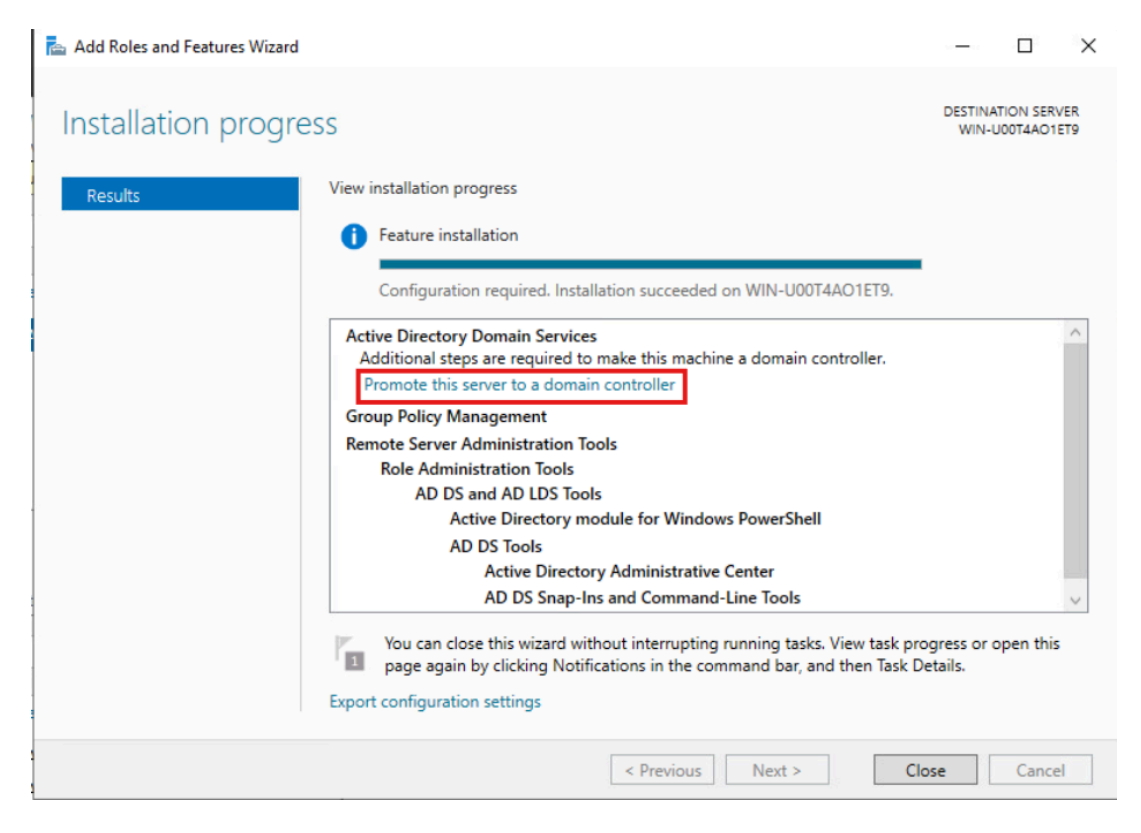

A new setup window will appear. This contains three options for deployment: "Add a domain controller to an existing domain", "Add a new domain to an existing forest", or "Add a new forest". Since we are starting from scratch, we are going to create a brand new forest.

#### AD Forest and Domain Controller

**Deployment Configuration**: Select "Add a new forest" and specify the Root domain name.

#### Root domain name: ad.local

| 🔁 Active Directory Domain Services Configuration Wizard                                                                                                    | – 🗆 ×          |
|----------------------------------------------------------------------------------------------------|----------------|
| Active Directory Domain Services Configuration Wizard  Deployment Configuration Domain Controller Options Additional Options Paths Review Options Prerequisites Check Installation Results | - C X          |
| More about deployment configurations                                                                                                    |                |
| < Previous Next >                                                                                                    | Install Cancel |

**Domain Controller Options:** Since this is the first AD domain controller, check the "DNS server" and "Global Catalog" boxes. Give the Directory Services Restore Mode (DSRM) a password. Then click on "Next".

DSRM Password: \*\*Classified\*\*

| Active Directory Domain Services                                                                                                    | Configuration Wizard                                                                                                    |                                                                                                    | -            |                    | ×          |
|----------------------------------------------------------------------------------------------------|----------------------------------------------------------------------------------------------------|----------------------------------------------------------------------------------------------------|--------------|--------------------|------------|
| Domain Controller                                                                                                    | Options                                                                                                    |                                                                                                    | TAR<br>WIN-U | GET SER<br>00T4AO1 | VER<br>ET9 |
| Deployment Configuration<br>Domain Controller Options<br>DNS Options<br>Additional Options<br>Paths<br>Review Options<br>Prerequisites Check<br>Installation<br>Results | Select functional level of the new forest a<br>Forest functional level:<br>Domain functional level:<br>Specify domain controller capabilities<br>I Domain Name System (DNS) server<br>Global Catalog (GC)<br>Read only domain controller (RODC)<br>Type the Directory Services Restore Mode<br>Password:<br>Confirm password:<br>More about domain controller options | nd root domain<br>Windows Server 2016  V<br>Windows Server 2016  V<br>e (DSRM) password<br>V<br>V<br>V<br>V<br>V<br>V<br>V<br>V<br>V<br>V<br>V<br>V<br>V |              |                    |            |
|                                                                                                    | < Pre                                                                                                    | vious Next > Insta                                                                                                    |              | Cancel             |            |

DNS Options: SKIP, no need for DNS Delegation right now

Additional Options: Displays the NetBIOS domain name taken from the root domain. Ex: AD Paths: You can specify the location of the AD DS database, log files, and SYSVOL folders. Review Options: Check your configuration and go back if you want to make any changes before installation. If everything looks good, click "Next".

| Active Directory Domain Services                                                                                                    | Configuration Wizard —                                                                                                    |              | ×      |
|----------------------------------------------------------------------------------------------------|----------------------------------------------------------------------------------------------------|--------------|--------|
| Review Options                                                                                                    | T.<br>WIN                                                                                                    | ARGET SERVER | R<br>9 |
| Deployment Configuration<br>Domain Controller Options<br>DNS Options<br>Additional Options<br>Paths<br>Review Options<br>Prerequisites Check<br>Installation<br>Results | Review your selections:<br>Configure this server as the first Active Directory domain controller in a new forest.<br>The new domain name is "ad.local". This is also the name of the new forest.<br>The NetBIOS name of the domain: AD<br>Forest Functional Level: Windows Server 2016<br>Domain Functional Level: Windows Server 2016<br>Additional Options:<br>Global catalog: Yes<br>DNS Server: Yes<br>Create DNS Delegation: No<br>These settings can be exported to a Windows PowerShell script to automate<br>additional installations | View script  |        |
|                                                                                                    | < Previous Next > Install                                                                                                    | Cancel       | ]      |

**Prerequisites Check:** Shows you a checklist with warnings or critical alarms. If the check passes, it will show a green light, and you'll be able to install AD DS with the new domain controller and forest. You can take care of these warnings later on.

Click "Install". The server will then install and restart automatically.

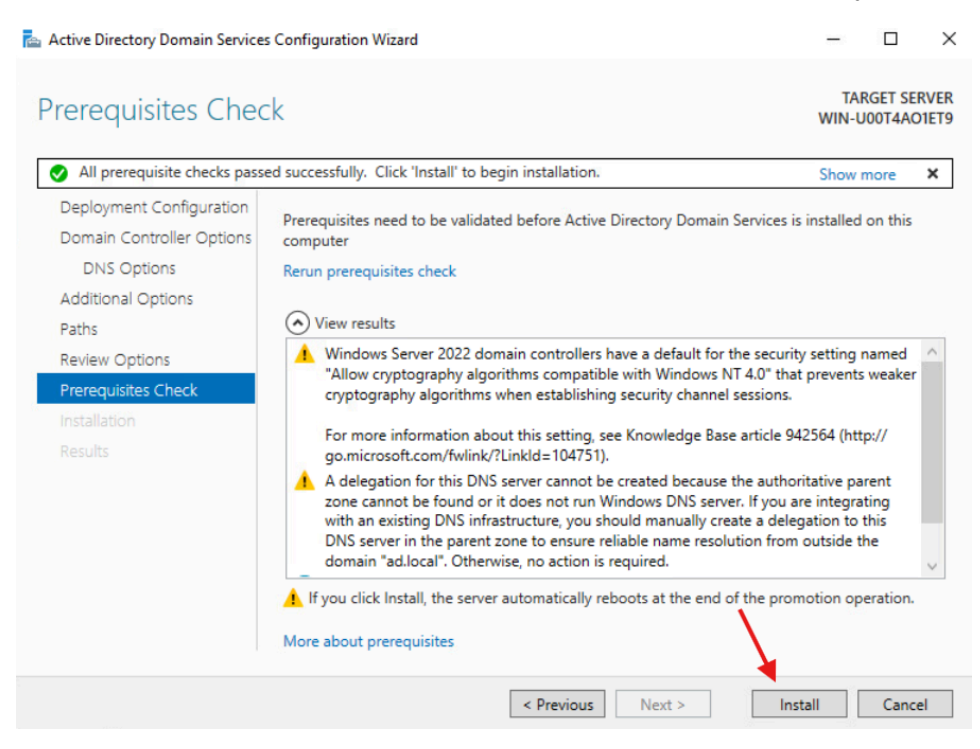

After the server restarts, verify your configuration by opening the Server Manager application.

Then in the upper right corner navigate to **Tools > Active Directory Users and Computers**. You should see the domain name you picked! My domain was **ad.local**.

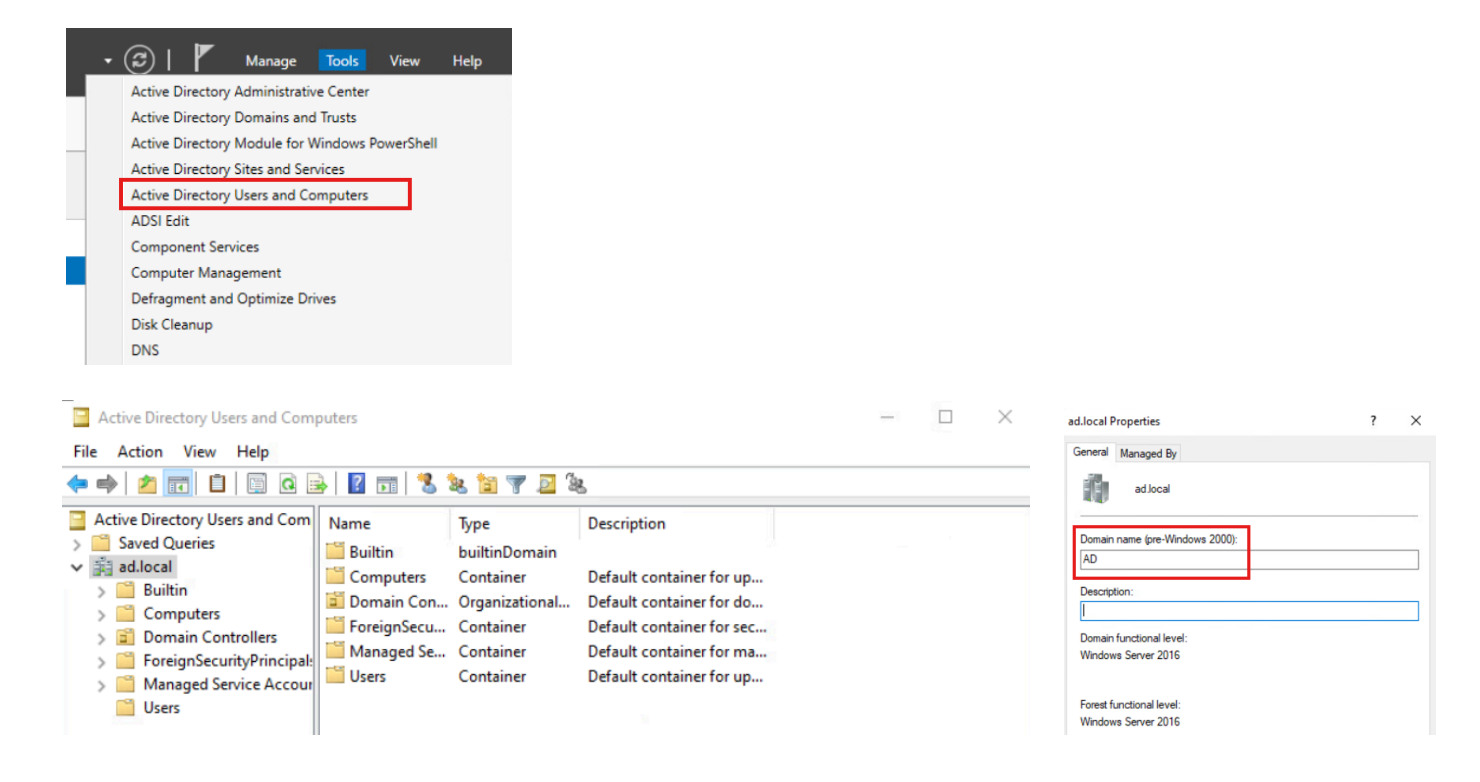

### AD DNS Server Zones

You already installed AD DS, the DNS role, and created a new Forest and Domain Controller (DC). Now you only need to configure the DNS zones.

A DNS zone is formed by the mappings of IPs and hostnames used to resolve DNS queries. The most common zone type in Active Directory is the **Active Directory-integrated DNS zone**.

#### Forward Lookup Zone

In the upper right corner navigate to Tools > DNS

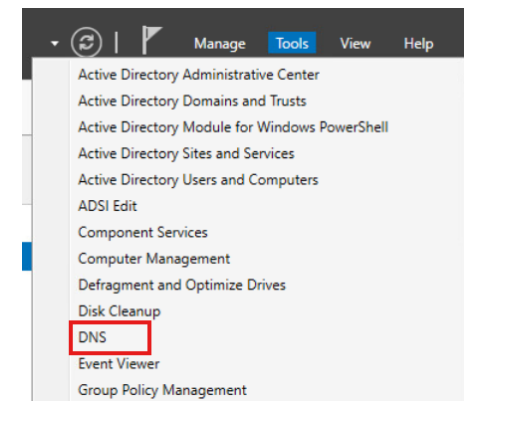

Expand the "Forward Lookup Zones" directory and you will see the root domain name chosen earlier (**ad.local**) and the **\_msdcs** zone which is created by default.

| 🏯 DNS Manager                                                                                                    |                                    |                                                                          | 8                            | – 🗆 X                                     |
|----------------------------------------------------------------------------------------------------|------------------------------------|--------------------------------------------------------------------------|------------------------------|-------------------------------------------|
| File Action View Help                                                                                                    |                                    |                                                                          |                              |                                           |
| 🗢 🔿 🗖 🖬 🖉 🖥                                                                                                    |                                    |                                                                          |                              |                                           |
| <ul> <li>DNS</li> <li>WIN-U00T4AO1ET9.ad.local</li> <li>Forward Lookup Zones</li> <li>msdcs.ad.local</li> <li>ad.local</li> <li>Reverse Lookup Zones</li> <li>Trust Points</li> <li>Conditional Forwarders</li> </ul> | Name<br>msdcs.ad.local<br>ad.local | Type<br>Active Directory-Integrated Pr<br>Active Directory-Integrated Pr | Status<br>Running<br>Running | DNSSEC Status<br>Not Signed<br>Not Signed |

#### Reverse Lookup Zone

The Forward Lookup Zone is already pre-populated but the Reverse Lookup Zone is not. Create a new zone by right clicking the "Reverse Lookup Zones" directory and selecting "New Zone".

| 🔰 📔 Reverse Lookur📑 |          |   |
|---------------------|----------|---|
| Trust Points        | New Zone |   |
| 🦰 Conditional Fo    | View     | > |
|                     | Refresh  |   |
|                     | Help     |   |
|                     |          |   |

Zone Type: Check "Primary Zone" and "Store the zone in Active Directory"

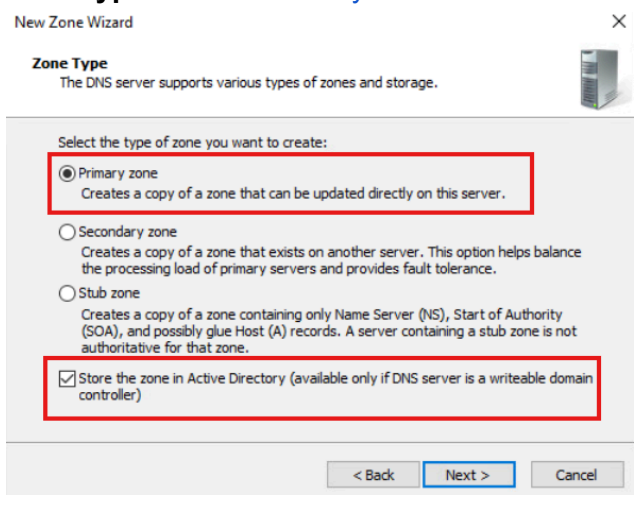

AD Zone Replication Scope: Check "To all DNS servers running on domain controllers in this

domain: <your domain>"

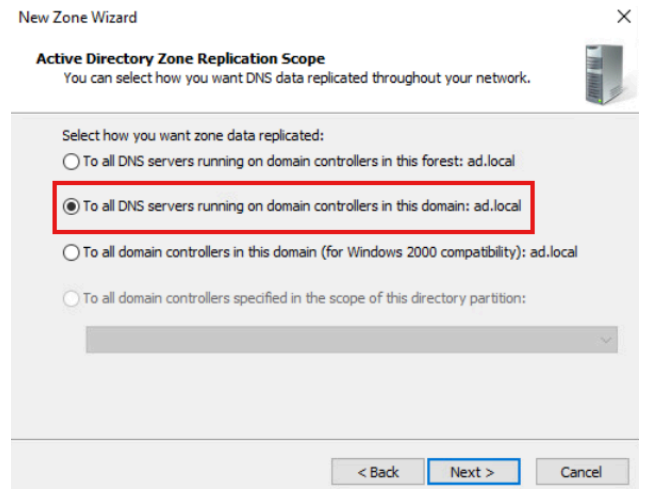

Reverse Lookup Zone Name: Select "IPv4 reverse lookup zone" and click "Next"

**Reverse Lookup Zone Name:** Specify the **Network ID** of the reverse zone to help identify the reverse lookup zone. The **first three octets** of your Windows Server's IP are used for the Network ID.

### Windows 2022 Server: **192.168.2**.2

| New Zone Wizard X                                                                                                    |
|----------------------------------------------------------------------------------------------------|
| Reverse Lookup Zone Name<br>A reverse lookup zone translates IP addresses into DNS names.                                                                                                    |
| To identify the reverse lookup zone, type the network ID or the name of the zone.  Network ID:   192 168   192 168   Ine network ID is the portion of the IP addresses that belongs to this zone. Enter the network ID in its normal (not reversed) order. If you use a zero in the network ID, it will appear in the zone name. For example, network ID 10.0 would create zone 10.in-addr.arpa, and network ID 10.0 would create zone 0.ion-addr.arpa. O Reverse holes a zero area is a set of the set of the s |
| 2,168.192.in-addr.arpa                                                                                                    |
| < Back Next > Cancel                                                                                                    |

Then, click "Next > "Next" > "Finish".

Check your new Reverse Lookup Zone. Inside, you should see two DNS resource records, **SOA** and **NS**.

| 🚊 DNS                                   | Name                    | Туре                     | Data                       | Timestam |
|-----------------------------------------|-------------------------|--------------------------|----------------------------|----------|
| VIN-U00T4AO1ET9.ad.local                | (same as parent folder) | Start of Authority (SOA) | [1], win-u00t4ao1et9.ad.lo | static   |
| Forward Lookup Zones     medes ad local | (same as parent folder) | Name Server (NS)         | win-u00t4ao1et9.ad.local.  | static   |
| > 🔂 ad.local                            | *                       |                          |                            |          |
| ✓ ☐ Reverse Lookup Zones                |                         |                          |                            | 1        |
| 📋 2.168.192.in-addr.arp                 | ·                       |                          |                            | 1        |
| > Irust Points                          |                         |                          |                            |          |
| > Conditional Forwarders                |                         |                          |                            |          |
|                                         |                         |                          |                            |          |

### Update A Records

Open your domain name directory within the Forward Lookup Zone and then double-click the Host A record.

| DNS V UN-U00T4AO1ET9.ad.local WIN-U00T4AO1ET9.ad.local                                                                                                    | Name<br>msdcs                         | Туре                                         | Data                                                    | Timestam   |
|----------------------------------------------------------------------------------------------------|---------------------------------------|----------------------------------------------|---------------------------------------------------------|------------|
| Solution     Solution     Solution | sites<br>tcp<br>udp<br>DomainDnsZones |                                              |                                                         |            |
| <ul> <li>2.168.192.in-addr.arp</li> <li>Trust Points</li> <li>Conditional Forwarders</li> </ul>                                                                                                    | ForestDnsZones                        | Start of Authority (SOA)<br>Name Server (NS) | [21], win-u00t4ao1et9.ad.l<br>win-u00t4ao1et9.ad.local. | static     |
|                                                                                                    | (same as parent folder)               | Host (A)                                     | 192.168.2.2                                             | 4/9/2025 2 |
|                                                                                                    | win-u00t4ao1et9                       | Host (A)                                     | 192.168.2.2                                             | static     |

A popup window will open and make sure to select "Update associated pointer (PTR) record". Then click on "Apply" and "Ok" to save changes.

| win-u00t | lao1et9 Properties               | ?  | ×   |
|----------|----------------------------------|----|-----|
| Host (A) | Security                         |    |     |
| Host (us | es parent domain if left blank): |    |     |
| win-u0   | It4ao1et9                        |    |     |
| Fully qu | alified domain name (FQDN):      |    |     |
| win-u0   | It4ao1et9.ad.local               |    |     |
| IP addr  | 355:                             |    |     |
| 192.16   | 8.2.2                            |    |     |
| Î        |                                  |    |     |
|          | OK Cancel                        | Ap | ply |

#### Verify Reverse Lookup Zone

If you don't see the PTR record in the reverse lookup zone, you'll need to refresh. Click the refresh button on the top bar and the new PTR record should appear.

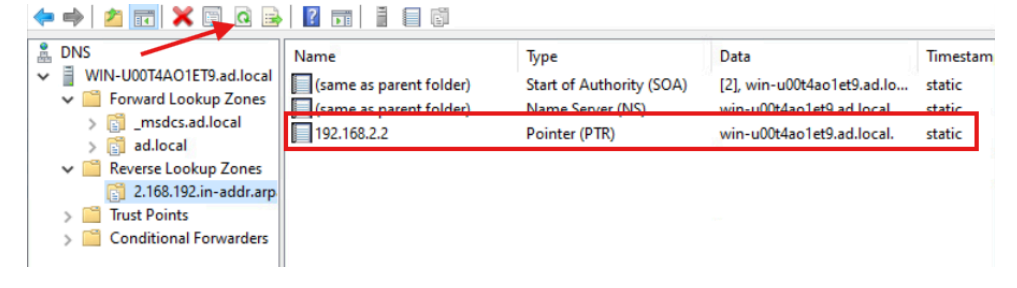

### AD Domain Controller Verification

Verify your server is the AD Controller by navigating in the top right corner of Server Manager to **Tools > Active Directory Users and Computers**.

Once the pop-up opens, expand your domain name and then look into the "Domain Controllers" section. Your current machine should be listed!

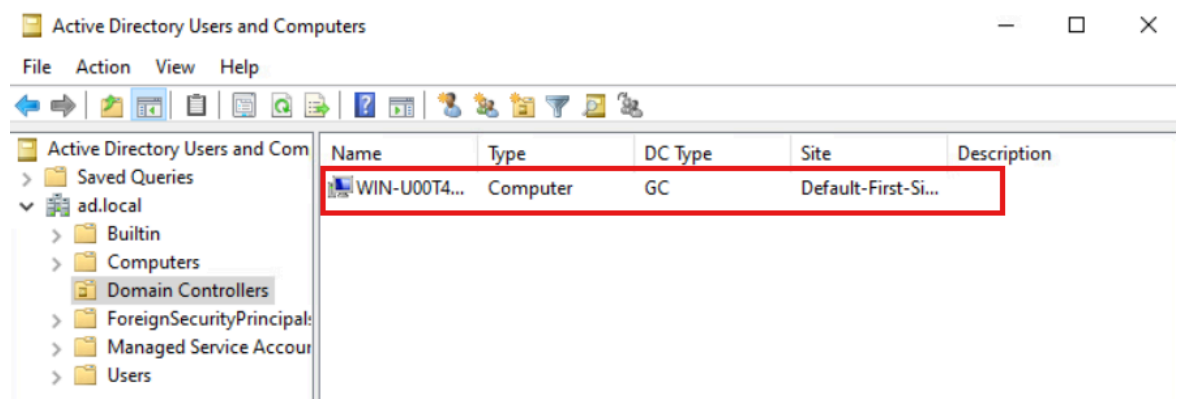

### **Creating AD Users**

In order to create users for your Active Directory open the Server Manager application. Next, in the upper right hand corner navigate to **Tools > Active Directory Users and Computers**.

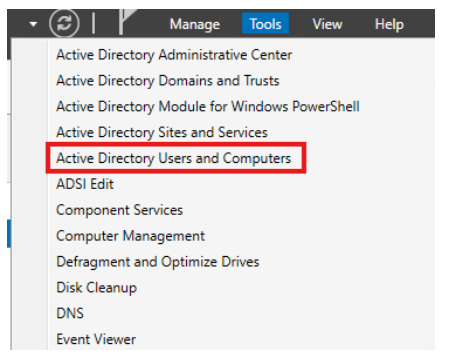

A pop-up window will appear. Right-click on your domain and then navigate to **New > Organizational Unit**.

| ad.local<br>ad.local<br>B<br>C<br>C<br>D<br>F<br>F<br>N<br>U | ory Users and Com<br>leries<br>Delegate Control<br>Find<br>Change Domain<br>Change Domain Controller<br>Raise domain functional level<br>Operations Masters | Tyj | pe<br>iltinDomain<br>htainer<br>anizational<br>htainer<br>htainer<br>htainer | Description<br>Default container for up<br>Default container for do<br>Default container for sec<br>Default container for ma<br>Default container for up |
|--------------------------------------------------------------|----------------------------------------------------------------------------------------------------|-----|------------------------------------------------------------------------------|----------------------------------------------------------------------------------------------------|
|                                                              | New                                                                                                    | >   | Compute                                                                      | er                                                                                                    |
|                                                              | All Tasks                                                                                                    | >   | Contact                                                                      |                                                                                                    |
|                                                              | View                                                                                                    | >   | Group                                                                        |                                                                                                    |
|                                                              | Refresh<br>Export List<br>Properties                                                                                                    |     | InetOrgP<br>msDS-Sh<br>msImagii<br>MSMO 0                                    | erson<br>adowPrincipalContainer<br>ng-PSPs<br>weue Aliar                                                                                                 |
|                                                              |                                                                                                    |     | Organiza                                                                     | tional Unit                                                                                                    |
|                                                              | Help                                                                                                    |     | Printer<br>User                                                              |                                                                                                    |
|                                                              | -                                                                                                    | _   | Shared Fe                                                                    | older                                                                                                    |

Name your Organizational Unit. I will be naming mine *Employees* since it will contain worker data.

| ew Objec | ct - Organiza   | tional Uni | it            |  |
|----------|-----------------|------------|---------------|--|
| <b>N</b> | Create in:      | ad.local/  | ,             |  |
| Name:    |                 |            |               |  |
| Employe  | es              |            |               |  |
| Prote    | ct container fr | om accider | ntal deletion |  |
| Prote    | ct container fr | om accider | ntal deletion |  |
| Prote    | ct container fr | om accider | ntal deletion |  |
| ✓ Prote  | ct container fr | om accide  | ntal deletion |  |

Right-click the newly created OU and then navigate to **New > User**.

| > Users                 | Delegate Control<br>Move<br>Find                  |   |                                                                                                    |
|-------------------------|---------------------------------------------------|---|----------------------------------------------------------------------------------------------------|
|                         | New                                               | > | Computer                                                                                                    |
|                         | All Tasks                                         | > | Contact                                                                                                    |
|                         | View                                              | > | Group                                                                                                    |
| <<br>Creates a new iter | Cut<br>Delete<br>Rename<br>Refresh<br>Export List |   | InetOrgPerson<br>msDS-ShadowPrincipalContainer<br>msImaging-PSPs<br>MSMQ Queue Alias<br>Organizational Unit<br>Printer |
| Creates a new iter      | Properties                                        | Г | User                                                                                                    |
|                         | Help                                              |   | Shared Folder                                                                                                    |

I will be creating two users for my workforce: **Bill** and **Fernando** 

Note: Make sure to check the box "Password never expires" so you will not have to change it on the first logon for your users.

#### Usernames: bill or fernando

Password: \*\*Classified\*\* (same for both users)

| New Object - User                       | ×               | New Object - User                   | ×                    |
|-----------------------------------------|-----------------|-------------------------------------|----------------------|
| Create in: ad Jocal/Employees           |                 | Create in: ad Jocal/Emplo           | yees                 |
| First name: Bill                        | Initials:       | First name: Fernando                | Initials:            |
| Last name: Bob                          |                 | Last name: Minecraft                |                      |
| Full name: Bill Bob                     |                 | Full name: Femando Minec            | raft                 |
| User logon name:                        |                 | User logon name:                    |                      |
| bill @ad.local                          | $\sim$          | femando                             | @ad.local ~          |
| User logon name (pre-Windows 2000):     |                 | User logon name (pre-Windows 2000): |                      |
| AD\ bill                                |                 | AD\                                 | femando              |
|                                         |                 |                                     |                      |
| < Back                                  | Next > Cancel   |                                     | < Pack Next > Cancel |
|                                         |                 |                                     |                      |
|                                         |                 |                                     |                      |
| New Object - User                       | ×               | New Object - User                   | ×                    |
| Create in: ad.local/Employees           |                 | Create in: ad Jocal/Emplo           | yees                 |
| Password:                               |                 | Password:                           |                      |
| Confirm password:                       |                 | Confirm password:                   | •••••                |
| User must change password at next logon |                 | User must change password at next   | logon                |
| User cannot change password             |                 | User cannot change password         |                      |
| Password never expires                  |                 | Password never expires              |                      |
| Account is disabled                     |                 | Account is disabled                 |                      |
|                                         |                 |                                     |                      |
|                                         |                 | ·                                   |                      |
| 2 De alt                                | Novt > Concel   |                                     | < Back Next > Cancel |
| < Back                                  | INEXL 2 Califer |                                     |                      |

After creating both users you should see them under the *Employees* OU!

| Name          | Туре | Description |  |
|---------------|------|-------------|--|
| 📥 Bill Bob    | User |             |  |
| 📥 Fernando Mi | User |             |  |

To validate they are in your Active Directory Domain, right-click each user and then select "Properties". Then navigate to "Member Of" and verify your domain is listed.

| Bill Bob Properties                            |                                |                               |                                          | ? ×                              |
|------------------------------------------------|--------------------------------|-------------------------------|------------------------------------------|----------------------------------|
| Remote control<br>General Address<br>Member Of | Remote [<br>Account<br>Dial-in | Desktop Se<br>Profile<br>Envi | rvices Profile<br>Telephones<br>ironment | COM+<br>Organization<br>Sessions |
| Member of:                                     | Active Direct                  | on Domain                     | Services Folde                           |                                  |
| Domain Users                                   | ad.local/Use                   | rs                            |                                          |                                  |
|                                                |                                |                               |                                          |                                  |
|                                                |                                |                               |                                          |                                  |
|                                                |                                |                               |                                          |                                  |
|                                                |                                |                               |                                          |                                  |
| Add                                            | Remove                         |                               |                                          |                                  |
| Primary group: D                               | omain Users                    |                               |                                          |                                  |

Success! Next, we'll join two workstations to our AD domain, allowing us to sign in with the users we've just created.

### Joining Clients to AD

In order to add a windows workstation to an Active Directory, it must be able to connect to a network with an AD Domain Controller. Luckily, our LAN workstations can communicate with DMZ hosts like the AD Domain Controller!

### **Client DNS Setup**

In the Windows 2022 Server, open the Server Manager application, navigate to the top right corner and select **Tools > DNS**.

A DNS Manager pop-up will appear. Within the window, right-click the DNS server name and select "Properties". Navigate to the Forwarders section, input your preferred DNS server forwarder, and click "Apply". I will be choosing to forward to my pfSense server at **192.168.2.1**.

| Debug Legging                                                                           | Event Lenging                                                                                    | Manitaria                                                               | - Cee                                                      |      |
|-----------------------------------------------------------------------------------------|--------------------------------------------------------------------------------------------------|-------------------------------------------------------------------------|------------------------------------------------------------|------|
| Lebug Logging                                                                           | Forwarders                                                                                       | Advanced                                                                | Dept Hi                                                    | unic |
| Forwarders are DN<br>queries for records                                                | S servers that this se<br>that this server canno                                                 | ver can use to re<br>ot resolve.                                        | solve DNS                                                  |      |
| IP Address                                                                              | 2                                                                                                | Server FQDN                                                             |                                                            |      |
| 192,168,2,1                                                                             |                                                                                                  | Unable to resolve                                                       | >                                                          |      |
|                                                                                         |                                                                                                  |                                                                         |                                                            |      |
|                                                                                         |                                                                                                  |                                                                         | 5.0                                                        |      |
| ☑ Use root hints if                                                                     | no forwarders are av                                                                             | ailable                                                                 | Edit                                                       |      |
| Use root hints if<br>Note: if conditional<br>used instead of ser<br>forwarders, navigal | no forwarders are av<br>forwarders are defin<br>ver-level forwarders.<br>ie to the Conditional f | ailable<br>Id for a given dom<br>To create or view<br>orwarders node in | Edit<br>nain, they will<br>y conditional<br>n the scope tr | be   |

This will ensure all unknown queries given to the AD Domain Controller will be forwarded elsewhere to resolve.

Next, open the pfSense Admin portal in a browser at <u>http://192.168.1.1</u> and login. Once in the portal navigate in the top bar to **Services > DHCP Server**. Make sure you are in the "LAN" tab and then scroll until you see DNS servers and assign the AD Domain Controller as <u>primary</u> DNS (**192.168.2.2**) and then pfSense as <u>secondary</u> DNS (**192.168.1.1**).

| WINS Servers | WINS Server 1 |  |
|--------------|---------------|--|
|              | WINS Server 2 |  |
| DNS Servers  | 192.168.2.2   |  |
|              | 192.168.1.1   |  |
|              | DNS Server 3  |  |
|              | DNS Server 3  |  |

Doing this will allow all LAN workstations to be automatically issued the AD Domain Controller for DNS: **ad.local**.

#### **Renaming Client Device**

On your Windows workstation open the Settings app. Then navigate to **System > About**. Click "Rename this PC" in the upper right hand corner and create a unique name to the two client computers.

#### Workstation Names: WS-1 and WS-2

| DESk<br>VMw | KTOP-UAHLEPK<br>are7,1 |                                                                   | Rename this PC |
|-------------|------------------------|-------------------------------------------------------------------|----------------|
| (i)         | Device specificat      | tions                                                             | Сору           |
|             | Device name            | DESKTOP-UAHLEPK                                                   |                |
|             | Processor              | Intel(R) Xeon(R) CPU E5-2695 v3 @ 2.30GHz 2.30 GHz (2 processors) |                |
|             | Installed RAM          | 8.00 GB                                                           |                |
|             | Device ID              | 0160C75F-1C8F-4294-BBD2-BECC37E7761E                              |                |
|             | Product ID             | 00331-10000-00001-AA031                                           |                |
|             | System type            | 64-bit operating system, x64-based processor                      |                |
|             | Pen and touch          | No pen or touch input is available for this display               |                |

After renaming each workstation, restart the device!

### Connecting Client to AD

Open the Settings app again and navigate to **System > About** menu, and then select "Advanced system settings".

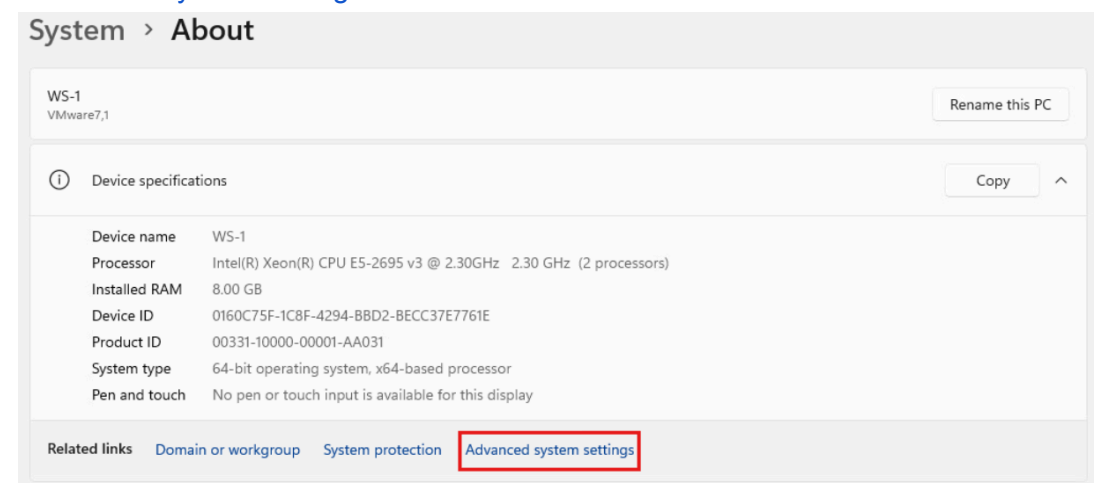

A pop-up window will open. Navigate to "Computer Name" on the top bar and click the "Change" button.

| System Properties                                               |                                                          | $\times$ |  |  |  |  |
|-----------------------------------------------------------------|----------------------------------------------------------|----------|--|--|--|--|
| Computer Name Hardwar                                           | e Advanced System Protection Remote                      |          |  |  |  |  |
| Windows uses<br>on the network                                  | the following information to identify your computer      |          |  |  |  |  |
| Computer description:                                           | I                                                        |          |  |  |  |  |
|                                                                 | For example: "Kitchen Computer" or "Mary's<br>Computer". |          |  |  |  |  |
| Full computer name:                                             | WS-1                                                     |          |  |  |  |  |
| Workgroup:                                                      | WORKGROUP                                                |          |  |  |  |  |
| To use a wizard to join a domain or workgroup, click Network ID |                                                          |          |  |  |  |  |
| To rename this computer<br>workgroup, click Change.             | or change its domain or Change                           | ]        |  |  |  |  |

You then need to enter your domain name: ad.local and then click "Ok".

| Computer Name/Domai                                             | n Changes                        |                          | ×                 |
|-----------------------------------------------------------------|----------------------------------|--------------------------|-------------------|
| You can change the name<br>computer. Changes might a            | and the memb<br>affect access to | ership of t<br>o network | his<br>resources. |
| Computer name:                                                  |                                  |                          |                   |
| WS-1                                                            |                                  |                          |                   |
| Full computer name:<br>WS-1<br>Member of<br>Domain:<br>ad.local |                                  |                          | More              |
| O Workgroup:<br>WORKGROUP                                       |                                  |                          |                   |
|                                                                 | OK                               |                          | Cancel            |

### Enter the credentials of one of the AD users configured earlier to join the domain! Username: **bill** or **fernando** Password: \*\*Classified\*\*

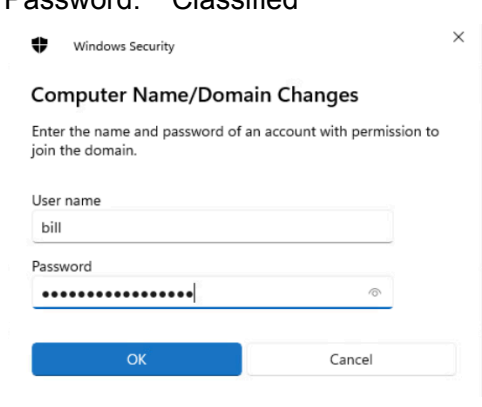

If login is a success, you will see the following message.

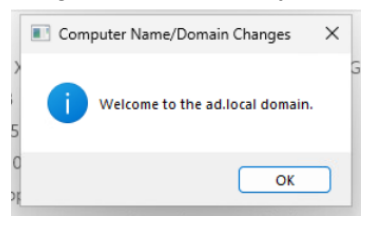

### Restart to apply changes!

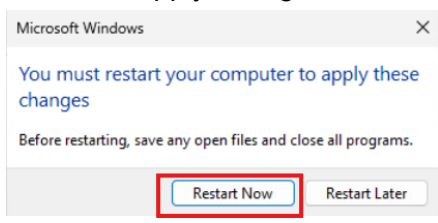

After restart, select "Other user" login and you should see your AD domain listed. You then can sign in with one of the AD user accounts.

|                 | Other user                          |
|-----------------|-------------------------------------|
|                 | User name                           |
|                 | Password → Sign in to: AD           |
| Bill Other user | How do I sign in to another domain? |

#### **Delete Local Accounts**

There is no need for the local account on our Windows workstation since we have Active Directory connected. Let's delete it!

Login to your workstation with the Administrator Active Directory user. Username: **AD\Administrator** 

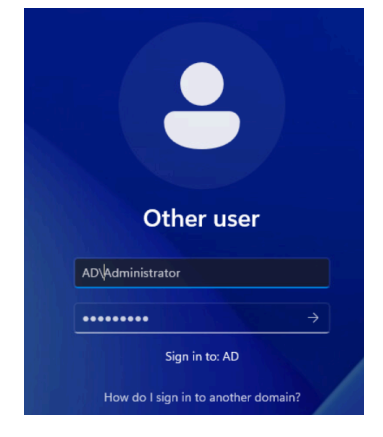

Right-click the Windows button and select "Computer Management".

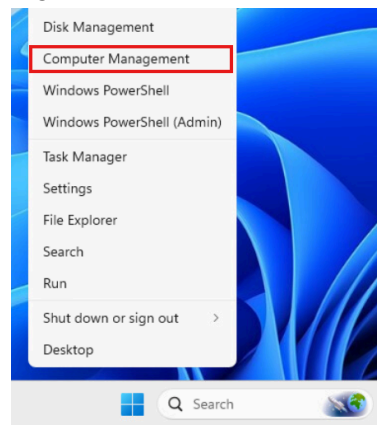

Navigate into Local Users and **Groups > Users** and right-click the local user you want to delete.

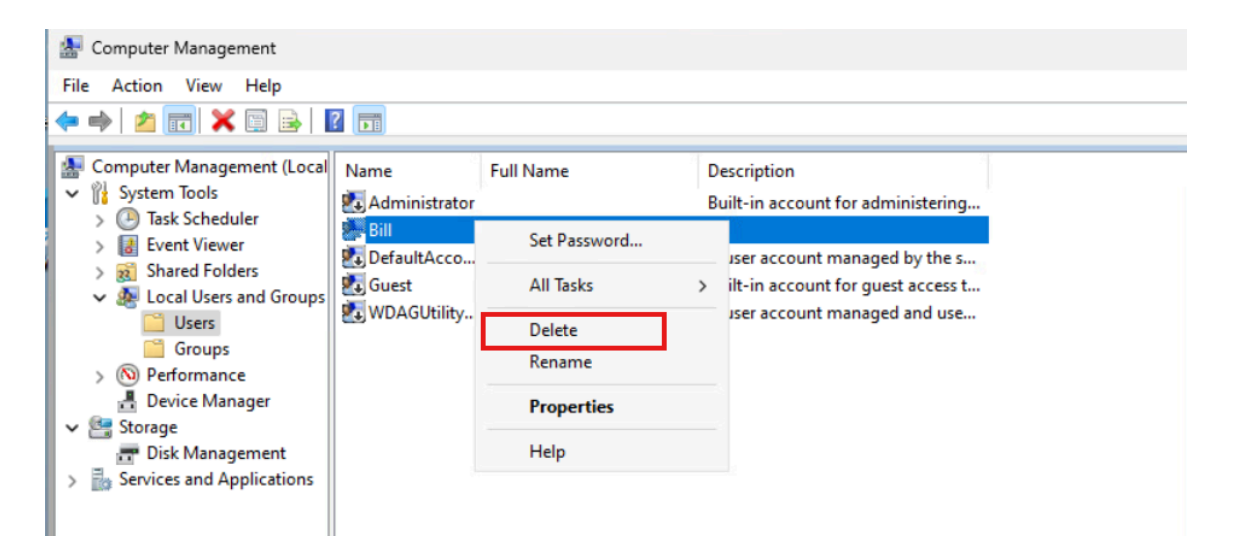

### After deletion, there should be no local users remaining!

| Name            | Full Name |
|-----------------|-----------|
| 🛃 Administrator |           |
| 🛃 DefaultAcco   |           |
| 🛃 Guest         |           |
| WDAGUtility     |           |

Description Built-in account for administering... A user account managed by the s... Built-in account for guest access t... A user account managed and use...

## **Roaming Profiles**

Active Directory **Roaming Profiles** are a Windows Server feature that allow users to access their personal desktop settings and files from any computer within the domain.

Before configuring a Roaming Profile, we need to create a Share. Open the Server Manager application and navigate to **File and Storage Services > Shares**.

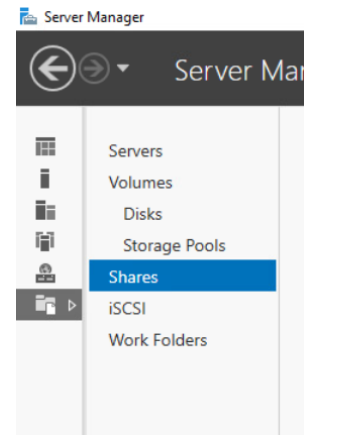

### Create a new Share.

| Filter     | 2 total                  | (€) ▼      |                   | TASKS         VOLUMI           New Share         New Share           Refresh         New Share |     |
|------------|--------------------------|------------|-------------------|------------------------------------------------------------------------------------------------|-----|
| Share      | Local Path               | Protocol   | Availability Type | 17.5% L                                                                                        | lse |
| ▲ WIN-U00T | 4AO1ET9 (2)              |            |                   |                                                                                                |     |
| NETLOGON   | C:\Windows\SYSVOL\sysvol | ad.loc SMB | Not Clustered     |                                                                                                |     |
| SYSVOL     | C:\Windows\SYSVOL\sysvol | SMB        | Not Clustered     |                                                                                                |     |

### Select Profile: SMB Share - Quick

### Share Location: C:\Roaming\_Profiles\$

| ET9 | Status<br>Online | Cluster<br>Not Clu            | Role<br>stered                                 | Owner Node                                                      |                                                                |
|-----|------------------|-------------------------------|------------------------------------------------|-----------------------------------------------------------------|----------------------------------------------------------------|
| ET9 | Online           | Not Clu                       | stered                                         |                                                                 |                                                                |
|     |                  |                               |                                                |                                                                 |                                                                |
|     |                  |                               |                                                |                                                                 |                                                                |
|     |                  |                               |                                                |                                                                 |                                                                |
|     |                  |                               |                                                |                                                                 |                                                                |
|     |                  |                               |                                                |                                                                 |                                                                |
|     |                  |                               |                                                |                                                                 |                                                                |
| ne: |                  |                               |                                                |                                                                 |                                                                |
|     | Free Space       | Capacity                      | File Syster                                    | n                                                               |                                                                |
|     | 73.7 GB          | 89.3 GB                       | NTFS                                           |                                                                 |                                                                |
|     |                  |                               |                                                |                                                                 |                                                                |
|     |                  |                               |                                                |                                                                 |                                                                |
|     |                  |                               |                                                |                                                                 |                                                                |
| ın  | ıme:             | rme:<br>Free Space<br>73.7 GB | rme:<br>Free Space Capacity<br>73.7 GB 89.3 GB | ime:<br>Free Space Capacity File Syster<br>73.7 GB 89.3 GB NTFS | me:<br>Free Space Capacity File System<br>73.7 GB 89.3 GB NTFS |

### Share Name: Click "Next"

Other Settings: Make sure to check "Enable access-based enumeration".

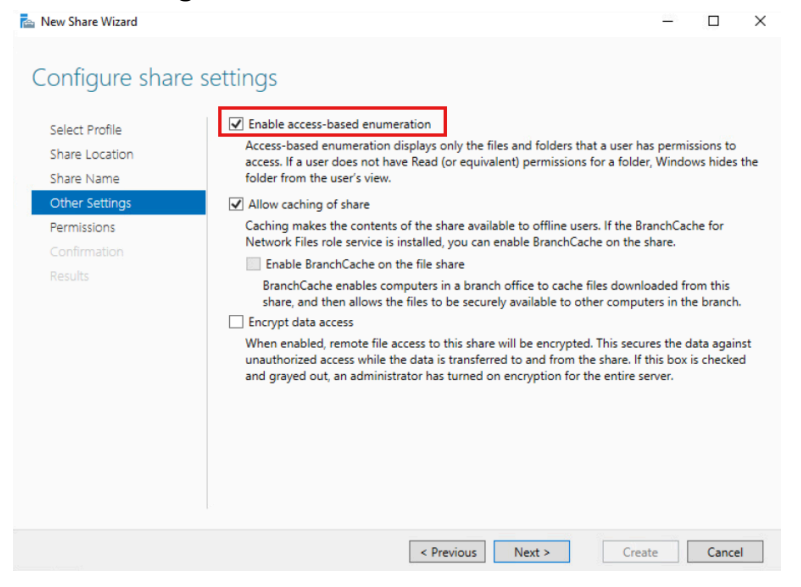

#### Permissions: Click "Customize Permissions".

| w Share Wizard        |                                          |                                                           |                                         | - (                                                                                                    |  |
|-----------------------|------------------------------------------|-----------------------------------------------------------|-----------------------------------------|----------------------------------------------------------------------------------------------------|--|
| ecify permiss         | sions to co                              | ntrol access                                              |                                         |                                                                                                    |  |
| lect Profile          | Permissions                              | to access the files on a sha                              | are are set using a                     | combination of folder permission                                                                       |  |
| Tare Location         | permissions                              | , and, optionally, a central                              | access policy.                          |                                                                                                    |  |
| nare Name             | Share permissions: Everyone Full Control |                                                           |                                         |                                                                                                    |  |
| ther Settings         | Folder perm                              | hissions:                                                 |                                         |                                                                                                    |  |
| ermissions            | Туре                                     | Principal                                                 | Access                                  | Applies To                                                                                             |  |
|                       | Allow                                    | CREATOR OWNER                                             | Full Control                            | Subfolders and files only                                                                              |  |
| onfirmation           |                                          |                                                           |                                         |                                                                                                    |  |
| onfirmation           | Allow                                    | BUILTINUSers                                              | Special                                 | This folder and subfolders                                                                             |  |
| onfirmation<br>esults | Allow                                    | BUILTIN/Users<br>BUILTIN/Users                            | Special<br>Read & execu                 | This folder and subfolders<br>This folder, subfolders, and files                                       |  |
| onfirmation<br>esults | Allow<br>Allow<br>Allow                  | BUILTIN Users<br>BUILTIN Users<br>BUILTIN VAdministrators | Special<br>Read & execu<br>Full Control | This folder and subfolders<br>This folder, subfolders, and files<br>This folder, subfolders, and files |  |

#### "Add" a new permission.

| lame:                   | C:\Roaming_Profiles\$                            |                                           |                          |                                          |
|-------------------------|--------------------------------------------------|-------------------------------------------|--------------------------|------------------------------------------|
| )wner:                  | Administrators (AD\Administr                     | Administrators (AD\Administrators) Change |                          |                                          |
| Permissio               | ns Share Auditing                                | Effective Access                          |                          |                                          |
| or additio<br>ermission | nal information, double-click a pern<br>entries: | hission entry. To modify a                | permission entry, select | the entry and click Edit (if available). |
| iype                    | сустем                                           | Access<br>Full control                    | Innented from            | This folder, subfolders and files        |
|                         | SYSTEM<br>Administration (AD) Administra         | Full control                              | C:\                      | This folder, subfolders and files        |
|                         | Administrators (AD\Administr                     | Pull control                              | C:\                      | This folder, subfolders and files        |
| Allow                   | Users (AD\Users)                                 | Read of execute                           | C:\                      | This folder, subfolders and files        |
| Allow Allow             | CREATOR OWNER                                    | Full control                              | C:\                      | Subfolders and files only                |
| Add                     | Remove View                                      |                                           |                          |                                          |
| Disable                 | inheritance                                      |                                           |                          |                                          |

Click "Select a principal" and then enter "Domain Users" in the pop-up window. Select "Check Names" to validate your selection and then choose "Ok" to lock in configurations.

| Principal:  | Select a principal                | Select User, Computer, Service Account, or Group       | ×     |
|-------------|-----------------------------------|--------------------------------------------------------|-------|
| Туре:       | Allow                             | Select this object type:                               |       |
| Applies to: | This folder, subfolders and files | User, Group, or Built-in security principal Object Typ | es    |
|             |                                   | From this location:                                    |       |
|             |                                   | ad local Location                                      | s     |
| asic perm   | issions:                          | Enter the object name to select (examples):            | niss  |
|             | Full control                      | Domain Users                                           | mes   |
|             | Modify                            |                                                        | lica  |
|             | ✓ Read & execute                  |                                                        |       |
|             | ✓ List folder contents            |                                                        |       |
|             | ✓ Read                            | Advanced OK Cano                                       | xel . |
|             | Write                             |                                                        |       |
|             | Special permissions               |                                                        |       |

Ensure the following permissions are set so AD users have close to full access to their own file systems. Click "Ok" when done!

| Permission  | n Entry for Roaming_Profiles\$             |                        |                            |                 | - 0                     |
|-------------|--------------------------------------------|------------------------|----------------------------|-----------------|-------------------------|
| Principal:  | Domain Users (AD\Domain Users)             | elect a principal      |                            |                 |                         |
| Туре:       | Allow                                      | ~                      |                            |                 |                         |
| Applies to: | This folder, subfolders and files          | ~                      |                            |                 |                         |
| Basic permi | issions:                                   |                        |                            |                 | Show advanced permissio |
|             | Full control                               |                        |                            |                 |                         |
|             | ☐ Modify                                   |                        |                            |                 |                         |
|             | 🖌 Read & execute                           |                        |                            |                 |                         |
|             | List folder contents                       |                        |                            |                 |                         |
|             | 🗹 Read                                     |                        |                            |                 |                         |
|             | 🗹 Write                                    |                        |                            |                 |                         |
|             | Special permissions                        |                        |                            |                 |                         |
| Only app    | oly these permissions to objects and/or    | containers within this | container                  |                 | Clear all               |
|             |                                            |                        |                            |                 |                         |
| Add a cond  | lition to limit access. The principal will | he granted the specifi | ad permissions only if con | ditions are met |                         |
|             | and to mill decess the principal time      | be granted the specifi | cu permissions only in com |                 |                         |
| Add a cond  | lition                                     |                        |                            |                 |                         |
|             |                                            |                        |                            |                 |                         |
|             |                                            |                        |                            |                 |                         |
|             |                                            |                        |                            |                 |                         |
|             |                                            |                        |                            |                 |                         |

In the original popup-window select "Apply" and then "Ok".

| click Edit (if available). |
|----------------------------|
| to                         |
| der, subfolders and files  |
| der, subfolders and files  |
| der, subfolders and files  |
| der. subfolders and files  |
| der and subfolders         |
| ers and files only         |
|                            |
|                            |
|                            |
|                            |

### Confirmation: Click "Create" when ready.

| 🔁 New Share Wizard                                                              |                                                                                                    |                                                                                          | <u></u>          |       | ×  |
|---------------------------------------------------------------------------------|----------------------------------------------------------------------------------------------------|------------------------------------------------------------------------------------------|------------------|-------|----|
| Confirm selection                                                               | IS                                                                                                    |                                                                                          |                  |       |    |
| Select Profile<br>Share Location<br>Share Name<br>Other Settings<br>Permissions | Confirm that the following<br>SHARE LOCATION<br>Server:<br>Cluster role:<br>Local path:                                | are the correct settings, a<br>WIN-U00T4AO1ET9<br>Not Clustered<br>C:\Roaming_Profiles\$ | nd then click Cr | eate. |    |
| Confirmation<br>Results                                                         | SHARE PROPERTIES<br>Share name:<br>Protocol:<br>Access-based enumeration:<br>Caching:<br>BranchCache:<br>Encrypt data: | Roaming_Profiles\$<br>SMB<br>Enabled<br>Enabled<br>Disabled<br>Disabled                  |                  |       |    |
|                                                                                 |                                                                                                    | < Previous Next >                                                                        | Create           | Cance | el |

Navigate to **Tools > Active Directory Users and Computers > Employees**. Then, right click on a user and select "Properties". Within the popup window, open the "Profile" section and specify the following Profile path: \\server\_name\profile\_folder\_name\%username%. I used: \\**WIN-U00T4AO1ET9\Roaming\_Profiles\$\%username%** 

| Active Directory Users and Computers                                                                                                    |                                                                                                    | Bill Bob Properties                                                                                               |                                |                                             | ? ×              |
|----------------------------------------------------------------------------------------------------|----------------------------------------------------------------------------------------------------|----------------------------------------------------------------------------------------------------|--------------------------------|---------------------------------------------|------------------|
| File         Action         View         Help                                                                                                    | 🛿 🗔 浅 🗽 🗃 🍸 🚨 🍇                                                                                                    | Member Of<br>Remote control                                                                                       | Dial-in<br>Remote De           | Environment<br>esktop Services Profile      | Sessions<br>COM+ |
| <ul> <li>Active Directory Users and Com<br/>Saved Queries</li> <li>Saved Queries</li> <li>Builtin</li> <li>Computers</li> <li>Domain Controllers</li> <li>Fernance</li> <li>ForeignSecurityPrincipal:</li> <li>Managed Service Accour</li> <li>Users</li> </ul> | TypeDescriptionCopyAdd to a groupAdd to a groupDisable AccountReset PasswordMoveOpen Home PageSend MailAll Tasks>CutDeleteRenamePropertiesHelpImage: Contemport of the second second | General Address<br>User profile<br>Profile path:<br>Logon script:<br>Home folder<br>() Local path:<br>() Connect: | Account           μυοσταλο 1ΕΤ | Profile Telephones 9\Roaming_Profiles\$\%us | Organization     |
| Resets the password for the current selection.                                                                                                    |                                                                                                    |                                                                                                    | OK Ca                          | ancel Apply                                 | Help             |

Click "Apply" and "Ok" when done!

# Project 8: VPN Server

Below contains steps outlining the configuration of a **WireGuard** service on my **pfSense firewall** (10.161.21.4). The VPN server will be used to allow approved external clients to connect to an **internal VPN subnet** enabling them to access select internal services. In a real world scenario, this is very helpful for remote work since employees can use a VPN to securely connect to the organization's network from anywhere.

### VPN Information

pfSense Firewall: **10.161.21.4** WireGuard Port: **51820** (default) Internal VPN Subnet: **192.168.3.0/24** WAN Client IP: **10.161.21.20** Internal Client IP Assignment: **192.168.3.2** 

### pfSense Configuration

I will be using WireGuard to host a vpn service on my pfSense firewall.

### Install WireGuard

**WireGuard** is a modern, lightweight VPN protocol that operates in the Linux kernel for high performance and minimal overhead, making it ideal for both mobile and server environments. As a VPN server, WireGuard can be deployed to allow remote clients to securely access private networks, route internet traffic through encrypted tunnels, or connect multiple networks across locations.

I will create a 3rd subnet managed by pfSense to facilitate my VPN server. LAN: 192.168.1.0/24 DMZ: 192.168.2.0/24 VPN: 192.168.3.0/24 Login to the pfSense admin dashboard within a browser at http://192.168.1.1

|             | System - Inte                 | rface  |  |  |  |  |  |
|-------------|-------------------------------|--------|--|--|--|--|--|
| Status / F  | Advanced                      |        |  |  |  |  |  |
| Status / L  | Certificates<br>General Setup |        |  |  |  |  |  |
| System Info | High Availability             |        |  |  |  |  |  |
| Name        | Package Manager               |        |  |  |  |  |  |
| User        | Register                      | 2      |  |  |  |  |  |
| System      | Routing                       | in     |  |  |  |  |  |
|             | Setup Wizard                  | 3      |  |  |  |  |  |
| BIOS        | Update                        | n      |  |  |  |  |  |
|             | User Manager                  | v      |  |  |  |  |  |
| Version     | Logout (admin)                | 64     |  |  |  |  |  |
|             | built on Wed Dec              | 5 20:1 |  |  |  |  |  |

#### Navigate to System > Package Manager > Available Packages

### Search for "WireGuard"

| Search      |                                                                        |        |                  |   | <b>-</b>       |
|-------------|------------------------------------------------------------------------|--------|------------------|---|----------------|
| Search term | WireGuard                                                              |        | Both             | ~ | Q Search Clear |
|             | Enter a search string or *nix regular expression to search package nam | nes ar | nd descriptions. |   |                |

#### Once the WireGuard package is located, click Install.

WireGuard 0.2.1 WireGuard(R) is an extremely simple yet fast and modern VPN that utilizes state-of-the-art cryptography. It aims to be faster, simpler, leaner, and more useful than IPSec, while avoiding the massive headache. It intends to be considerably more performant than OpenVPN. WireGuard is designed as a general purpose VPN for running on embedded interfaces and super computers alike, fit for many different circumstances. Initially released for the Linux kernel, it is now cross-platform and widely deployable. It is currently under heavy development, but already it might be regarded as the most secure, easiest to use, and simplest VPN solution in the industry.

Confirm the installation.

pfSense-pkg-WireGuard installation successfully completed.

### Create WireGuard Tunnel

Navigate to **VPN > WireGuard** using the top bar and click **Add Tunnel**.

|                 | Se System -<br>ITION                                | Interfaces - Firev | vall - Services - | VPN - S                       | Status <del>-</del> | Diagnostics 👻 | Help 🗕 | 0          |
|-----------------|-----------------------------------------------------|--------------------|-------------------|-------------------------------|---------------------|---------------|--------|------------|
| VPN /           | WireGuard /                                         | Tunnels            |                   |                               |                     |               |        | ₩ 8        |
| Tunnels         | Peers Setti                                         | ngs Status         |                   |                               |                     |               |        |            |
| 11/1-0          |                                                     |                    |                   |                               |                     |               |        |            |
| Name            | ard Tunnels<br>Description                          | Public Key         | Address / A       | ssignment                     |                     | Listen Port   | Pee    | rs Actions |
| Name<br>No Wire | ard Tunnels<br>Description<br>Guard tunnels have be | Public Key         | Address / A       | ssignment                     |                     | Listen Port   | Pee    | rs Actions |
| Name<br>No Wire | ard Tunnels<br>Description<br>Guard tunnels have be | Public Key         | Address / A       | ssignment<br>w to create one. |                     | Listen Port   | Pee    | rs Actions |

### WireGuard Configuration

- **Port:** 51820
- Public Key: YSZ33x1OWiYAYQHVc4geSH9jx5zhngwWLarokCGA4XI=

| Tunnel Configuration  | ı (tun_wg0)                                                                                 |                                                                                          |                        |
|-----------------------|---------------------------------------------------------------------------------------------|------------------------------------------------------------------------------------------|------------------------|
| Enable                | Enable Tunnel Note: Tunnel must be enabled in order to be assigned to a                     | pfSense interface.                                                                       |                        |
| Description           | Description Description for administrative reference (not parsed).                          |                                                                                          |                        |
| Listen Port           | 51820<br>Port used by this tunnel to communicate with peers.                                |                                                                                          |                        |
| Interface Keys        | Private key for this tunnel. (Required)                                                     | YSZ33x10WiYAYQHVc4geSH9jx5zhngwWLarokCGA4XI           Public key for this tunnel. (Copy) | P Generate<br>New Keys |
| Interface Configurati | on (tun_wg0)                                                                                |                                                                                          |                        |
| Assignment            | 🕂 Interface Assignments                                                                     |                                                                                          |                        |
| Firewall Rules        | WireGuard Interface Group                                                                   |                                                                                          |                        |
| Hint                  | These interface addresses are only applicable for unassign                                  | ed WireGuard tunnel interfaces.                                                          |                        |
| Interface Addresses   | 192.168.3.0     /     24     v       IPv4 or IPv6 address assigned to the tunnel interface. | Description Description for administrative reference (not parsed).                       |                        |
| Add Address           | + Add Address                                                                               |                                                                                          |                        |

# Navigate to the **Settings** tab and "Enable WireGuard".

| Tunnels Pe                | ers                | Settings Status                                                                                                    |                                                                                                    |
|---------------------------|--------------------|----------------------------------------------------------------------------------------------------|----------------------------------------------------------------------------------------------------|
| General Settir            | ngs                |                                                                                                    |                                                                                                    |
|                           | Enable             | <ul> <li>Enable WireGuard</li> <li>Note: WireGuard cannot be disabled when one or more tunnels is assign</li> </ul>                                            | ied to a pfSense interface.                                                                                                    |
| Keep Config               | uration            | <ul> <li>Enable</li> <li>Note: With 'Keep Configurations' enabled (default), all tunnel configurations</li> </ul>                                              | ons and package settings will persist on install/de-install.                                                                                       |
| Endpoint Hos<br>Resolve I | stname<br>Interval | 300<br>Interval (in seconds) for re-resolving endpoint host/domain names.<br>Note: The default is 300 seconds (0 to disable).                                  | ☐ Track System Resolve Interval<br>Tracks the system 'Aliases Hostnames Resolve Interval' setting.<br>Note: See System > Advanced > Firewall & NAT |
| Interface<br>Memi         | e Group<br>bership | All Tunnels  Configures which WireGuard tunnels are members of the WireGuard inte Note: Group firewall rules are evaluated before interface firewall rules. Do | rface group.<br>efault is 'All Tunnels.'                                                                                                    |

### Result:

| VPN / WireGuard / Tunnels   Co = 1 |             |                                  |                      |             |       |                                 |  |  |
|------------------------------------|-------------|----------------------------------|----------------------|-------------|-------|---------------------------------|--|--|
| Tunnels                            | Peers Setti | ings Status                      |                      |             |       |                                 |  |  |
| WireGuard                          | Tunnels     |                                  |                      |             |       |                                 |  |  |
| Name                               | Description | Public Key                       | Address / Assignment | Listen Port | Peers | Actions                         |  |  |
| > tun_wg0                          |             | YSZ33x10WiYAYQHVc4geSH9jx5zhngwW | 192.168.3.0/24       | 51820       | 0     | <b>≗</b> +∥ <b>≵</b> ⊘ <b>ڨ</b> |  |  |
|                                    |             |                                  |                      |             |       | + Add Tunnel                    |  |  |

### Interface Assignment

I now need to configure the network interface for WireGuard.

### Navigate to Interfaces > Assignments using the top bar

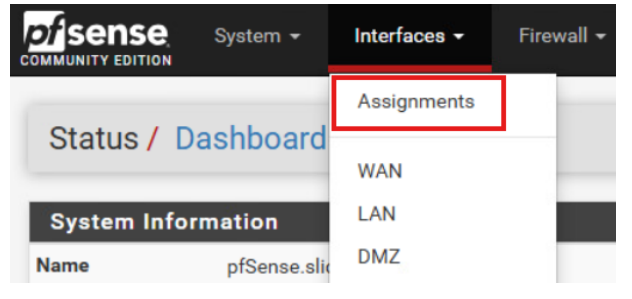

### Select Add to enable the VPN interface.

| Interface                | Network port             |   |        |
|--------------------------|--------------------------|---|--------|
| WAN                      | vmx0 (00:50:56:82:4a:58) | * |        |
| LAN                      | vmx1 (00:50:56:82:c8:d7) | • | Delete |
| DMZ                      | vmx2 (00:50:56:82:95:7a) | • | Delete |
| Available network ports: | tun_wg0 (tun_wg0)        | ~ | + Add  |

Click on the new interface name "OPT2" to open the configuration menu.

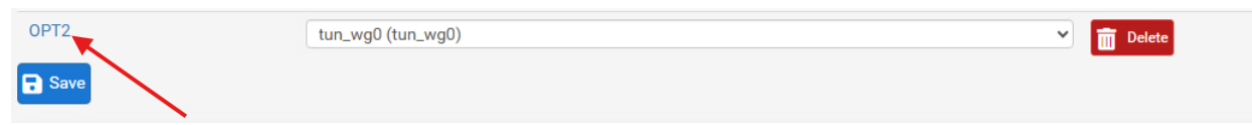

### **VPN Interface Configuration**

- Enable the Interface
- Static IPv4
- IP Range: 192.168.3.1/24
- Keep "Block private networks" and "Block bogon networks" unchecked

| General Configuratio    | n                                                                                                    |
|-------------------------|----------------------------------------------------------------------------------------------------|
| Enable                  | Z Enable interface                                                                                                    |
| Description             | VPN<br>Enter a description (name) for the interface here.                                                                                                    |
| IPv4 Configuration Type | Static IPv4                                                                                                    |
| IPv6 Configuration Type | None                                                                                                    |
| MAC Address             | xxxxxxxxxxxxxxxxxxxxxxxxxxxxxxxxxxxx                                                                                                    |
| МТU                     | If this field is blank, the adapter's default MTU will be used. This is typically 1500 bytes but can vary in some circumstances.                                                                                     |
| MSS                     | If a value is entered in this field, then MSS clamping for TCP connections to the value entered above minus 40 for IPv4 (TCP/IPv4 header size) and ivate minus 60 for IPv6 (TCP/IPv6 header size) will be in effect. |

| Static IPv4 Configura                            | ation                                                                                                    |
|--------------------------------------------------|----------------------------------------------------------------------------------------------------|
| IPv4 Address                                     | 192.168.3.1                                                                                                    |
| IPv4 Upstream gateway                            | None   Add a new gateway                                                                                                    |
|                                                  | If this interface is an Internet connection, select an existing Gateway from the list or add a new one using the "Add" button.<br>On local area network interfaces the upstream gateway should be "none".<br>Selecting an upstream gateway causes the firewall to treat this interface as a WAN type interface.<br>Gateways can be managed by clicking here. |
| Reserved Networks                                |                                                                                                    |
| Block private networks<br>and loopback addresses | Blocks traffic from IP addresses that are reserved for private networks per RFC 1918 (10/8, 172.16/12, 192.168/16) and unique local addresses per RFC 4193 (f±00::/7) as well as loopback addresses (127/8). This option should generally be turned on, unless this network interface resides in such a private address space, too.                          |
| Block bogon networks                             | Blocks traffe     from reserved IP addresses (but not RFC 1918) or not yet assigned by IANA. Bogons are prefixes that should never appear in the Internet routing table, and so should not appear as the source address in any packets received.                                                                                                    |
|                                                  | This option should only be used on external interfaces (WANs), it is not necessary on local interfaces and it can potentially block required local trafficate<br>Note: The update frequency can be changed under System > Advanced, Firewall & NAT settings. Go to Sett                                                                                      |

### Click **Save** at the bottom when you are done and then **Apply Changes**.

### Result:

| Interfaces / Interface Assignments |                  |                |       |       |      |      |      | <u>Im</u> 🚱 |        |  |
|------------------------------------|------------------|----------------|-------|-------|------|------|------|-------------|--------|--|
| Interface Assignments              | Interface Groups | Wireless       | VLANs | QinQs | PPPs | GREs | GIFs | Bridges     | LAGGs  |  |
| Interface                          | Network port     |                |       |       |      |      |      |             |        |  |
| WAN                                | vmx0 (00:50      | ):56:82:4a:58) |       |       |      |      |      | *           |        |  |
| LAN                                | vmx1 (00:50      | ):56:82:c8:d7) |       |       |      |      |      | *           | Delete |  |
| DMZ                                | vmx2 (00:50      | ):56:82:95:7a) |       |       |      |      |      | ¥           | Delete |  |
| VPN                                | tun_wg0 (tu      | n_wg0)         |       |       |      |      |      | *           | Delete |  |
| Save                               |                  |                |       |       |      |      |      |             |        |  |
**Firewall Rules** 

#### **VPN Rules**

I want the VPN subnet to not allow any communication to the LAN and allow all communication to the DMZ.

Navigate to Firewall > Rules using the top bar.

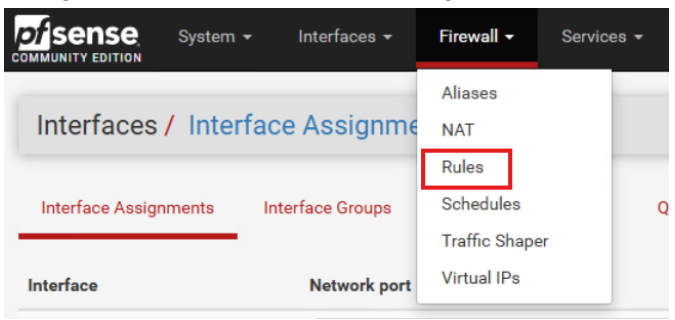

Within the **VPN** tab, create new firewall rules.

#### Rule 1: REJECT ALL to LAN

- Source: VPN Subnets
- Destination: LAN Subnets
- This rule will block all traffic traveling to the LAN

| Edit Firewall Rule         |                                                                                                    |
|----------------------------|----------------------------------------------------------------------------------------------------|
| Action                     | Reject<br>Choose what to do with packets that match the criteria specified below.<br>Hint: the difference between block and reject is that with reject, a packet (TCP RST or ICMP port unreachable for UDP) is returned to the sender,<br>whereas with block the packet is dropped silently. In either case, the original packet is discarded. |
| Disabled                   | <ul> <li>Disable this rule</li> <li>Set this option to disable this rule without removing it from the list.</li> </ul>                                                                                                    |
| Interface                  | VPN  Choose the interface from which packets must come to match this rule.                                                                                                    |
| Address Family             | IPv4<br>Select the Internet Protocol version this rule applies to.                                                                                                    |
| Protocol                   | Any  Choose which IP protocol this rule should match.                                                                                                    |
| Source<br>Source           | □ Invert match VPN subnets ✓ Source Address / ✓                                                                                                    |
| Destination<br>Destination | Invert match     LAN subnets     Destination Address     /                                                                                                    |

#### Rule 2: ALLOW ALL

- Source: VPN Subnets
- Destination: Any (\*)
- This rule will allow the VPN devices to communicate with the WAN and DMZ

| Edit Firewall Rule         |                                                                                                   |                                                                                                    |
|----------------------------|---------------------------------------------------------------------------------------------------|----------------------------------------------------------------------------------------------------|
| Action                     | Pass<br>Choose what to do with pac<br>Hint: the difference between<br>whereas with block the pack | kets that match the criteria specified below. block and reject is that with reject, a packet (TCP RST or ICMP port unreachable for UDP) is returned to the sender, let is dropped silently. In either case, the original packet is discarded. |
| Disabled                   | Disable this rule<br>Set this option to disable thi                                               | s rule without removing it from the list.                                                                                                    |
| Interface                  | VPN<br>Choose the interface from w                                                                | hich packets must come to match this rule.                                                                                                    |
| Address Family             | IPv4<br>Select the Internet Protocol                                                              | version this rule applies to.                                                                                                    |
| Protocol                   | Any<br>Choose which IP protocol th                                                                | ▼<br>is rule should match.                                                                                                    |
| Source                     |                                                                                                   |                                                                                                    |
| Source                     | Invert match                                                                                      | VPN subnets VPN subnets / v                                                                                                    |
| Destination<br>Destination | Invert match                                                                                      | Any Destination Address / V                                                                                                    |

#### Final VPN Firewall Rules

• NOTE: The REJECT ALL to LAN rule is listed as first priority. This will ensure that traffic to the LAN will not be allowed!

| Firewall / Rules / VPN |               |                                         |                              |                                      |           |                            |           |                   | Lill 📰 😢              |          |                                               |                              |
|------------------------|---------------|-----------------------------------------|------------------------------|--------------------------------------|-----------|----------------------------|-----------|-------------------|-----------------------|----------|-----------------------------------------------|------------------------------|
| Fle                    | pating        | Wire                                    | Guard \                      | WAN LAN                              | DMZ       | VPN                        |           |                   |                       |          |                                               |                              |
| Ru                     | les (         | Drag to                                 | Change Or                    | ·der)                                |           |                            |           |                   |                       |          |                                               |                              |
|                        |               |                                         |                              |                                      |           |                            |           |                   |                       |          |                                               |                              |
|                        |               | States                                  | Protocol                     | Source                               | Port      | Destination                | Port      | Gateway           | Queue                 | Schedule | Description                                   | Actions                      |
|                        | ۲             | States<br>0/60 B                        | Protocol                     | Source<br>VPN subnets                | Port<br>* | Destination<br>LAN subnets | Port<br>* | Gateway<br>*      | Queue<br>none         | Schedule | Description<br>REJECT ALL to LAN              | Actions                      |
|                        | <b>⊘</b><br>✓ | States           0/60 B           0/0 B | Protocol<br>IPv4 *<br>IPv4 * | Source<br>VPN subnets<br>VPN subnets | Port<br>* | Destination<br>LAN subnets | Port<br>* | Gateway<br>*<br>* | Queue<br>none<br>none | Schedule | Description<br>REJECT ALL to LAN<br>ALLOW ALL | Actions<br>♣��□♡面<br>♣��□♡面× |

#### WAN Rules

I need to allow VPN traffic from WAN clients into pfSense so they can properly connect.

#### Rule: ALLOW WireGuard VPN

- Pass
- Protocol: UDP
- Source: Any (\*)
- Destination: WAN Address (pfSense public IP: 10.161.21.4)
- Port: 51820 (WireGuard Port)

| Edit Firewall Rule         |                                                                                                    |                                                                                    |
|----------------------------|----------------------------------------------------------------------------------------------------|------------------------------------------------------------------------------------|
| Action                     | Pass                                                                                                    |                                                                                    |
|                            | Choose what to do with packets that match the criteria specified below.<br>Hint: the difference between block and reject is that with reject, a packet (TCP RS<br>whereas with block the packet is dropped silently. In either case, the original pack | T or ICMP port unreachable for UDP) is returned to the sender,<br>et is discarded. |
| Disabled                   | <ul> <li>Disable this rule</li> <li>Set this option to disable this rule without removing it from the list.</li> </ul>                                                                                                    |                                                                                    |
| Interface                  | WAN   Choose the interface from which packets must come to match this rule.                                                                                                    |                                                                                    |
| Address Family             | IPv4           Select the Internet Protocol version this rule applies to.                                                                                                    |                                                                                    |
| Protocol                   | UDP Choose which IP protocol this rule should match.                                                                                                    | ,<br>G                                                                             |
| Source<br>Source           | Invert match     Any                                                                                                    | <ul> <li>✓ Source Address</li> <li>✓ ✓</li> </ul>                                  |
|                            | Display Advanced<br>The Source Port Range for a connection is typically random and almost never ex-<br>its default value, any.                                                                                                    | qual to the destination port. In most cases this setting must remain at            |
| Destination<br>Destination | Invert match     WAN address                                                                                                    | Destination Address                                                                |
| Destination Port Range     | (other)51820(other)FromCustomTo                                                                                                    | ✓ 51820<br>Custom                                                                  |
|                            | Specify the destination port or port range for this rule. The "To" field may be left                                                                                                    | empty if only filtering a single port.                                             |

#### **New WAN Firewall Rules**

| Rule | es | (Drag to      | Change Orde     | ∍r)    |      |                |                |         |       |          |                                                        |                        |
|------|----|---------------|-----------------|--------|------|----------------|----------------|---------|-------|----------|--------------------------------------------------------|------------------------|
|      |    | States        | Protocol        | Source | Port | Destination    | Port           | Gateway | Queue | Schedule | Description                                            | Actions                |
|      | /  | 0/0 B         | IPv4 UDP        | *      | *    | WAN<br>address | 51820          | *       | none  |          | ALLOW WireGuard                                        | ∜ ⁄ ⁄ □ ⊘ ল<br>×       |
|      | /  | 1/3.24<br>MiB | IPv4<br>TCP/UDP | *      | *    | 192.168.2.3    | 53 (DNS)       | *       | none  |          | NAT                                                    | ৼৢ৻ঢ়৾৾৾৾৾ঀ৾৾৾৾৾৾৾৾৾   |
|      | /  | 0/24 KiB      | IPv4 TCP        | *      | *    | 192.168.2.3    | 80 (HTTP)      | *       | none  |          | NAT Port forward HTTP traffic to Apache Web<br>Server  | ৼৢ৻ঢ়৾৾৾৾ঀ৾৾৾৾ঢ়৾৾৾ঢ়৾ |
|      | 1  | 0/2.63<br>MiB | IPv4 TCP        | *      | *    | 192.168.2.3    | 443<br>(HTTPS) | *       | none  |          | NAT Port forward HTTPS traffic to Apache Web<br>Server | ৼৢ৻৻৻৻৻                |
|      |    |               |                 |        |      |                |                |         | E     | Add      | Add 🛅 Delete 🛇 Toggle 📮 Copy 🖬                         | Save + Separator       |

# WireGuard Client Setup

In order to connect to the newly created WireGuard VPN service on pfSense, we have to install the proper client software on our WAN device. There is no need to install the software on the LAN workstations since they are already on the internal network.

Login to your WAN client device

Open a browser and navigate to <u>https://www.wireguard.com/install/</u> Download the Windows Installer

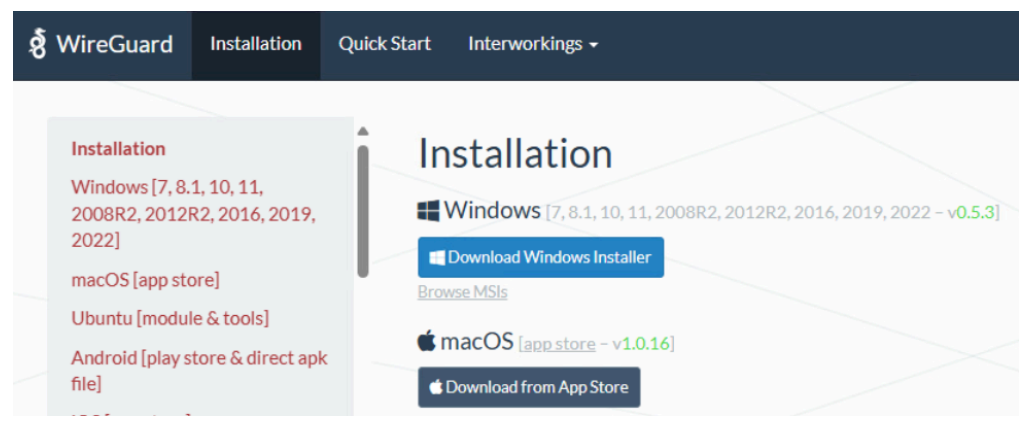

Open the WireGuard application and go to the bottom left corner. Open the dropdown menu and select "Add empty tunnel..."

| 🚍 Add Tunnel 💌 🗙 🚞         |        |   |
|----------------------------|--------|---|
| Import tunnel(s) from file | Ctrl+O |   |
| Add empty tunnel           | Ctrl+N | c |

#### Public Keys

#### **Client Public Key**

Add a name for your tunnel and remember your client's public key.

#### Tunnel Name: pfSense

Public Key: AqEDALWCBVqLzbh8YEI9PRokwWBzH++0J7p0EGaJ/g4=

| 🔠 Edit tunr | hel                                          | × |
|-------------|----------------------------------------------|---|
| Name:       | pfSense                                      |   |
| Public key: | AqEDALWCBVqLzbh8YEI9PRokwWBzH++0J7p0EGaJ/g4= |   |

#### Server Public Key

Go back to pfSense and access your WireGuard VPN Tunnel to get the server's public key. WireGuard Server Public Key: YSZ33x10WiYAYQHVc4geSH9jx5zhngwWLarokCGA4XI= pfSense public WAN IP and Port: 10.161.21.4:51820

| VPN / WireGuard      | / Tunnels / Edit                                                       |                                                                                  | C® 幸 ⊡ 0               |
|----------------------|------------------------------------------------------------------------|----------------------------------------------------------------------------------|------------------------|
| Tunnels Peers        | Settings Status                                                        |                                                                                  |                        |
| Tunnel Configuration | (tun_wg0)                                                              |                                                                                  |                        |
| Enable               | Enable Tunnel Note: Tunnel cannot be disabled when assigned to a pfSen | se interface.                                                                    |                        |
| Description          | Description Description for administrative reference (not parsed).     |                                                                                  |                        |
| Listen Port          | 51820<br>Port used by this tunnel to communicate with peers.           |                                                                                  |                        |
| Interface Keys       | Private key for this tunnel. (Required)                                | YSZ33x10WiYAYQHVc4geSH9jx5zhngwWLarokCGA4X<br>Public key for this tunnel. (Copy) | P Generate<br>New Keys |

#### Peer Creation

Stay in pfSense and create a peer connection by navigating to **VPN > WireGuard > Peers** and selecting **Add Peer**.

| Note: Public Ke | y is the Windows | Client public key | y! |
|-----------------|------------------|-------------------|----|
|-----------------|------------------|-------------------|----|

| Enable           | Enable Peer Note: Uncheck this option to disable this peer without removing it from                           | the list. |  |
|------------------|----------------------------------------------------------------------------------------------------|-----------|--|
| Tunnel           | tun_wg0<br>WireGuard tunnel for this peer. (Create a New Tunnel)                                              | •         |  |
| Description      | WAN Windows Client (Rebecca)<br>Peer description for administrative reference (not parsed).                   |           |  |
| Dynamic Endpoint | Dynamic Note: Uncheck this option to assign an endpoint address and port for th                               | ils peer. |  |
| Keep Alive       | Keep Alive<br>Interval (in seconds) for Keep Alive packets sent to this peer.<br>Default is empty (disabled). |           |  |
| Public Key       | AqEDALWCBVqLzbh8YEI9PRokwWBzH++0J7p0EGaJ/g4=<br>WireGuard public key for this peer.                           |           |  |
| Pre-shared Key   | Pre-shared Key<br>Optional pre-shared key for this tunnel. (Copy)                                             | Cenerate  |  |

| Address Configuration | on                                                                                                    |                                                                                                    |  |  |  |  |  |  |
|-----------------------|----------------------------------------------------------------------------------------------------|----------------------------------------------------------------------------------------------------|--|--|--|--|--|--|
| Hint                  | Allowed IP entries here will be transformed into proper su<br>multiple peers on the same tunnel. Otherwise, traffic to th | wed IP entries here will be transformed into proper subnet start boundaries prior to validating and saving. These entries must be unique between<br>iple peers on the same tunnel. Otherwise, traffic to the conflicting networks will only be routed to the last peer in the list. |  |  |  |  |  |  |
| Allowed IPs           | 192.168.3.2 / 32 🗸                                                                                                    | Description                                                                                                    |  |  |  |  |  |  |
|                       | IPv4 or IPv6 subnet or host reachable via this peer.                                                                      | Description for administrative reference (not parsed).                                                                                                    |  |  |  |  |  |  |
| Add Allowed IP        | + Add Allowed IP                                                                                                    |                                                                                                    |  |  |  |  |  |  |

#### **Client Tunnel Configuration**

Navigate back to your client device and finish configuring the new tunnel.

- [INTERFACE]
  - Public Key = the static internal IP assignment when the client is connected
- [PEER]
  - Public Key = pfsense's public key for WireGuard
  - Allowed IPs = the allowed subnets for traffic to route through
  - Endpoint = public socket to connect to the VPN -> pfSenseIP:WireGuard Port

#### **Final Tunnel File**

```
[Interface]
PrivateKey = +O+mVPd7VVyrhH8e+Vi3bejQQT7QxKfosRE/odqngmg=
Address = 192.168.3.2/24
```

```
[Peer]
PublicKey = YSZ33x10WiYAYQHVc4geSH9jx5zhngwWLarokCGA4XI=
AllowedIPs = 192.168.3.0/24, 192.168.2.0/24
Endpoint = 10.161.21.4:51820
```

**Note:** The AllowedIPs section specifies which subnets will be routed through the VPN tunnel. In this configuration, the client device will route traffic destined for 192.168.3.0/24 and 192.168.2.0/24 through the WireGuard tunnel. All other traffic will be sent via the device's regular network interface (NIC), effectively creating a "split tunnel" setup.

```
Edit tunnel
X

Name:
pfSense

Public key:
AqEDALWCBVqLzbh8YEI9PRokwWBzH++0J7p0EGaJ/g4=

[Interface]
PrivateKey = +0+mVPd7VVyrhH8e+Vi3bejQQT7QxKfosRE/odqngmg=
Address = 192.168.3.2/24
[Peer]
PublicKey = YSZ33x10WiYAYQHVc4geSH9jx5zhngwWLarokCGA4XI=
AllowedIPs = 192.168.3.0/24, 192.168.2.0/24
Endpoint = 10.161.21.4:51820
Save Cancel
```

# **VPN** Testing

#### **Client Testing**

Once you have a proper tunnel file on the client device and a configured peer on pfSense, **Activate** the tunnel within the WireGuard application.

| ) pfSense    | Interface: pfSense<br>Status: Inactive<br>Public key: AqEDALWCBVqLzbh8YEI9PRokwWBzH++0J7p0EGaJ/g<br>Addresses: 192.168.3.2/24<br>Activate   | 4=   |  |
|--------------|----------------------------------------------------------------------------------------------------|------|--|
|              | Peer<br>Public key: YSZ33x10WiYAYQHVc4geSH9jx5zhngwWLarokCGA4<br>Allowed IPs: 192.168.3.0/24, 192.168.2.0/24<br>Endpoint: 10.161.21.4:51820 | XI=  |  |
| - Add Tuppel |                                                                                                    | Edit |  |

Once the tunnel is active, open a terminal to verify you are within the private VPN subnet with the command: **ipconfig** 

You should be able to see 2 network interfaces with an internal VPN IP and a personal IP.

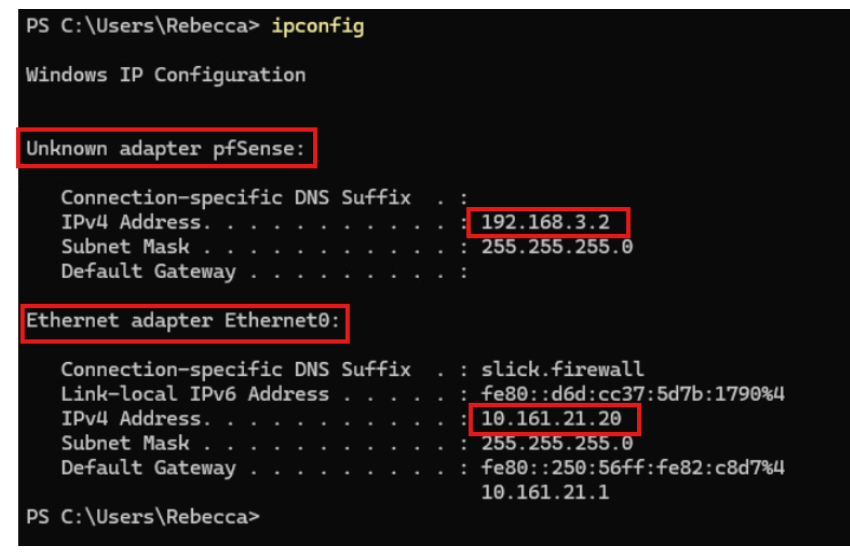

After verifying you are on the internal VPN subnet, try pinging a service in the DMZ such as the web server (**192.168.2.2**) and then try pinging the LAN gateway (**192.168.1.1**).

The DMZ ping should succeed and the LAN ping should fail.

| PS C:\Users\Rebecca> ping 192.168.2.1                                                                                                    |  |  |  |  |  |  |  |  |  |
|----------------------------------------------------------------------------------------------------|--|--|--|--|--|--|--|--|--|
| Pinging 192.168.2.1 with 32 bytes of data:<br>Reply from 192.168.2.1: bytes=32 time=6ms TTL=64<br>Reply from 192.168.2.1: bytes=32 time<1ms TTL=64<br>Reply from 192.168.2.1: bytes=32 time=1ms TTL=64<br>Reply from 192.168.2.1: bytes=32 time<1ms TTL=64 |  |  |  |  |  |  |  |  |  |
| <pre>Ping statistics for 192.168.2.1:     Packets: Sent = 4, Received = 4, Lost = 0 (0% loss), Approximate round trip times in milli-seconds:     Minimum = 0ms, Maximum = 6ms, Average = 1ms PS C:\Users\Rebecca&gt; ping 192.168.1.1</pre>               |  |  |  |  |  |  |  |  |  |
| Pinging 192.168.1.1 with 32 bytes of data:<br>Request timed out.<br>Request timed out.<br>Request timed out.<br>Request timed out.                                                                                                    |  |  |  |  |  |  |  |  |  |
| Ping statistics for 192.168.1.1:<br>Packets: Sent = 4, Received = 0, Lost = 4 (100% loss),                                                                                                    |  |  |  |  |  |  |  |  |  |

#### Server Testing

Within pfSense, navigate to **VPN > WireGuard > Status** and select the dropdown menu for your tunnel. This will display current connections and successful VPN handshakes.

| Status / WireGuard C |         |             |          |                  |                      |             |          |                |        |          |
|----------------------|---------|-------------|----------|------------------|----------------------|-------------|----------|----------------|--------|----------|
| Tunnels              | Peers   | Settings    | Status   | -                |                      |             |          |                |        |          |
| WireGuard Status     |         |             |          |                  |                      |             |          |                |        |          |
| Tunnel               | Descrip | Description |          | Public Key       | Address / Assignment |             | MTU      | Listen Port    | RX     | тх       |
| ✓ ↑ tun_wg0          |         |             | 1        | YSZ33x10WiYAYQHV | VPN (opt2)           |             | 1500     | 51820          | 52 KiB | 1.36 MiB |
| Peers                | Desc    | ription     |          | Latest Handshake | Public Key           | Endpoint    |          | Allowed IPs    | RX     | тх       |
|                      | 181     | WAN Winde   | ows Clie | 40 seconds ago   | AqEDALWCBVqLzbh8     | 10.161.21.2 | 20:54092 | 192.168.3.2/32 | 52 KiB | 1.36 MiB |

# Appendix

# The 3 Most Important Skills I have learned from CS 4400

## 1. Firewall and Local Network Configuration

Early in the course, I was tasked with configuring a pfSense firewall. Although I have participated in numerous Cyber Defense competitions through the UNISEC Cyber Security club at UNI, I had never been the teammate responsible for setting up a network-level firewall. My experience was limited to host-based firewalls like UFW for Linux or Windows Defender. Booting from the pfSense ISO, setting it up via the terminal, and then transitioning to the browser GUI was a significant learning experience. It provided a refresher on networking concepts such as subnetting, as I had to create two main internal subnets: LAN and DMZ. pfSense also introduced me to creating firewall rules, NAT port forwarding from the WAN into the internal subnets, and setting up services hosted on the firewall, such as the DNS Resolver, DHCP for the LAN, and a WireGuard VPN service. It was incredibly rewarding to finally put computer networking concepts into practice, physically seeing machines and services populate internal networks and connect with each other. Overall, having experience in creating my own Home Lab/Network Cluster will be a great topic to discuss during future job interviews!

# 2. DNS Configuration

After completing the firewall setup, properly configuring DNS was crucial for ensuring a fully connected network cluster. I had never touched DNS settings on personal devices nor had I ever configured a standalone DNS server before taking this course. My experience was limited to understanding how DNS queries are forwarded through nameservers worldwide to resolve domain names. The progression from setting up an internal caching DNS service on pfSense to installing and configuring a standalone DNS server using BIND was highly beneficial. I started with configuring a simple DNS caching mechanism and then advanced to setting up FQDN mappings using Forward and Reverse lookup zones. DNS setup also involved getting familiar with the nslookup and dig commands. nslookup is used to query DNS servers to obtain domain name or IP address mapping information, while dig provides detailed information about DNS queries and responses, allowing for more advanced troubleshooting and analysis.

### 3. Active Directory Configuration

The most tedious task of this course was setting up Active Directory on the Windows server. I learned that setting up services on Windows devices involves a lot of "wizards" and GUIs while services on Linux involve the command line and simple configuration files. I prefer the former but it was definitely beneficial to set up AD since it is a common enterprise deployment. For example, my own university uses AD for everything! After completing the initial installation and designating the Windows Server as a Domain Controller, it was fascinating to set up Forward and Reverse lookup zones. Active Directory actually uses DNS to connect to and authenticate client workstations. The setup concluded with creating a new forest and establishing an Organizational Unit (OU). Having some experience with AD will help with enterprise scenarios.